# Software im Fachbereich 08. Exchange-Konto in Outlook.

Inhaltsverzeichnis Frank Flore | IT 08 | Dezember 2016

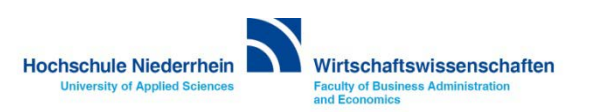

Die Vorgehensweise bei der Einrichtung unterscheidet sich in den unterschiedlichen Outlook-Versionen. Stellen Sie zuerst fest, welche Outlook-Version Sie benutzen.

Öffnen Sie das START-Menü » Alle Programme » Microsoft Office. Hier sehen Sie die Verknüpfung zu Outlook. Im Namen steht die Versionsnummer, z.B. Microsoft Office Outlook 2003.

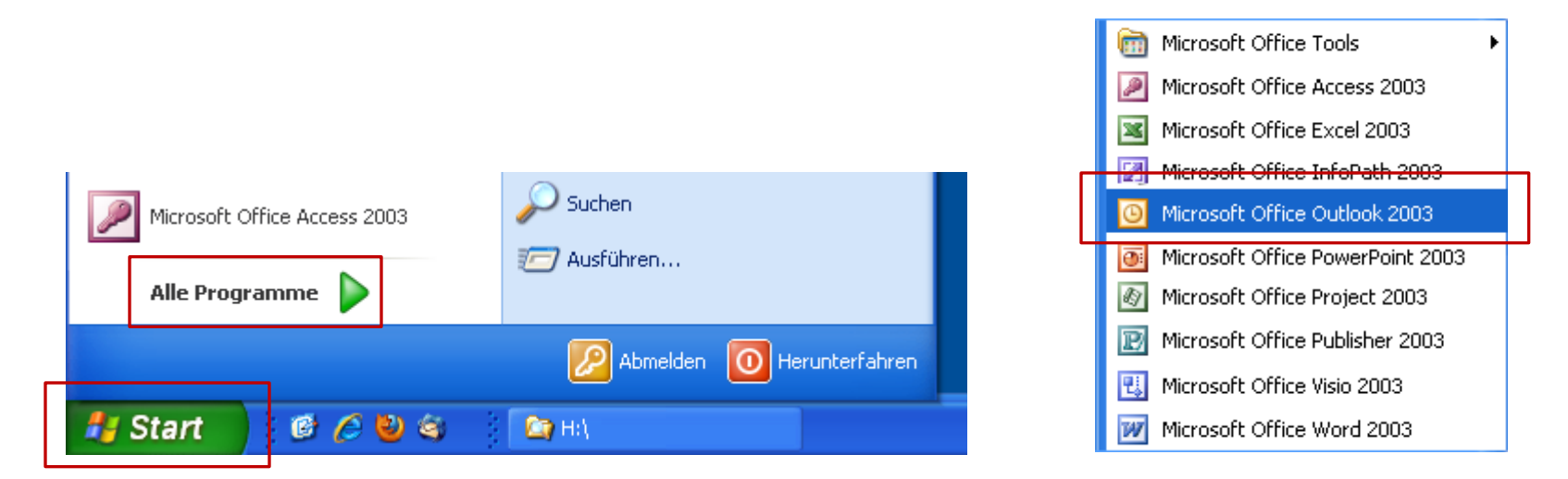

Klicken Sie auf den entsprechenden Pfeil, um direkt zur richtigen Anleitung zu springen.

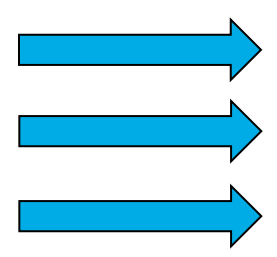

Einrichtung eines Exchange E-Mail-Kontos in Microsoft Outlook 2010 Einrichtung eines Exchange E-Mail-Kontos in Microsoft Outlook 2007 Einrichtung eines Exchange E-Mail-Kontos in Microsoft Outlook 2003

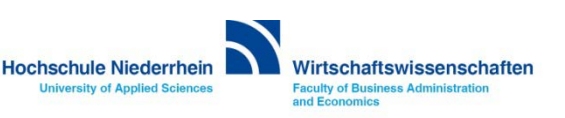

Bei der Einrichtung eines Exchange-Kontos in Outlook gibt es verschiedene Möglichkeiten. Sollten Sie Outlook noch nicht benutzen, so werden Sie automatisch über einen Einrichtungsassistenen durch die Konfiguration geführt.

Wenn schon ein Konto vorhanden ist, sehen Sie eine andere Konfigurationsoberfläche. Die Angaben, die Sie machen müssen, sind natürlich die selben. Möchten Sie alle Angaben manuell eingeben, so finden Sie auch hierzu eine bebilderte Anleitung.

Klicken Sie auf den entsprechenden Pfeil, um direkt zur richtigen Anleitung zu springen.

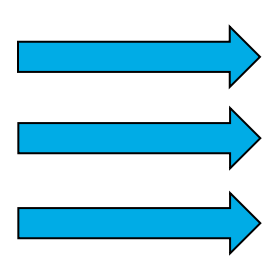

Ersteinrichtung über den Einrichtungsassistenten in Microsoft Outlook 2010 Einrichtung eines Exchange E-Mail-Kontos bei vorhandenem Konto in Outlook 2010 Manuelle Einrichtung eines Exchange E-Mail-Kontos in Microsoft Outlook 2010

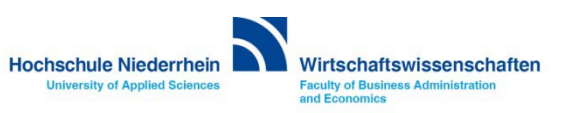

Bei der Einrichtung eines Exchange-Kontos in Outlook gibt es verschiedene Möglichkeiten. Sollten Sie Outlook noch nicht benutzen, so werden Sie automatisch über einen Einrichtungsassistenen durch die Konfiguration geführt.

Wenn schon ein Konto vorhanden ist, sehen Sie eine andere Konfigurationsoberfläche. Die Angaben, die Sie machen müssen, sind natürlich die selben. Möchten Sie alle Angaben manuell eingeben, so finden Sie auch hierzu eine bebilderte Anleitung.

Klicken Sie auf den entsprechenden Pfeil, um direkt zur richtigen Anleitung zu springen.

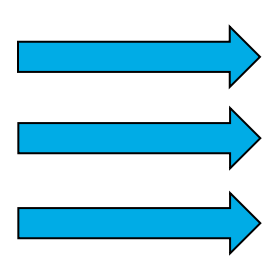

Ersteinrichtung über den Einrichtungsassistenten in Microsoft Outlook 2007 Einrichtung eines Exchange E-Mail-Kontos bei vorhandenem Konto in Outlook 2007 Manuelle Einrichtung eines Exchange E-Mail-Kontos in Microsoft Outlook 2007

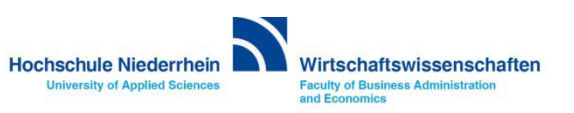

Bei der Einrichtung eines Exchange-Kontos in Outlook gibt es verschiedene Möglichkeiten.

Wählen Sie bitte, ob dies eine Ersteinrichtung ist (es ist noch kein E-Mail-Konto vorhanden) oder ob Sie die Einrichtung bei schon vorhandenem E-Mail-Konto durchführen möchten. Sollte ein Konto vorhanden sein, unerheblich ob POP3, IMAP, oder Exchange, so fallen einige Konfigurationen weg.

Klicken Sie auf den entsprechenden Pfeil, um direkt zur richtigen Anleitung zu springen.

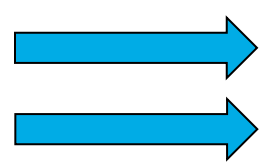

Ersteinrichtung über den Einrichtungsassistenten in Microsoft Outlook 2003 Einrichtung eines Exchange E-Mail-Kontos bei vorhandenem Konto in Outlook 2003

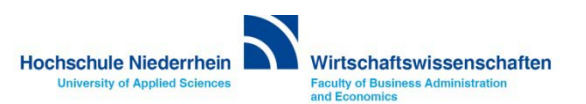

# Software im Fachbereich 08. Exchange-Konto in Outlook 2010.

Ersteinrichtung über den Einrichtungsassistenten

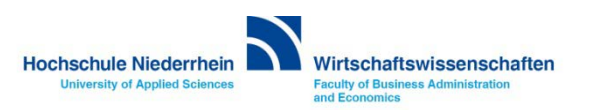

| Erste Schritte                  |                                         |
|---------------------------------|-----------------------------------------|
| 😰 Windows Media Center          | Hauptbenutzer                           |
| Rechner                         | Dokumente                               |
| Kurznotizen                     | Bilder                                  |
| Snipping Tool                   | Musik                                   |
| Paint                           | Spiele                                  |
|                                 | Computer                                |
| Bildschirmlupe                  | Systemsteuerung                         |
| Solitär                         | Geräte und Drucker Ändert Einstellunger |
|                                 | Standardprogramme                       |
|                                 | Hilfe und Support                       |
| Alle Programme                  |                                         |
| Programme/Dateien durchsuchen 👂 | Herunterfahren 🕨                        |
|                                 |                                         |

Die Einrichtung erfolgt nicht direkt in Outlook. Sollten Sie Outlook geöffnet haben, schließen Sie bitte das Programm.

Öffnen Sie die Systemsteuerung. Sie finden den Eintrag über das START-Menü

Öffnen Sie die Systemsteuerung

Je nachdem, wie Ihre Einstellungen sind, können Sie den Menüpunkt E-Mail direkt über das START-Menü erreichen.

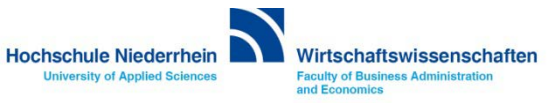

#### Systemsteuerung: E-Mail

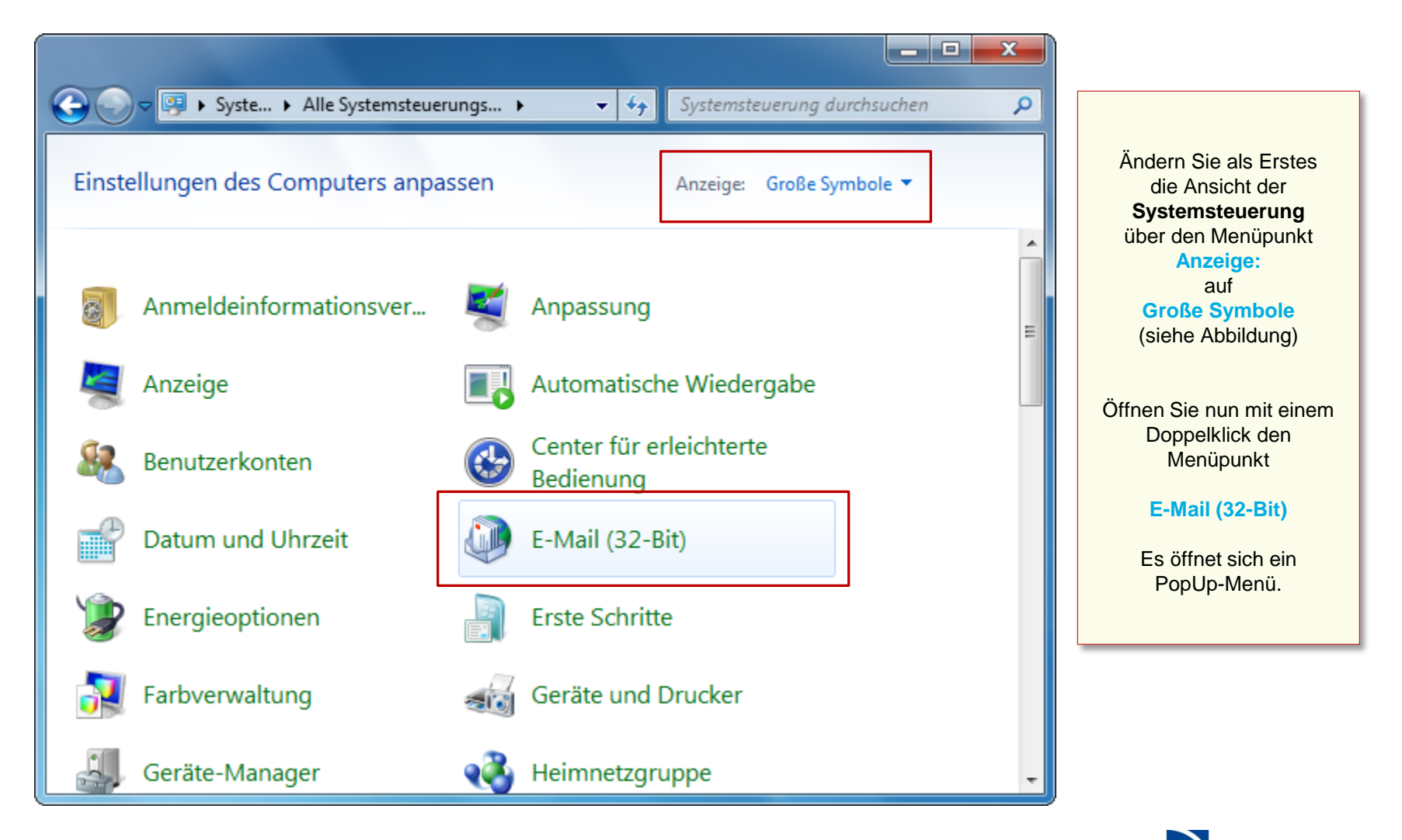

Hochschule Niederrhein University of Applied Sciences

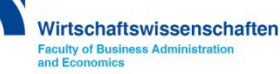

Wenn Sie noch kein Konto eingerichtet haben, öffnet sich der Assistent. Klicken Sie auf den Button Hinzufügen..., um ein neues Profil hinzuzufügen.

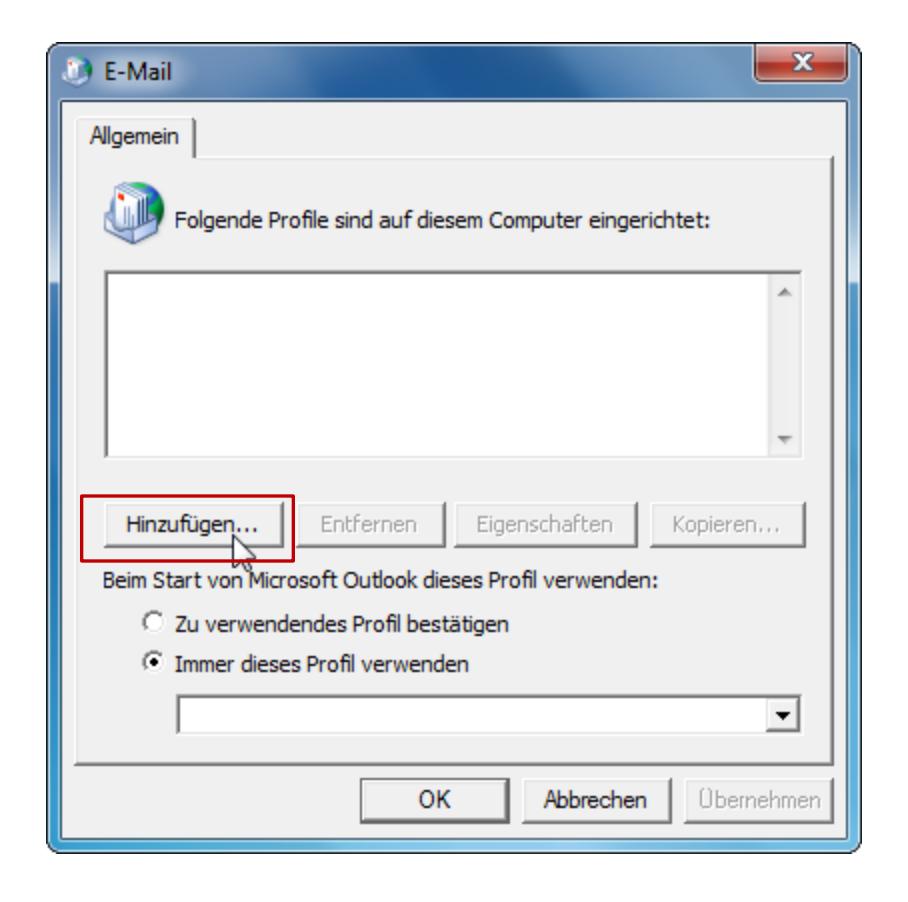

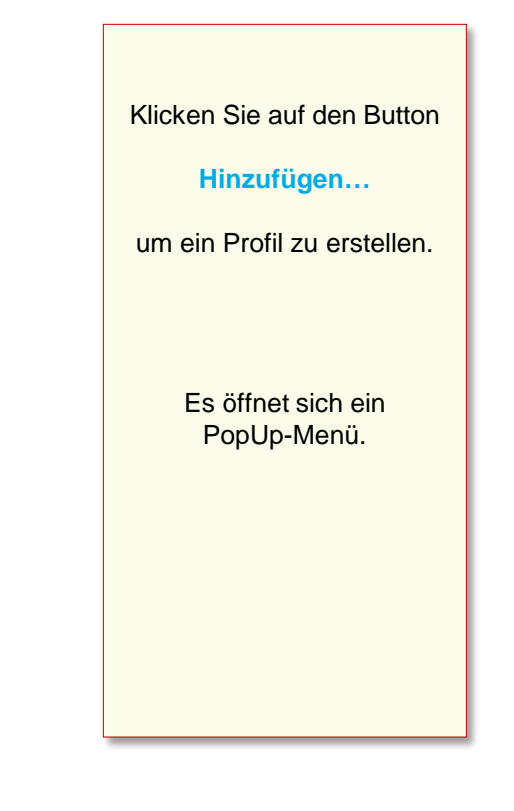

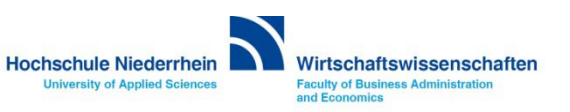

#### **Einrichtungsassistent: Profil**

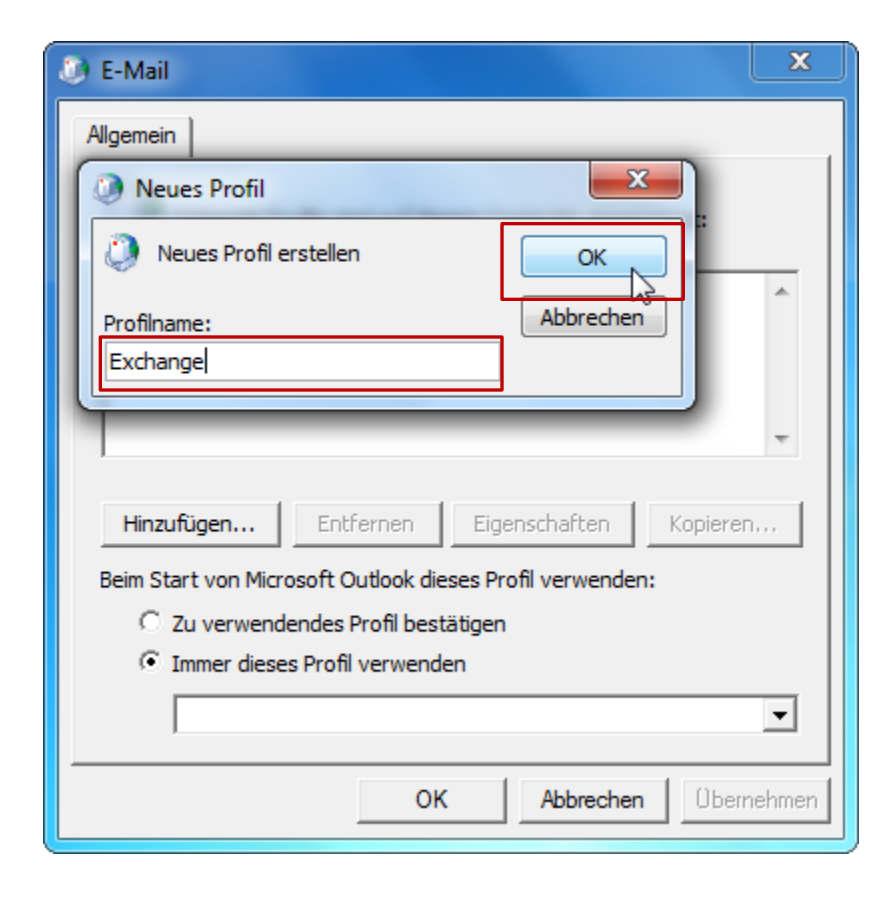

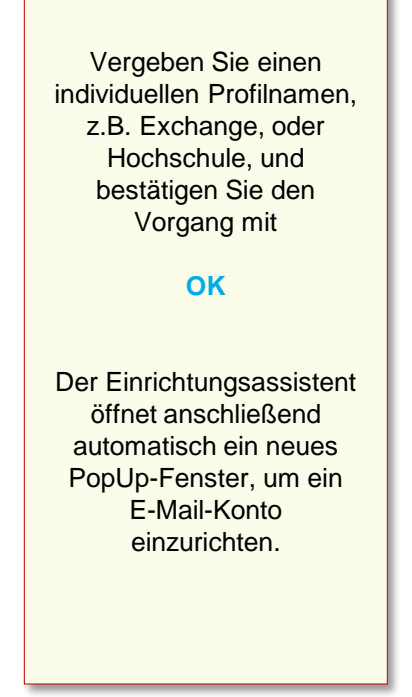

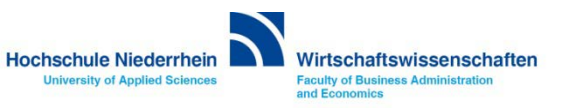

### **Einrichtungsassistent: Neues Konto**

| Neues Konto hinzufügen                                                                    |                                                                                       | ×                    |                                                                          |
|-------------------------------------------------------------------------------------------|---------------------------------------------------------------------------------------|----------------------|--------------------------------------------------------------------------|
| Konto automatisch einricht<br>Klicken Sie auf 'Weiter', um<br>automatisch zu konfiguriere | <b>ten</b><br>eine Verbindung mit dem E-Mail-Server herzustellen und Ihre Kont<br>en. | toeinstellungen      | Tragen Sie Ihren                                                         |
| E-Mail-Konto                                                                              |                                                                                       |                      | E-Mail-Adresse ein,                                                      |
| Ihr Name:                                                                                 | Max Mustermann                                                                        |                      | klicken Sie anschließend<br>auf den Button                               |
| E-Mail-Adresse:                                                                           | Beispiel: Heike Molnar                                                                |                      | Weiter                                                                   |
| Kennwort:                                                                                 | Beispiel: heike@contoso.com                                                           |                      | Es öffnet sich ein<br>PopUp-Menü bei dem Sie<br>sich erstmalig am Server |
| Kennwort erneut eingeben:                                                                 | Geben Sie das Kennwort ein, das Sie vom Internetdienstanbie                           | eter erhalten haben. | anmelden.                                                                |
| 🔘 Textnachrichten (SMS)                                                                   |                                                                                       |                      |                                                                          |
| 🔘 Servereinstellungen ode                                                                 | r zusätzliche Servertypen manuell konfigurieren                                       |                      |                                                                          |
|                                                                                           | < Zurück                                                                              | Weiter > Abbrechen   |                                                                          |

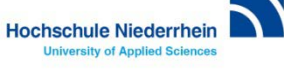

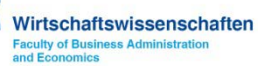

#### Einrichtungsassistent: Anmeldung

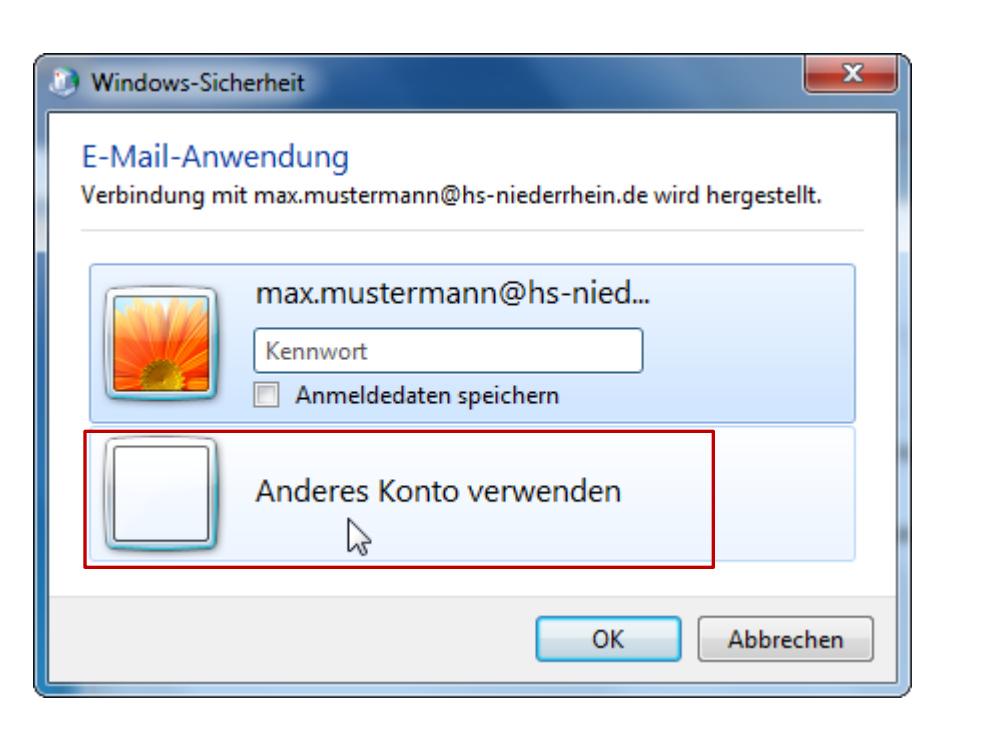

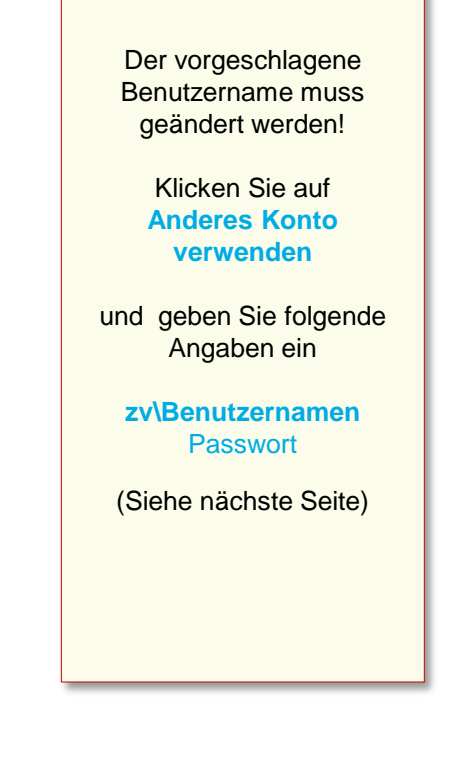

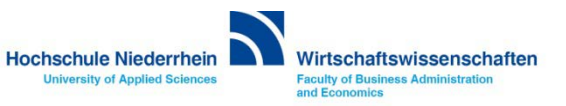

#### Einrichtungsassistent: Anmeldung

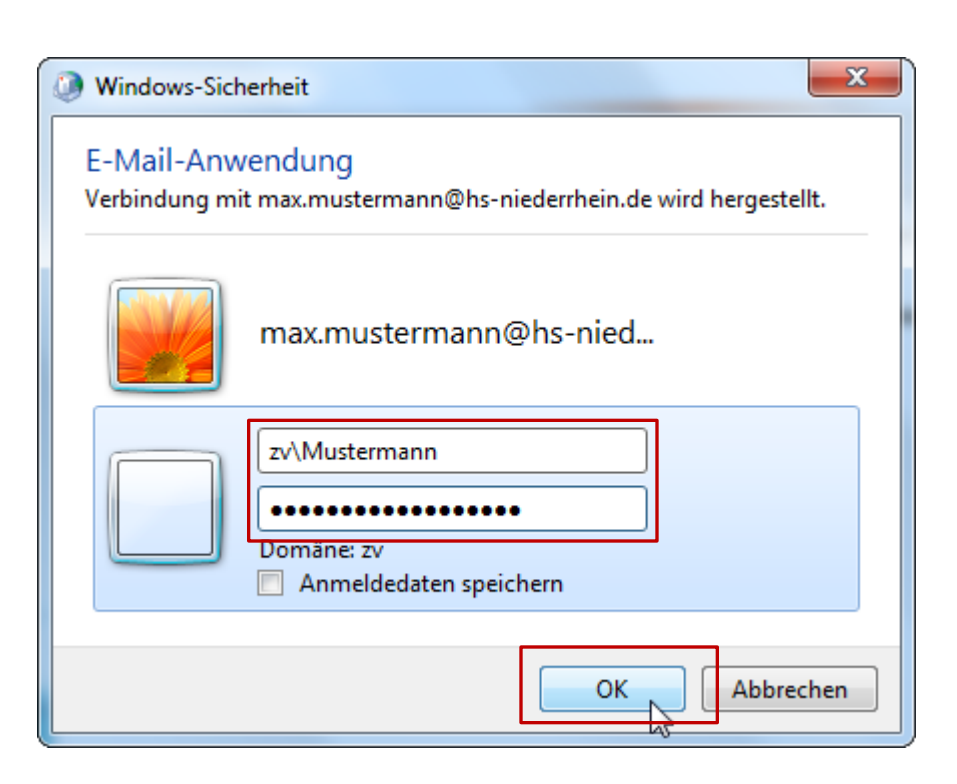

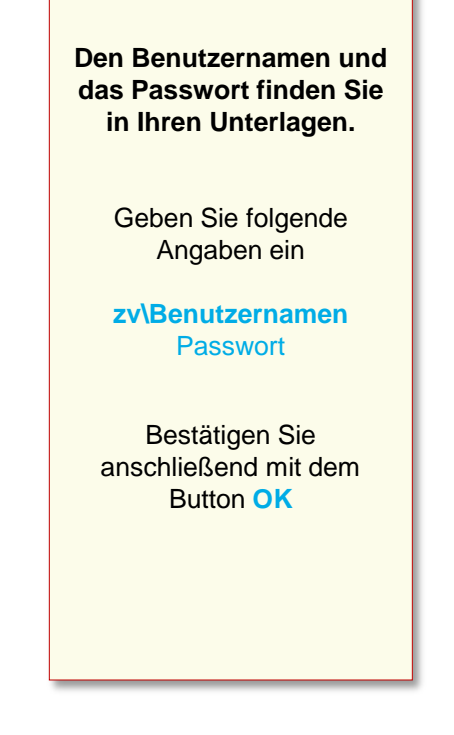

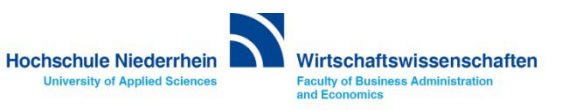

| Neues Konto hinzufügen                                                                                           |                                                                                    |
|----------------------------------------------------------------------------------------------------|------------------------------------------------------------------------------------|
| Der Vorgang wurde erfolgreich abgeschlossen.                                                                     |                                                                                    |
| Konfiguration                                                                                                    | Wenn alle Angaben<br>korrekt waren, wird das<br>Exchange-Konto auf dem             |
| E-Mail-Servereinstellungen werden konfiguriert. Dieser Vorgang kann einige Minuten dauern:                       | Server gefunden und in<br>Outlook eingerichtet.                                    |
| <ul> <li>Suche nach Max.Mustermann@-hs-niederrhein.de-Servereinstellungen</li> <li>Am Server anmelden</li> </ul> | Schließen Sie die<br>Konfiguration über<br>den Button<br><b>Fertig stellen</b> ab. |
| Das E-Mail-Konto wurde erfolgreich konfiguriert.                                                                 | Die Einrichtung ist<br>hiermit abgeschlossen.                                      |
| Servereinstellungen manuell konfigurieren Weiteres Konto hinzufügen                                              |                                                                                    |
| < Zurück Fertig stellen Abbrechen                                                                                |                                                                                    |
|                                                                                                    |                                                                                    |

Hochschule Niederrhein

University of Applied Sciences

Wirtschaftswissenschaften Faculty of Business Administration and Economics

# Software im Fachbereich 08. Exchange-Konto in Outlook 2010.

Ersteinrichtung über den Einrichtungsassistenten Zurück zur Konfigurationsauswahl

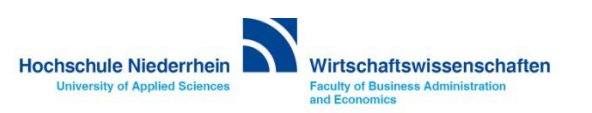

# Software im Fachbereich 08. Exchange-Konto in Outlook 2010.

Einrichtung eines Exchange-Kontos bei vorhandenem Konto

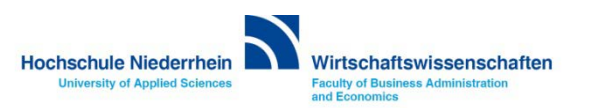

|                                 | <u> </u>                                |
|---------------------------------|-----------------------------------------|
| Erste Schritte                  |                                         |
| 😰 Windows Media Center          | Hauptbenutzer                           |
| Rechner                         | Dokumente                               |
| Kurznotizen                     | Bilder                                  |
| Snipping Tool                   | Musik                                   |
| Paint                           | Spiele                                  |
|                                 | Computer                                |
| Bildschirmlupe                  | Systemsteuerung                         |
| Solitär                         | Geräte und Drucker Ändert Einstellunger |
|                                 | Standardprogramme                       |
|                                 | Hilfe und Support                       |
| Alle Programme                  |                                         |
| Programme/Dateien durchsuchen 👂 | Herunterfahren                          |
|                                 |                                         |

Die Einrichtung erfolgt nicht direkt in Outlook. Sollten Sie Outlook geöffnet haben, schließen Sie bitte das Programm.

Öffnen Sie die Systemsteuerung. Sie finden den Eintrag über das START-Menü

Öffnen Sie die Systemsteuerung

Je nachdem wie Ihre Einstellungen sind, können Sie den Menüpunkt E-Mail direkt über das START-Menü erreichen.

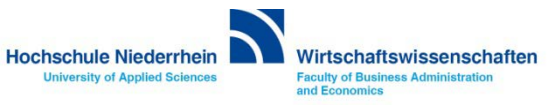

#### Systemsteuerung: E-Mail

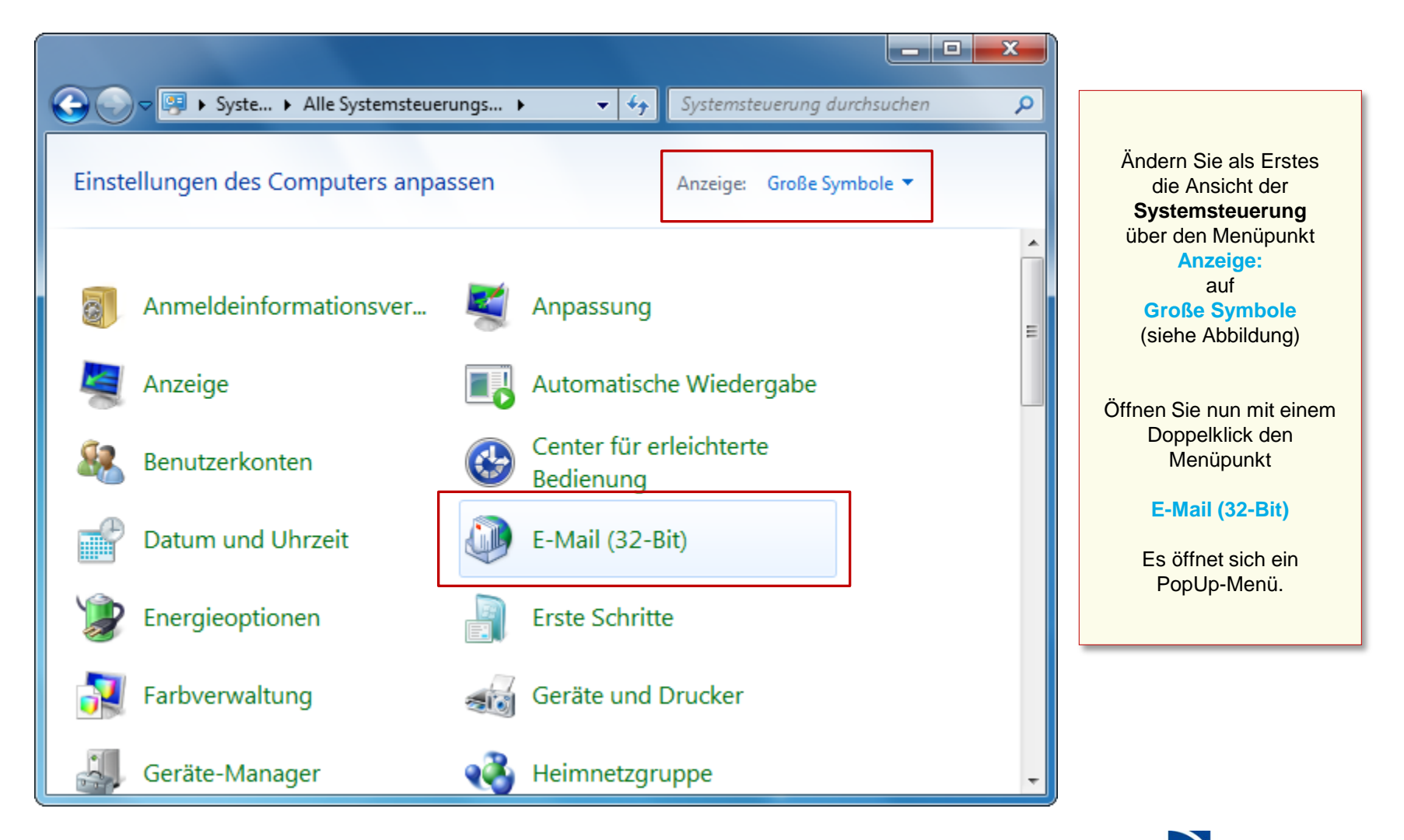

Hochschule Niederrhein University of Applied Sciences

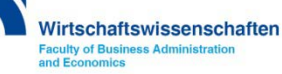

Wenn Sie schon ein Konto eingerichtet haben, öffnet sich das Mail-Setup Popup, hier können Sie weitere Profile verwalten oder neue E-Mail-Konten anlegen.

Betätigen Sie den Button E-Mail-Konten... es öffnet sich ein neues PopUp Fenster.

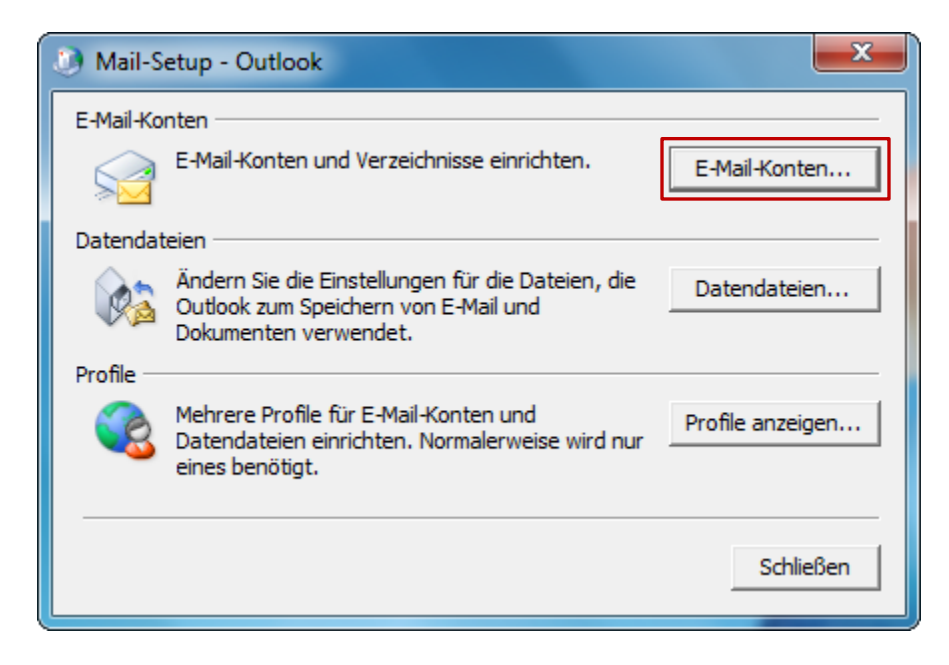

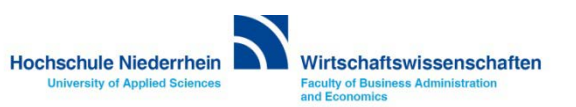

## E-Mail-Konten: Neues Exchange-Konto bei vorhandenem Konto

| 🕖 Kontoeinstellungen                                                                                                    |                                                          |
|----------------------------------------------------------------------------------------------------|----------------------------------------------------------|
| E-Mail-Konten<br>Sie können ein Konto hinzufügen oder entfernen. Sie können ein Konto auswählen, um dessen Einstellungen zu<br>ändern.                | Um ein neues E-Mail-                                     |
| E-Mail Datendateien RSS-Feeds SharePoint-Listen Internetkalender Veröffentlichte Kalender Adressbücher                                                | Konto hinzuzutügen,<br>klicken Sie auf den Button<br>Neu |
| New                                                                                                    |                                                          |
| Name Typ                                                                                                    | Es öffnet sich ein                                       |
| C max@mustermann.de POP/SMTP (standardmäßig von diesem Konto senden)                                                                                  | PopUp-Menü.                                              |
| Vom ausgewählten Konto werden neue Nachrichten an den folgenden Speicherort übermittelt:          Ordner wechseln       max@mustermann.de\Posteingang |                                                          |
| in Datendatei 'C:\Users\\Outlook-Dateien\max@mustermann.de.pst'                                                                                       |                                                          |
| Schließen                                                                                                    |                                                          |

Hochschule Niederrhein Wirtschaftswissenschaften

University of Applied Sciences

Faculty of Business Administration and Economics

## E-Mail-Konten: Neues Exchange-Konto bei vorhandenem Konto

| Neues Konto hinzufügen                                                                                                    |                                                                                                   |
|----------------------------------------------------------------------------------------------------|---------------------------------------------------------------------------------------------------|
| Dienst auswählen       Image: Construction of the second second sec | Die vorgeschlagene Option<br>E-Mail-Konto ist korrekt,<br>bestätigen Sie die<br>Einstellungen mit |
| Verbindung mit einem Mobilfunkdienst herstellen.                                                                                                    | Weiter                                                                                            |
| < Zurück Weiter > Abbrechen                                                                                                    |                                                                                                   |

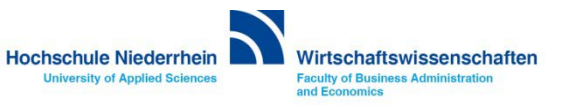

## E-Mail-Konten: Neues Exchange-Konto bei vorhandenem Konto

| Neues Konto hinzufügen                                                                    | and a second second secon | ×         |                                                                                                    |
|-------------------------------------------------------------------------------------------|----------------------------------------------------------------------------------------------------|-----------|----------------------------------------------------------------------------------------------------|
| Konto automatisch einricht<br>Klicken Sie auf 'Weiter', um<br>automatisch zu konfiguriere | t <b>en</b><br>eine Verbindung mit dem E-Mail-Server herzustellen und Ihre Kontoeinstellungen<br>en.                                                                                                    | ×         | Tragen Sie Ihren                                                                                         |
| E-Mail-Konto Ihr Name:                                                                    | Max Mustermann<br>Beispiel: Heike Molnar                                                                                                    |           | E-Mail-Adresse ein.<br>Überspringen Sie die<br>Kennwort-Felder.<br>Sie werden später<br>aufgefordert Ihr |
| E-Mail-Adresse:<br>Kennwort:                                                              | max.mustermann@hs-niederhein.de<br>Beispiel: heike@contoso.com                                                                                                    |           | Kennwort einzugeben.<br>Klicken Sie anschließend<br>auf den Button Weiter                                |
| Kennwort erneut eingeben:                                                                 | Geben Sie das Kennwort ein, das Sie vom Internetdienstanbieter erhalten haben.                                                                                                    |           | Es öffnet sich ein<br>PopUp-Menü.                                                                        |
| 🔘 Textnachrichten (SMS)                                                                   |                                                                                                    |           |                                                                                                    |
| Servereinstellungen ode                                                                   | r zusätzliche Servertypen manuell konfigurieren                                                                                                    |           |                                                                                                    |
|                                                                                           | < Zurück Weiter >                                                                                                    | Abbrechen |                                                                                                    |

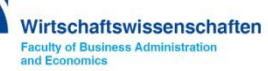

### E-Mail-Konten: Neues Exchange-Konto bei vorhandenem Konto

| Neues Konto hinzufügen                                                                                                    |                                                                                                    |
|----------------------------------------------------------------------------------------------------|----------------------------------------------------------------------------------------------------|
| Onlinesuche nach Servereinstellungen                                                                                                    | Outlook stellt nun eine                                                                              |
| Konfiguration                                                                                                    | Verbindung zum<br>Exchange-Server her und<br>konfiguriert das lokale<br>Exchange-Konto.              |
| E-Mail-Servereinstellungen werden konfiguriert. Dieser Vorgang kann einige Minuten dauern:<br><ul> <li>Netzwerkverbindung herstellen</li> <li>Suche nach max.mustermann@hs-niederhein.de-Servereinstellungen</li> <li>Am Server anmelden</li> </ul> | Die Einrichtung wird<br>anschließend<br>abgeschlossen.<br>Siehe Screenshot auf der<br>nächsten Seite |
|                                                                                                    |                                                                                                    |
| < Zurück Weiter > Abbrechen                                                                                                    |                                                                                                    |
|                                                                                                    |                                                                                                    |

Hochschule Niederrhein

University of Applied Sciences

Wirtschaftswissenschaften Faculty of Business Administration and Economics

#### E-Mail-Konten: Neues Exchange-Konto bei vorhandenem Konto

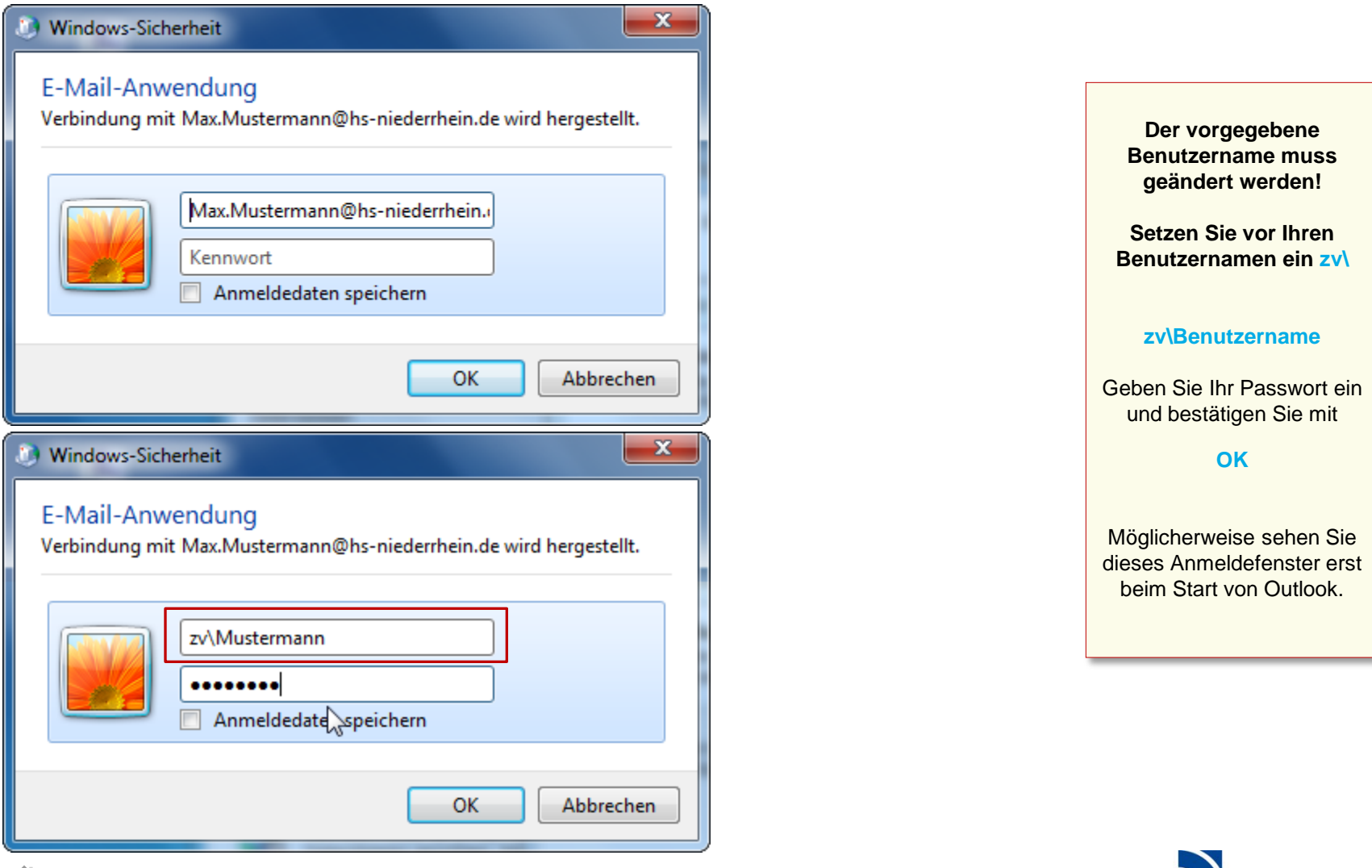

Hochschule Niederrhein

**University of Applied Sciences** 

Wirtschaftswissenschaften

Faculty of Business Administration and Economics

## E-Mail-Konten: Neues Exchange-Konto bei vorhandenem Konto

| Der Vorgang wurde erfolgreich abgeschlossen.                                               |                     |
|--------------------------------------------------------------------------------------------|---------------------|
| V                                                                                          | Klicken Sie auf     |
| onfiguration                                                                               | Fertig stellen      |
| E-Mail-Servereinstellungen werden konfiguriert. Dieser Vorgang kann einige Minuten dauern: |                     |
| <ul> <li>Netzwerkverbindung herstellen</li> </ul>                                          |                     |
| <ul> <li>Suche nach Max.Mustermann@-hs-niederrhein.de-Servereinstellungen</li> </ul>       | Die Einrichtung ist |
| <ul> <li>Am Server anmelden</li> </ul>                                                     | hiermit beendet.    |
| Das E-Mail-Konto wurde erfolgreich konfiguriert.                                           |                     |
| Servereinstellungen manuell konfigurieren Weiteres Konto hinzufügen                        |                     |
| < Zurück Fertig stellen Abbrechen                                                          |                     |

Hochschule Niederrhein Wirtschaftswissenschaften

University of Applied Sciences

Faculty of Business Administration and Economics

# Software im Fachbereich 08. Exchange-Konto in Outlook 2010.

Einrichtung eines Exchange-Kontos bei vorhandenem Konto Zurück zur Konfigurationsauswahl

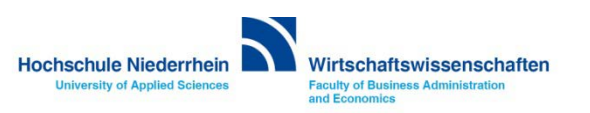

# Software im Fachbereich 08. Exchange-Konto in Outlook 2010.

Manuelle Konfiguration des Exchange-Kontos

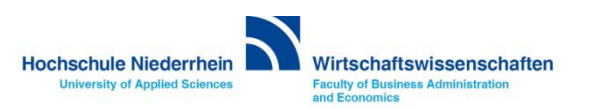

|     | Erste Schritte                |                                        |
|-----|-------------------------------|----------------------------------------|
| 1   | Windows Media Center          | Hauptbenutzer                          |
| 8   | Rechner                       | Dokumente                              |
|     | Kurznotizen                   | Bilder                                 |
| Q   | Snipping Tool                 | Musik                                  |
| -00 | Paint                         | Spiele                                 |
| 200 | - Unit                        | Computer                               |
|     | Bildschirmlupe                | Systemsteuerung                        |
| 2   | Solitär                       | Geräte und Drucker Ändert Einstellunge |
|     |                               | Standardprogramme                      |
|     |                               | Hilfe und Support                      |
| •   | Alle Programme                |                                        |
| Pro | ogramme/Dateien durchsuchen 🔎 | Herunterfahren                         |
| 1   |                               |                                        |

Die Einrichtung erfolgt nicht direkt in Outlook. Sollten Sie Outlook geöffnet haben, schließen Sie bitte das Programm.

Öffnen Sie die Systemsteuerung. Sie finden den Eintrag über das START-Menü

Öffnen Sie die Systemsteuerung

Je nachdem wie Ihre Einstellungen sind, können Sie den Menüpunkt E-Mail direkt über das START-Menü erreichen.

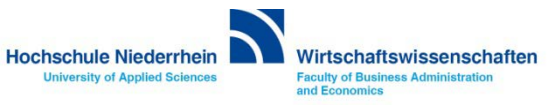

#### Systemsteuerung: E-Mail

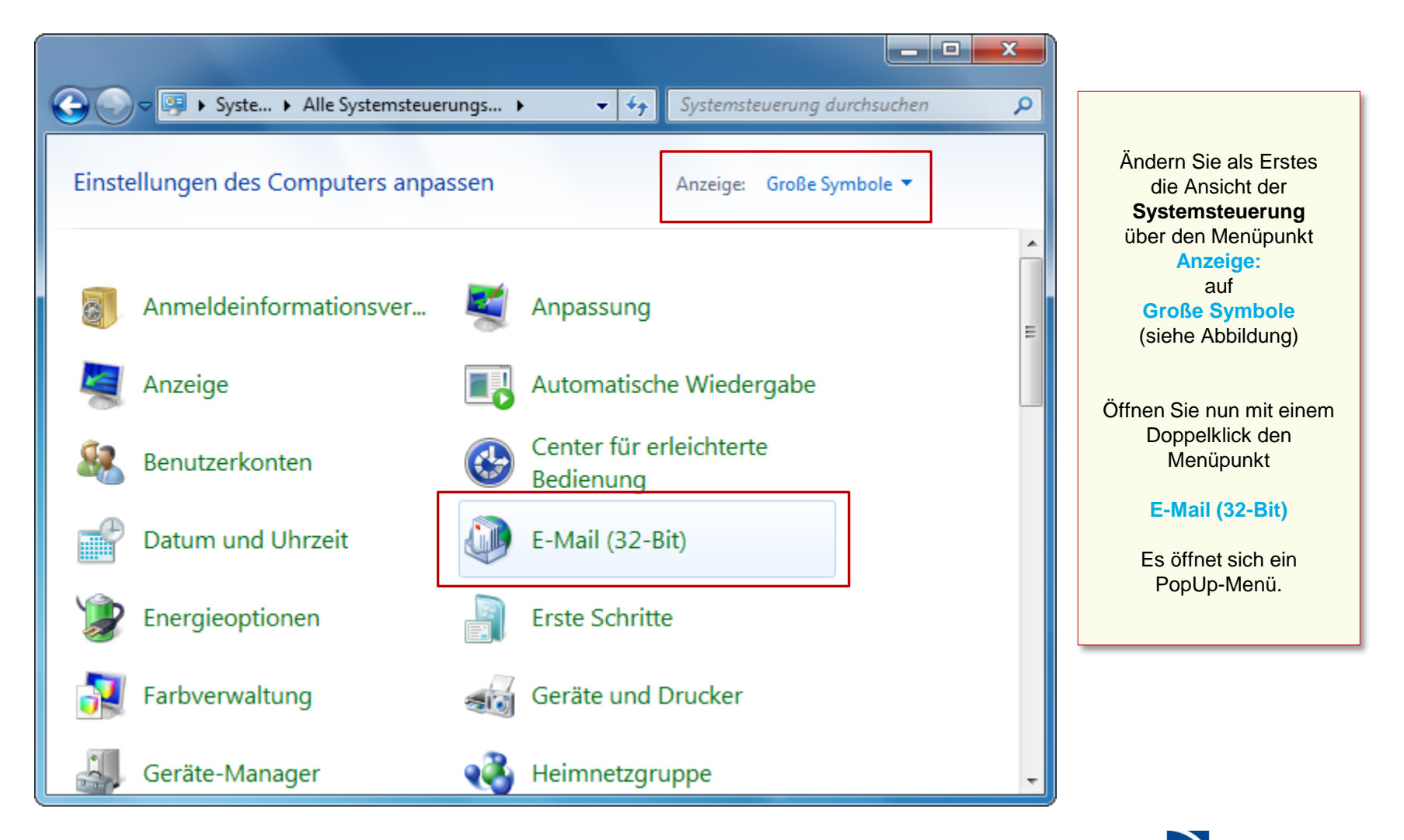

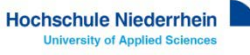

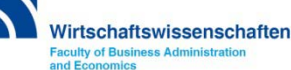

Wenn Sie schon ein Konto eingerichtet haben, öffnet sich das Mail-Setup Popup, hier können Sie weitere Profile Verwalten oder neue E-Mail-Konten anlegen.

Betätigen Sie den Button E-Mail-Konten..., es öffnet sich ein neues PopUp Fenster.

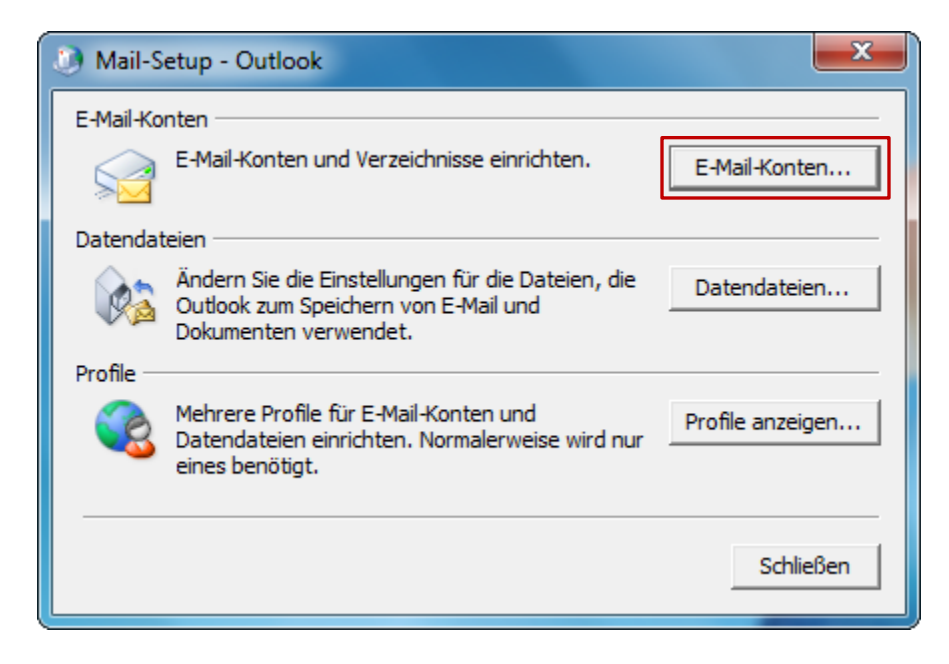

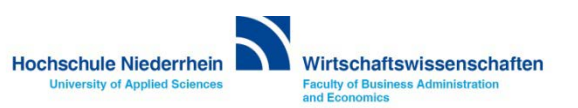

#### E-Mail-Konten: Neues Exchange-Konto bei vorhandenem Konto

| E-Mail-Konten<br>Sie können ein Konto hinzufügen oder entfernen. Sie können ein Konto auswählen, um dessen Einstellungen zu<br>ändern.                                                                                        | Um ein neues E-Mail-                                     |
|----------------------------------------------------------------------------------------------------|----------------------------------------------------------|
| E-Mail Datendateien RSS-Feeds SharePoint-Listen Internetkalender Veröffentlichte Kalender Adressbücher                                                                                                    | Konto hinzuzufügen,<br>klicken Sie auf den Button<br>Neu |
| Name Typ                                                                                                    | Es öffnet sich ein<br>PopUp-Menü.                        |
|                                                                                                    |                                                          |
|                                                                                                    |                                                          |
| Vom ausgewählten Konto werden neue Nachrichten an den folgenden Speicherort übermittelt:                                                                                                    |                                                          |
| Vom ausgewählten Konto werden neue Nachrichten an den folgenden Speicherort übermittelt:          Ordner wechseln       max@mustermann.de\Posteingang         in Datendatei 'C:\Users\\Outlook-Dateien\max@mustermann.de.pst' |                                                          |

Hochschule Niederrhein Wirtschaftswissenschaften

Faculty of Business Administration and Economics

University of Applied Sciences

### E-Mail-Konten: Neues Exchange-Konto bei vorhandenem Konto

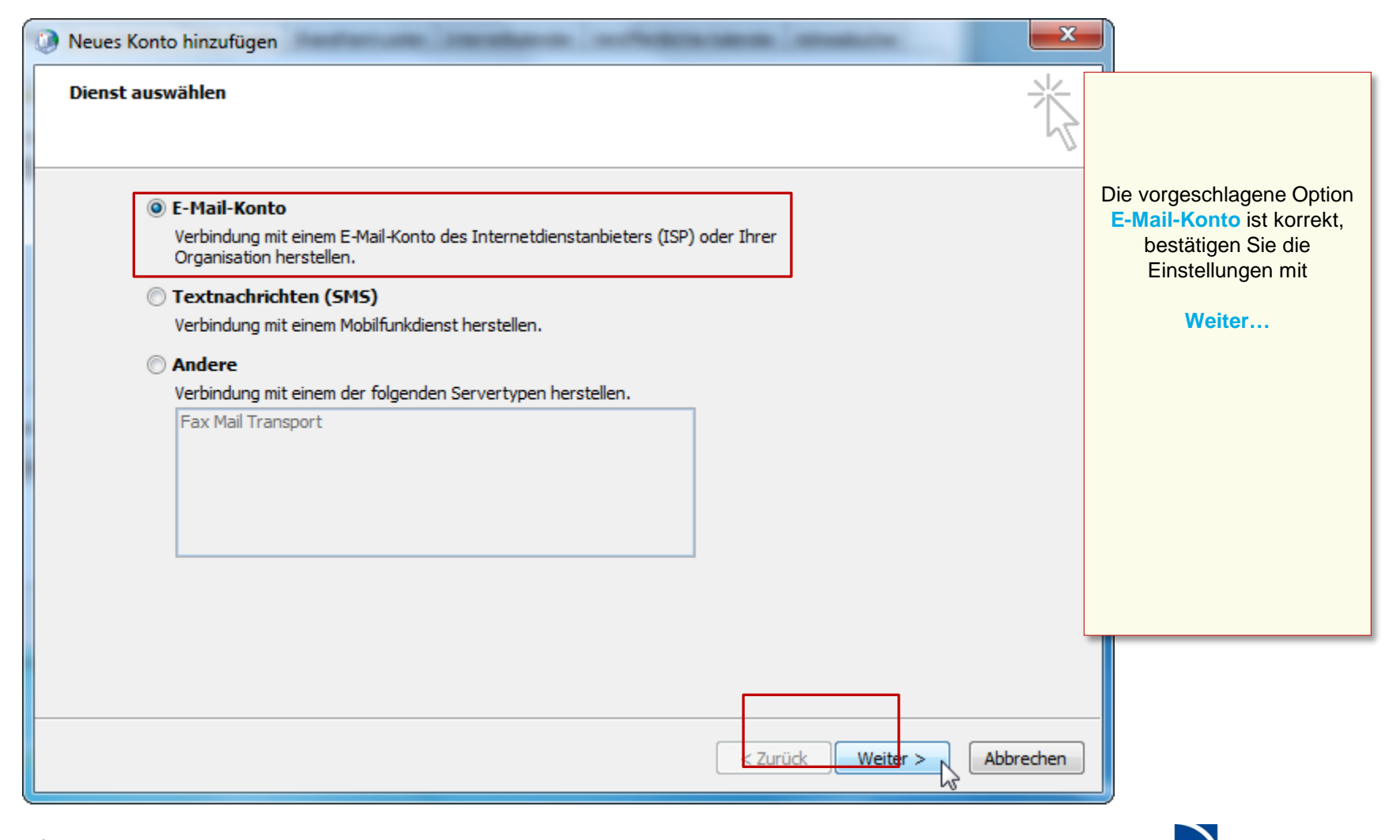

Hochschule Niederrhein University of Applied Sciences

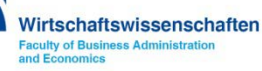

### Manuelle Einrichtung des Mail-Kontos

| Neues Konto hinzufügen                                                                                                    | ×                                                             |
|----------------------------------------------------------------------------------------------------|---------------------------------------------------------------|
| Dienst auswählen                                                                                                    | Aktivieren Sie die Option                                     |
| © Internet-E-Mail<br>Verbindung mit dem POP- oder IMAP-Server herstellen, um E-Mail-Nachrichten zu senden und zu empfangen.                                                                                                    | [x] Microsoft Exchange oder kompatibler Dienst.               |
| <ul> <li>Microsoft Exchange oder kompatibler Dienst</li> <li>Verbindung herstellen und auf E-Mail-Nachrichten, den Kalender, Kontakte, Faxe und Voicemail zugreifen.</li> <li>Textnachrichten (SMS)<br/>Verbindung mit einem Mobilfunkdienst herstellen.</li> <li>Andere</li> </ul> | Bestätigen Sie die<br>Einstellungen über den<br>Button Weiter |
| Verbindung mit einem der folgenden Servertypen herstellen. Fax Mail Transport                                                                                                    |                                                               |
| < Zurück Weiter > Abbrech                                                                                                    | en                                                            |

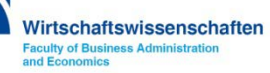

## Manuelle Einrichtung des Mail-Kontos

| Konto automatisch einrich<br>Verbindung mit anderen Se | <b>ten</b><br>ervertypen herstellen.                            | Ϋ́                             | Tragen Sie ihren<br>Benutzernamen und Ihr                                                                     |
|--------------------------------------------------------|-----------------------------------------------------------------|--------------------------------|----------------------------------------------------------------------------------------------------|
| ) E-Mail-Konto                                         |                                                                 |                                | E-Mail-Adresse ein.                                                                                           |
| Ihr Name;                                              | Max Mustermann<br>Beispiel; Heike Molnar                        |                                | Aktivieren Sie die Option<br>Servereinstellungen<br>oder zusätzliche<br>Servertypen manuell<br>konfigurieren. |
| E-Mail-Adresse;                                        | Max.Mustermannqhs-niederrhein.de<br>Beispiel: heike@contoso.com |                                |                                                                                                    |
| Kennwort:<br>Kennwort erneut eingeben:                 | Geben Sie das Kennwort ein, das Sie vom Internet                | dienstanbieter erhalten haben. | Bestätigen Sie die<br>Einstellungen über den<br>Button Weiter >                                               |
| ) Textnachrichten (SMS)                                |                                                                 |                                |                                                                                                    |
| ) Servereinstellungen ode                              | er zusätzliche Servertypen manuell konfiguriere                 | n                              |                                                                                                    |
|                                                        | [                                                               | < Zurück Weiter > Abbrechen    |                                                                                                    |

Hochschule Niederrhein Wirtschaftswissenschaften

University of Applied Sciences

Faculty of Business Administration and Economics

### Manuelle Einrichtung des Mail-Kontos

| <ul> <li>Verbindung automatisch prüfen</li> <li>Verbindung manuell prüfen</li> <li>Verbindungstyp bei jedem Start auswählen</li> <li>Standardverbindungsstatus</li> <li>Netzwerkverbindung herstellen</li> <li>Offline arbeiten (Einwählverbindung)</li> <li>30 Sek. bis zum Serververbindungstimeout</li> </ul> | Den Namen für das Ko<br>können Sie individue<br>ändern. Z.B.<br>Hochschule, oder<br>Exchange-Konto, et<br>Wechseln Sie<br>anschließend zum<br>nächsten Reiter<br>Erweitert. |
|----------------------------------------------------------------------------------------------------|----------------------------------------------------------------------------------------------------|
|                                                                                                    | Erweitert.                                                                                                    |

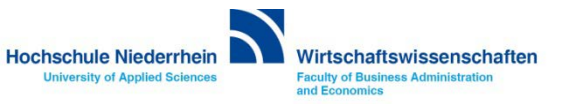

### Manuelle Einrichtung des Mail-Kontos

| Microsoft Exchange                                                                                                    |                                                                                                    |
|----------------------------------------------------------------------------------------------------|----------------------------------------------------------------------------------------------------|
| Allgemein Erweitert Sicherheit Verbindung                                                                                                    |                                                                                                    |
| Postfächer                                                                                                    | Reiter: Erweitert                                                                                                    |
| Zusätzlich diese Postfächer öffnen:                                                                                                    | [x] Exchange-Cache-Modus                                                                                                    |
| Einstellungen für den Exchange-Cache-Modus  Exchange-Cache-Modus verwenden  Freigegebene Ordner herusterladen  Öffentliche Ordner -Favoriten herunterladen | Im Cache-Modus wird eine<br>lokale Kopie Ihrer Mail-Daten auf<br>dem Rechner gespeichert. Die<br>original Daten bleiben weiterhin<br>auf dem Server bestehen.<br>Wenn diese Option abgewählt<br>wird, arbeiten Sie ausschließlich<br>auf dem Exchange–Server. |
| Postfachmodus<br>Der Postfachmodus ist zurzeit unbestimmt. Er wird beim<br>nächsten Start von Outlook festgelegt.<br>Outlook-Datendateieinstellungen       | Hierzu ist eine<br>Internetverbindung zwingend<br>notwendig, ansonsten startet<br>Outlook nicht.                                                                                                    |
| OK Abbrechen Übernehmen                                                                                                    |                                                                                                    |

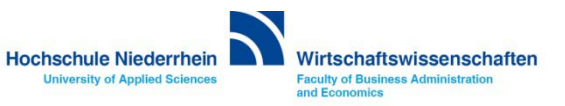
| Microsoft Exchange                                                      |                                         |
|-------------------------------------------------------------------------|-----------------------------------------|
| Allgemein Erweitert Sicherheit Verbindung                               | Deiter Cickerheit                       |
| Verschlüsselung                                                         | Reiter: Sicherheit                      |
| ☑ Daten zwischen Microsoft Outlook und Microsoft Exchange verschlüsseln | Aktivieren Sie hier                     |
| Benutzeridentifikation                                                  | Kerberos-Kennwort-<br>authentifizierung |
| Immer zur Eingabe von Anmeideinformationen auffordern                   | Die Option zur                          |
| Netzwerksicherheit bei der Anmeldung:                                   | Datenverschlüsselung                    |
| Kerberos-Kennwortauthentifizierung                                      | aktiviert sein.                         |
| Kerberos-Kennwortauthentifizierung                                      | Speichern Sie die                       |
| Smartcard einlegen                                                      | vorgenommenen                           |
|                                                                         | Einstellung über den<br>Button          |
|                                                                         | Übernehmen                              |
|                                                                         |                                         |
|                                                                         |                                         |
| OK Abbrechen Übernehmen                                                 |                                         |

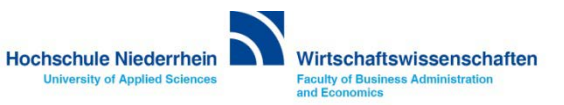

| Microsoft Exchange                                                                                                    | 23     |                                                                                                    |
|----------------------------------------------------------------------------------------------------|--------|----------------------------------------------------------------------------------------------------|
| Authentifizierungskonfigurationswarnung  Kerberos wurde als Protokoll für die Netzwerkauthentifizierung festgelegt. Wenn Sie über HTTP eine Verbindung mit Ihrem Microsoft Exchange-Postfach herstellen, wird nur bei einer Verbindung innerhalb des Firewalls Kerberos zur Authentifizierung verwendet. Verbinden Sie sich von außerhalb des Firewalls, wird die NTLM-Authentifizierung verwendet.  Diese Meldung nicht mehr anzeigen.  OK Abbrechen | e      | Bestätigen Sie folgenden<br>Hinweis mit OK<br>Wechseln Sie<br>anschließend zum Reiter<br>Verbindung |
| Eigenschaften Hinzufügen Von beliebiger Stelle aus auf Outlook zugreifen     ✓ Verbindung mit Microsoft Exchange über HTTP herstellen     Exchange-Proxyeinstellungen OK Abbrechen Übern                                                                                                    | nehmen |                                                                                                    |

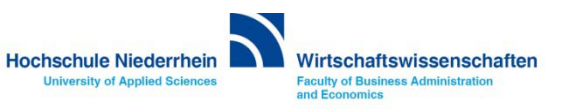

| Microsoft Exchange                                                                         |                                                 |
|--------------------------------------------------------------------------------------------|-------------------------------------------------|
| Allgemein Erweitert Sicherheit Verbindung                                                  |                                                 |
| Verbindung                                                                                 | Reiter: Verbindung                              |
| Im Offlinemodus folgende Einstellungen zur Verbindung mit Microsoft Exchange<br>verwenden: | Aktivieren Sie den Menüpunkt                    |
| Über das lokale Netzwerk verbinden (LAN)                                                   | [x] Exchange-Verbindung<br>mit HTTP herstellen, |
| Uber Modem verbinden     Teternetuskindung gegenetuling                                    |                                                 |
| Modem                                                                                      | den Button                                      |
|                                                                                            | Exchange                                        |
| Die roigenae DHU-Neczwerkverbinaung verwenden:                                             | Proxyeinstellungen                              |
| · · · · · · · · · · · · · · · · · · ·                                                      |                                                 |
| Eigenschaften Hinzufügen                                                                   | Es öffnet sich ein                              |
|                                                                                            | PopUp-Menü.                                     |
|                                                                                            |                                                 |
| Verbindung mit Microsoft Exchange über HTTP herstellen                                     |                                                 |
| Exchange-Proxyeinstellungen                                                                |                                                 |
|                                                                                            |                                                 |
| OK Abbrechen Übernehmen                                                                    |                                                 |
|                                                                                            |                                                 |

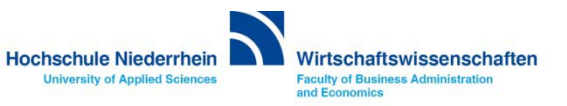

| Microsoft Exchange-Proxyeinstellungen                                                                                                    |                                                                                                    |
|----------------------------------------------------------------------------------------------------|----------------------------------------------------------------------------------------------------|
| Von Microsoft Outlook kann über das Internet mit Microsoft Exchange kommuniziert werden, indem<br>Remoteprozeduraufrufe (RPCs) in HTTP-Paketen geschachtelt werden. Wählen Sie aus, welches Protokoll<br>und welche Authentifizierungsmethode verwendet werden soll. Wenden Sie sich an den<br>Exchange-Administrator, wenn Sie nicht wissen, welche Optionen Sie auswählen sollen.<br>Verbindungseinstellungen | Tragen Sie unter dem Menüpunkt<br>Verbindungseinstellungen folgende<br>Adresse ein<br>webmail.hs-niederrhein.de |
| Diese URL für die Verbindung mit dem Exchange-Proxyserver verwenden:                                                                                                    |                                                                                                    |
| https:// webmail.hs-niederrhein.de                                                                                                    | Und bei Verbindung nur mit Proxyserver                                                                          |
| ✓ Nur SSL für Verbindung verwenden                                                                                                    | (siehe Abbildung).                                                                                              |
| Verbindung nur mit Proxyservern herstellen, deren Zertifikat den folgenden Prinzipalnamen enthält:                                                                                                    | Ashtan Cia darauf das unter                                                                                     |
| msstd:webmail.hs-niederrhein.de                                                                                                    | Achten Sie darauf das unter                                                                                     |
| <ul> <li>Bei schnellen Netzwerken zuerst eine Verbindung über HTTP herstellen, dann über TCP/IP</li> <li>Bei langsamen Netzwerken zuerst eine Verbindung über HTTP herstellen, dann über TCP/IP</li> </ul>                                                                                                    | Standardauthentifizierung<br>ausgewählt ist.                                                                    |
| Proxyauthentifizierungseinstellungen                                                                                                    | Bestätigen Sie die Einstellungen                                                                                |
| Diese Authentifizierung für die Verbindung mit dem Exchange-Proxyserver verwenden:                                                                                                    | anschließend mit OK                                                                                             |
| Standardauthentifizierung 🔹                                                                                                    | Dec Decilip Fereterwird seechloseen                                                                             |
| Standardauthentifizierung                                                                                                    | Das Popup-Fenster wird geschlossen.                                                                             |
| NTLM-Authentifizierung                                                                                                    |                                                                                                    |
|                                                                                                    |                                                                                                    |

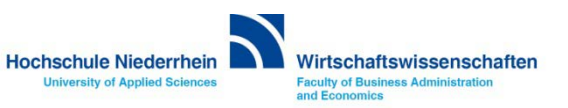

| Microsoft Exchange                                                                                                    | 23    |                                                                  |
|----------------------------------------------------------------------------------------------------|-------|------------------------------------------------------------------|
| Authentifizierungskonfigurationswarnung     Kerberos wurde als Protokoll für die Netzwerkauthentifizierung     festgelegt. Wenn Sie über HTTP eine Verbindung mit Ihrem     Microsoft Exchange-Postfach herstellen, wird nur bei einer     Verbindung innerhalb des Firewalls Kerberos zur | _     | Bestätigen Sie auch<br>diesen Hinweis zur<br>Authentifizierung m |
| Authentifizierung verwendet. Verbinden Sie sich von<br>außerhalb des Firewalls, wird die NTLM-Authentifizierung<br>verwendet.<br>Diese Meldung nicht mehr anzeigen.<br>OK Abbrechen                                                                                                    | _     | OK<br>Sie werden nun<br>aufgefordert Ihre                        |
| Eigenschaften Hinzufügen Von beliebiger Stelle aus auf Outlook zugreifen                                                                                                    | _     | Anmeldedaten<br>einzugeben.                                      |
| Verbindung mit Microsoft Exchange über HTTP herstellen<br>Exchange-Proxyeinstellungen                                                                                                    |       |                                                                  |
| OK Abbrechen Übern                                                                                                    | ehmen |                                                                  |

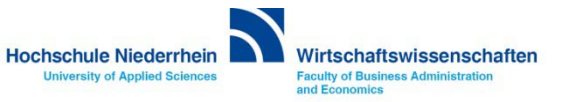

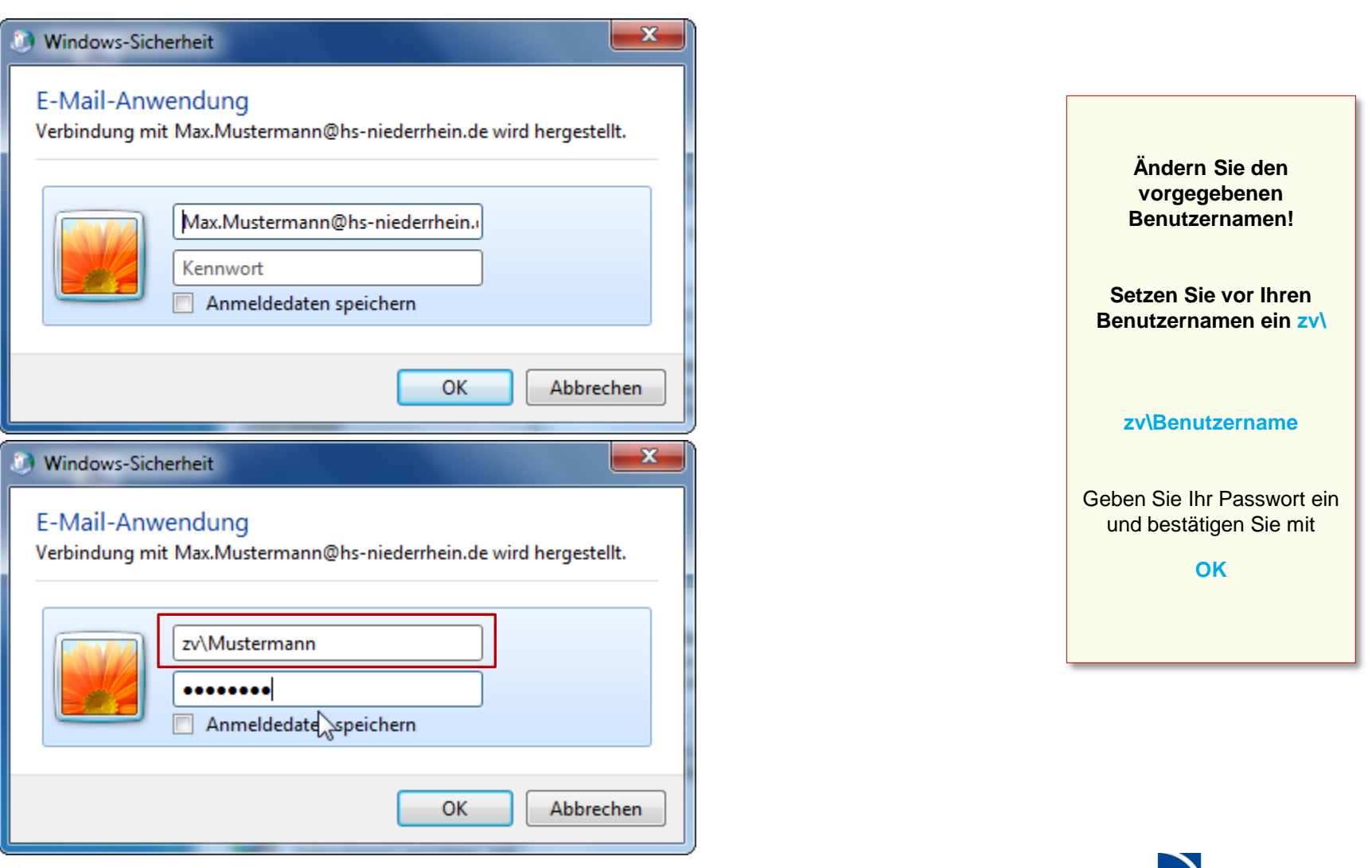

Hochschule Niederrhein

University of Applied Sciences

Wirtschaftswissenschaften Faculty of Business Administration and Economics

#### Manuelle Einrichtung des Mail-Kontos

| Neues Konto hinzufügen | ×                                                                                                    |                                                                             |
|------------------------|----------------------------------------------------------------------------------------------------|-----------------------------------------------------------------------------|
|                        | Kontoeinrichtung abgeschlossen!<br>Sie haben alle Informationen eingegeben, die zum erfolgreichen Einrichten eines Kontos<br>notwendig sind.<br>Klicken Sie auf "Fertig stellen", um den Assistenten zu schließen. | Schließen Sie die<br>Konfiguration über<br>den Button<br>Fertig stellen ab. |
|                        |                                                                                                    | Die Einrichtung ist<br>hiermit abgeschlossen.                               |
|                        | Weiteres Konto hinzufügen                                                                                                    |                                                                             |
|                        | < Zurück                                                                                                    |                                                                             |

Hochschule Niederrhein Wirtschaftswissenschaften

University of Applied Sciences

Faculty of Business Administration and Economics

# Software im Fachbereich 08. Exchange-Konto in Outlook 2010.

Manuelle Einrichtung eines Exchange-Kontos in Outlook 2010 Zurück zur Konfigurationsauswahl

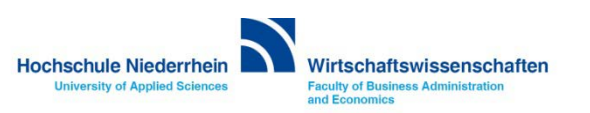

# Software im Fachbereich 08. Exchange-Konto in Outlook 2007.

Ersteinrichtung über den Einrichtungsassistenten

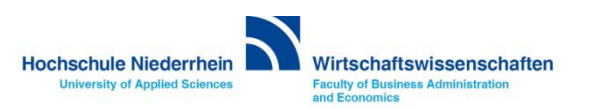

Wenn Sie noch kein Mail-Konto eingerichtet haben, öffnet sich beim ersten Start von Outlook automatisch ein Assistent der Sie durch die Konfiguration führt.

Die Einrichtung erfolgt nicht direkt in Outlook. Sollten Sie Outlook geöffnet haben, schließen Sie bitte das Programm. Öffnen Sie nun in der Systemsteuerung den Menüpunkt Mail, es öffnet sich ein PopUp-Menü.

#### Start-Menü » Systemsteuerung » Mail

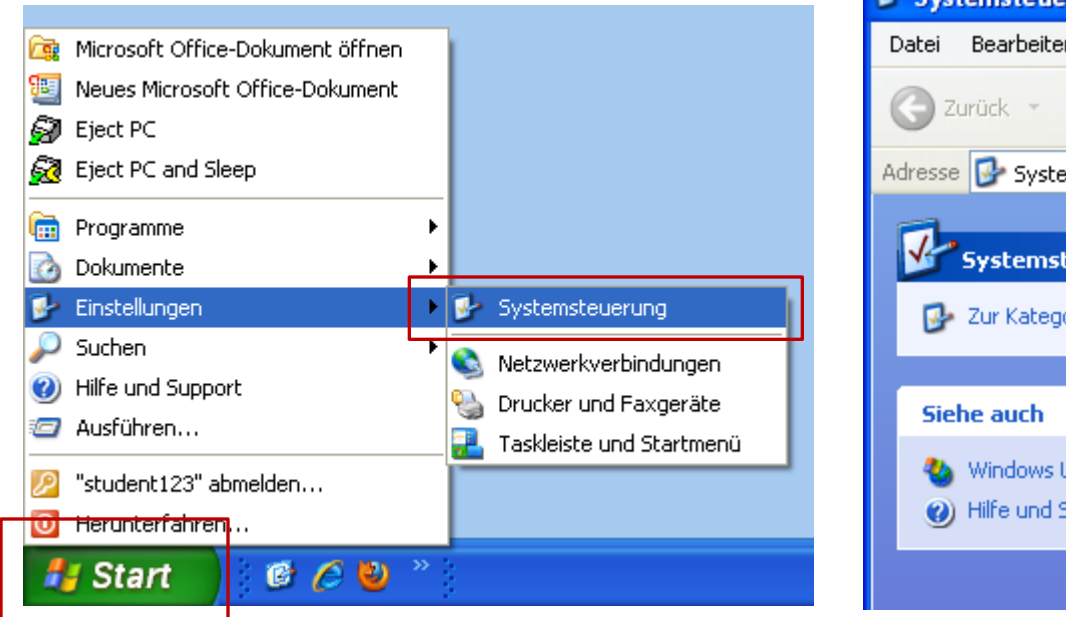

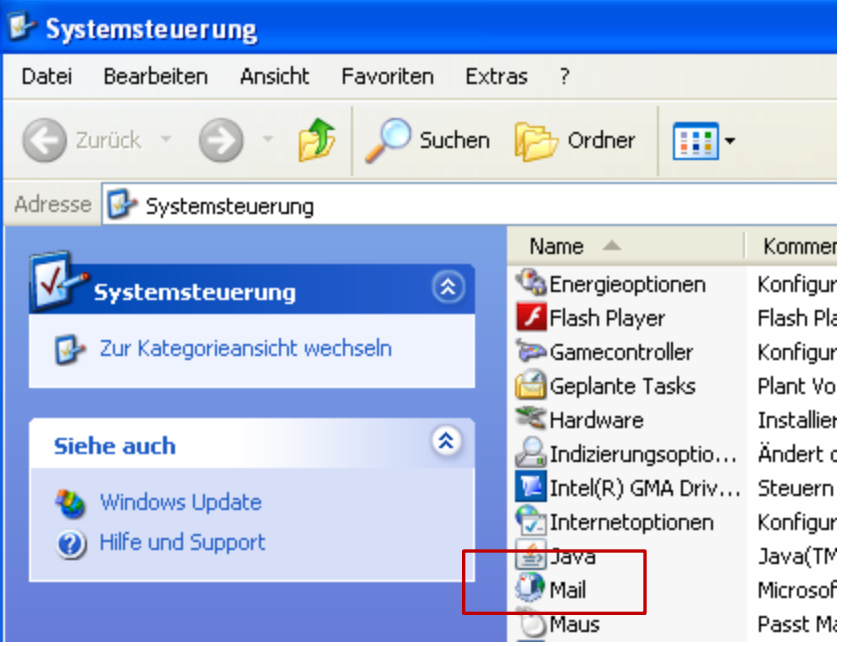

Hochschule Niederrhein University of Applied Sciences Wirtschaftswissenschaften Faculty of Business Administration and Economics

#### Systemsteuerung: Mail

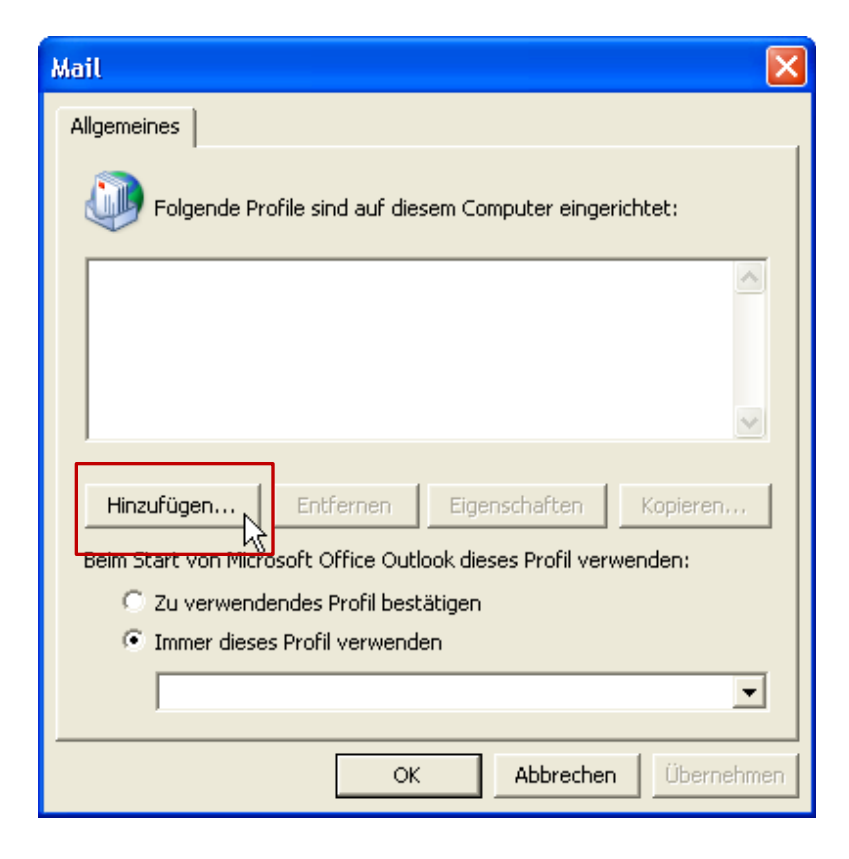

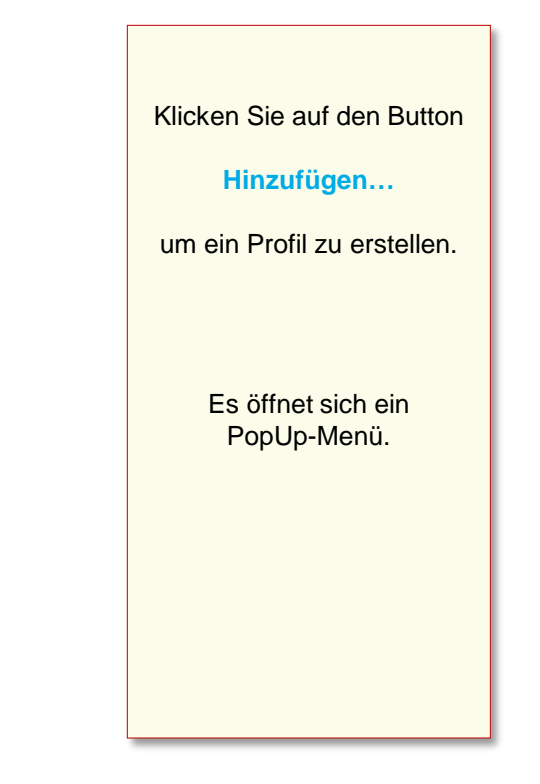

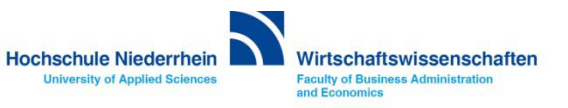

#### Systemsteuerung: Mail

| Mail                                                             |
|------------------------------------------------------------------|
| Allgemeines                                                      |
| Neues Profil                                                     |
| Neues Profil erstellen                                           |
| Profilname:                                                      |
| Exchange                                                         |
|                                                                  |
| Hinzufügen Entfernen Eigenschaften Kopieren                      |
| Beim Start von Microsoft Office Outlook dieses Profil verwenden: |
| C Zu verwendendes Profil bestätigen                              |
| Immer dieses Profil verwenden                                    |
| •                                                                |
| OK Abbrechen Übernehmen                                          |

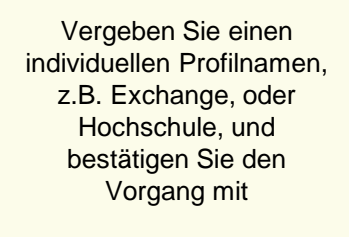

#### ΟΚ

Der Einrichtungsassistenten öffnet anschließend automatisch ein neues PopUp-Fenster um ein E-Mail-Konto einzurichten.

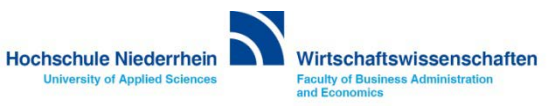

| Neues E-Mail-Konto hinzufüş                                                                | gen 🛛 🔀                                                                                                    |                                                                                       |
|--------------------------------------------------------------------------------------------|----------------------------------------------------------------------------------------------------|---------------------------------------------------------------------------------------|
| Konto automatisch einrichte<br>Durch das Klicken auf 'Weite<br>Ihren Internetdienstanbiete | en<br>r' wird eine Verbindung zum E-Mail-Server hergestellt, und die Einstellungen für<br>r oder das Microsoft Exchange-Serverkonto werden konfiguriert. | Tragen Sie Ihren<br><b>Namen</b> und                                                  |
| Ihr Name:                                                                                  | Max Mustermann<br>Beispiel: Melanie Speckmann                                                                                                    | E-Mail-Adresse ein.<br>Das Feld Kennwort können<br>Sie vorerst ignorieren.            |
| E-Mail-Adresse:<br>Kennwort:                                                               | Max.muscermann@ns-niederrnein.dej       Beispiel: melanie@contoso.com                                                                                    | klicken Sie anschließend<br>auf den Button                                            |
| Kennwort erneut eingeben:                                                                  | Geben Sie das Kennwort ein, das Sie vom Internetdienstanbieter erhalten haben.                                                                           | Es öffnet sich ein<br>PopUp-Menü bei dem Sie<br>sich erstmalig am Server<br>anmelden. |
| Servereinstellungen oder zusä                                                              | tzliche Servertypen manuell konfigurieren                                                                                                    |                                                                                       |
|                                                                                            | < Zurück Weiter > Abbrechen                                                                                                    |                                                                                       |

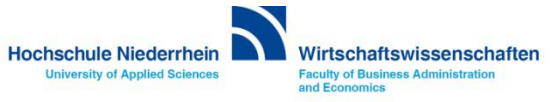

| Neues E-Mail-Konto hinzufügen                                                                                                    |                                                                                                    |                                                                                                    |
|----------------------------------------------------------------------------------------------------|----------------------------------------------------------------------------------------------------|----------------------------------------------------------------------------------------------------|
| Onlinesuche nach Servereinstellungen<br>Konfiguration                                                                                           | Verbindung zu autodiscover. bs-niederrh 2                                                                     | Outlook verbindet sich nun<br>automatisch mit dem<br>Exchange-Server.                                                                                                    |
| E-Mail-Servereinstellungen werden konfiguriert. Dieser<br>Vetzwerkverbindung herstellen<br>Suche nach Max.Mustermann@hs-n<br>Am Server anmelden | Willkommen   Benutzername:   Imann@hs-niederrhein.de   Kennwort:   Imann@hs-niederrhein.de     OK   Abbrechen | Geben Sie folgende<br>Angaben ein<br>zv\Benutzernamen<br>Kennwort<br>(siehe auch nächste Seite)<br>Den Benutzernamen und<br>das Passwort finden Sie<br>in Ihren Unterlagen. |
|                                                                                                    | < Zurück Weiter > Abbrechen                                                                                   |                                                                                                    |

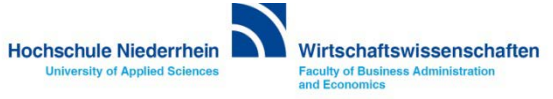

| Neues E-Mail-Konto hinzufügen                                                             | $\mathbf{X}$                                                                      |                                                                  |
|-------------------------------------------------------------------------------------------|-----------------------------------------------------------------------------------|------------------------------------------------------------------|
| Onlinesuche nach Servereinstellungen                                                      | ×.                                                                                | Den Benutzernamen und<br>das Passwort finden Sie                 |
| Konfiguration                                                                             | Verbindung zu autodiscover.hs-niederrh ? 🔀                                        | in Ihren Unterlagen.                                             |
| E-Mail-Servereinstellungen werden konfiguriert. Dieser V<br>Vetzwerkverbindung herstellen |                                                                                   | Geben Sie folgende<br>Angaben ein                                |
| Am Server anmelden                                                                        | Willkommen                                                                        | <b>zv∖Benutzernamen</b><br>Kennwort                              |
|                                                                                           | Benutzername: 🔮 zv\Mustermann 💌<br>Kennwort: •••••••••••••••••••••••••••••••••••• | Bestätigen Sie<br>anschließend mit dem<br>Button <mark>OK</mark> |
|                                                                                           | OK Abbrechen                                                                      |                                                                  |
|                                                                                           |                                                                                   |                                                                  |
|                                                                                           | < Zurück Weiter > Abbrechen                                                       |                                                                  |

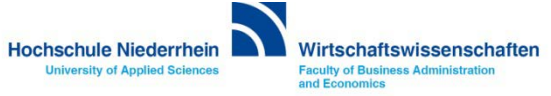

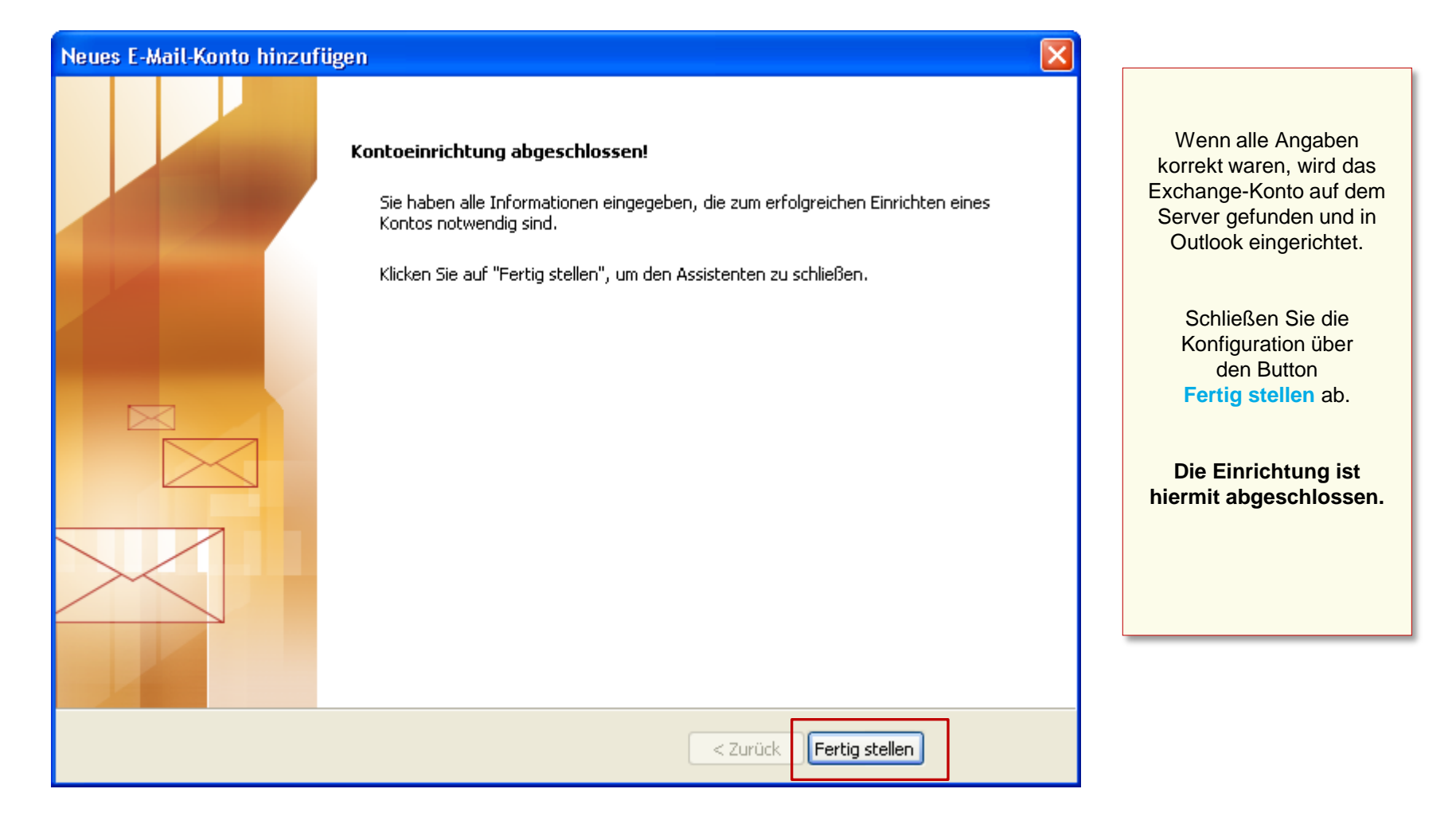

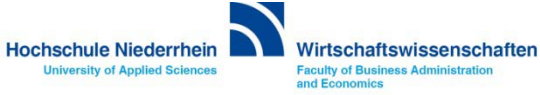

Beim Start von Outlook müssen Sie sich am Exchange-Server anmelden. Achten Sie bei den Zugangsdaten auf die korrekte Schreibweise.

| Verbindung zu autodiscover.hs-niederrh ? 🗙 | Verbindung zu autodiscover.hs-niederrh ? 🗙 | Ändern Sie den<br>vorgegebenen<br>Benutzernamen!           |
|--------------------------------------------|--------------------------------------------|------------------------------------------------------------|
| Willkommen                                 | Willkommen                                 | Benutzernamen ein zv\                                      |
| Benutzername: 😰 max.mustermann@hs-nied 🗙   | Benutzername: 🖸 zv\Mustermann 🛛 🔽          |                                                            |
| Kennwort:                                  | Kennwort:                                  | zv\Benutzername                                            |
| Kennwort speichern                         | Kennwort speichern                         |                                                            |
| OK Abbrechen                               | OK Abbrechen                               | Geben Sie Ihr Passwort ein<br>und bestätigen Sie mit<br>OK |

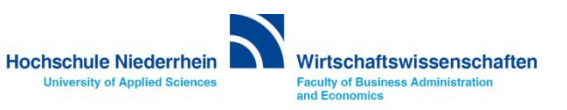

#### **Erster Start von Outlook 2007**

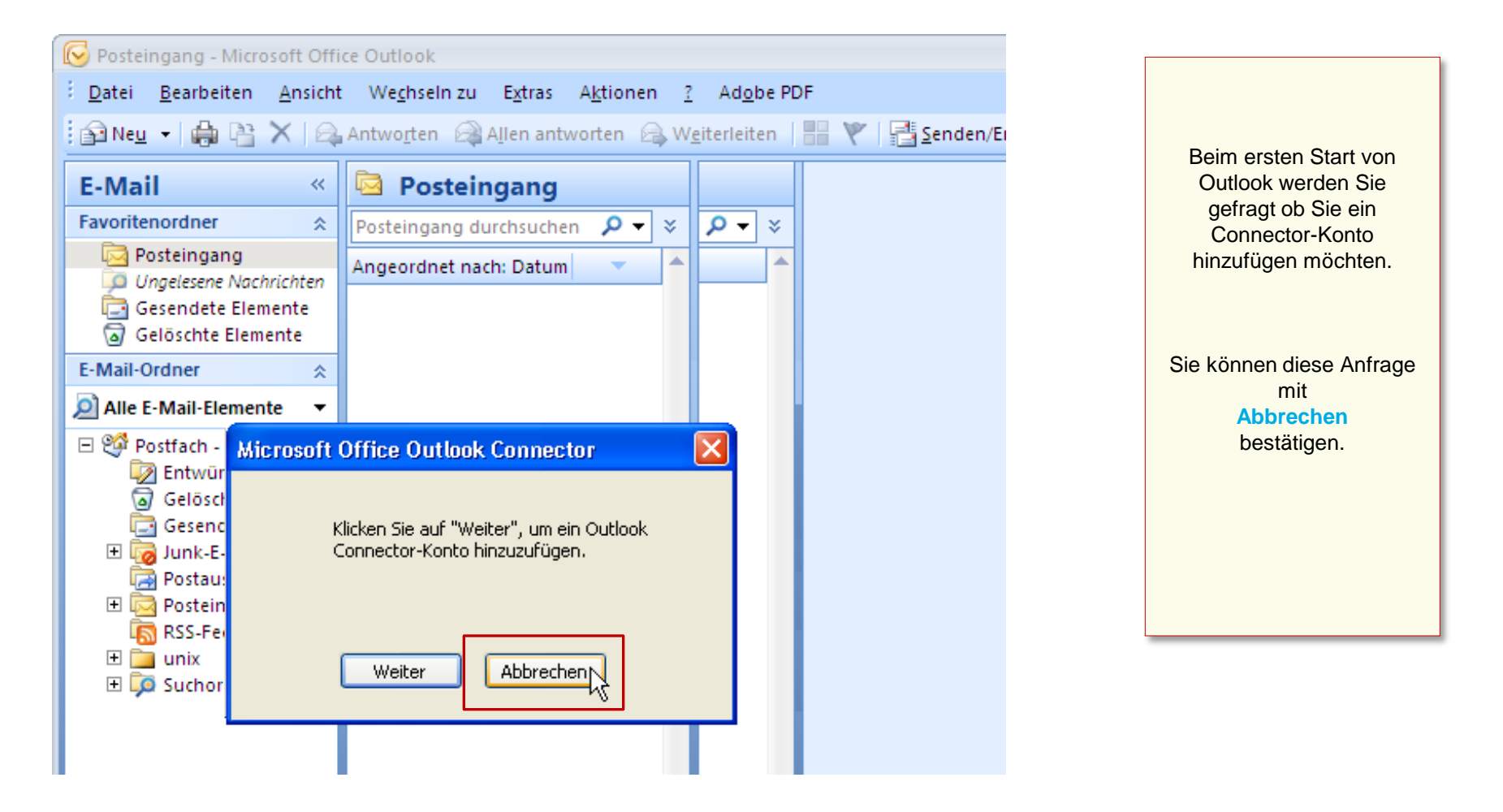

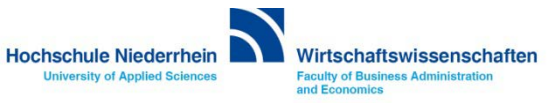

# Software im Fachbereich 08. Exchange-Konto in Outlook 2007.

Ersteinrichtung eines Exchange-Kontos in Outlook 2007 Zurück zur Konfigurationsauswahl

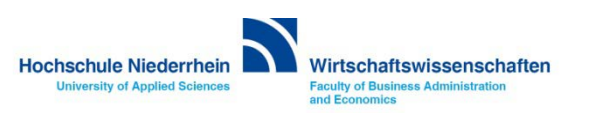

# Software im Fachbereich 08. Exchange-Konto in Outlook 2007.

Einrichtung bei vorhandenem Konto

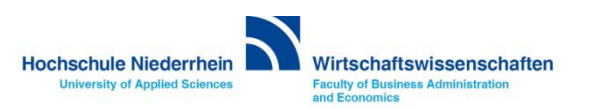

Die Einrichtung erfolgt nicht direkt in Outlook. Sollten Sie Outlook geöffnet haben, schließen Sie bitte das Programm.

Öffnen Sie nun in der Systemsteuerung den Menüpunkt Mail, es öffnet sich ein PopUp-Menü. Start-Menü » Systemsteuerung » Mail

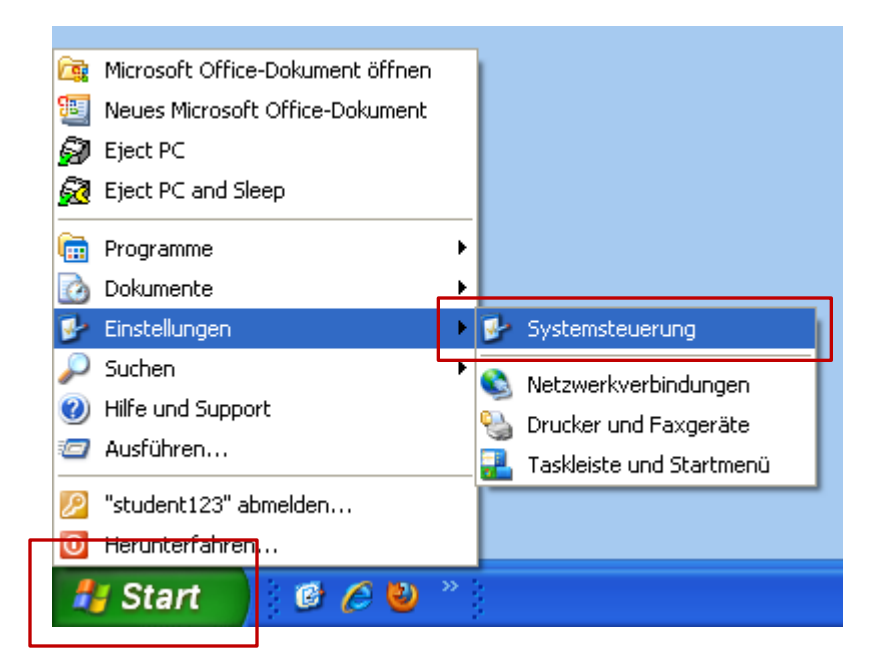

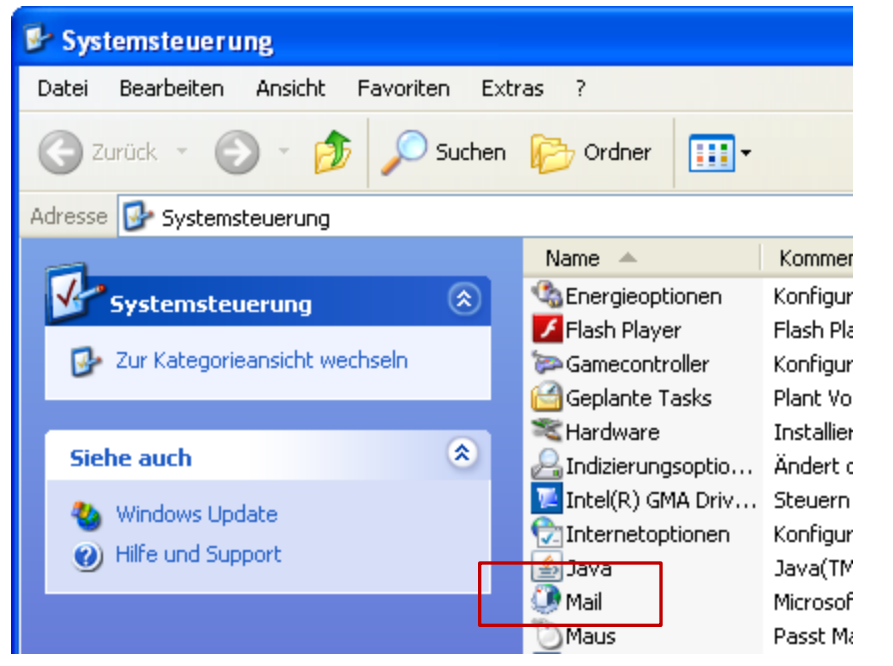

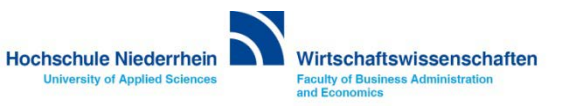

#### **E-Mail-Konten: Neues Konto**

| Kontoeinstellungen                                                                                                    |                                             |
|----------------------------------------------------------------------------------------------------|---------------------------------------------|
| <b>E-Mail-Konten</b><br>Sie können ein Konto hinzufügen oder entfernen. Sie können ein Konto auswählen, um dessen Einstellungen zu<br>ändern. | Um ein neues E-Mail-<br>Konto hinzuzufügen, |
| E-Mail Datendateien RSS-Feeds SharePoint-Listen Internetkalender Veröffentlichte Kalender Adressbücher                                        | klicken Sie auf den Button<br>Neu           |
| Name Typ                                                                                                    | Es öffnet sich ein                          |
| max@mustermann.de POP/SMTP (wird standardmäßig von diesem Konto ges                                                                           | PopUp-Menů.                                 |
|                                                                                                    |                                             |
|                                                                                                    |                                             |
|                                                                                                    |                                             |
| Vom ausgewählten E-Mail-Konto werden neue E-Mail-Nachrichten an den folgenden Speicherort übermittelt:                                        |                                             |
| Ordner wechseln Persönliche Ordner\Posteingang<br>in Datendatei 'C:\Dokumente und Einstellungen\\Outlook\Outlook.pst'                         |                                             |
|                                                                                                    |                                             |
| Schließen                                                                                                    |                                             |
|                                                                                                    |                                             |

#### **E-Mail-Konten: Neues Konto**

| Neues E-Mail-Konto hinzufügen 🛛 🗙                                                                                                    |                                                                                                    |
|----------------------------------------------------------------------------------------------------|----------------------------------------------------------------------------------------------------|
| E-Mail-Dienst auswählen                                                                                                    |                                                                                                    |
| Microsoft Exchange, POP3, IMAP oder HTTP<br>Verbindung mit einem E-Mail-Konto des Internetdienstanbieters (ISP) oder dem<br>Microsoft Exchange-Server der Organisation herstellen. | Die vorgeschlagene Option<br>Microsoft Exchange,<br>POP3, IMAP oder HTTP<br>ist korrekt, bestätigen Sie |
| ○ Andere                                                                                                    | die Einstellungen mit                                                                                   |
| Verbindung mit einem der folgenden Servertypen herstellen.                                                                                                    | Weiter                                                                                                  |
| Microsoft Office Outlook Connector<br>Outlook Mobile Service (Textnachrichten)                                                                                                    |                                                                                                    |
|                                                                                                    |                                                                                                    |
| < Zurück Weiter > Abbrechen                                                                                                    |                                                                                                    |

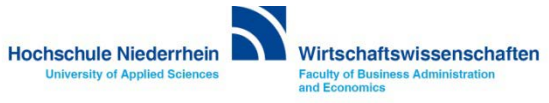

| Neues E-Mail-Konto hinzufü                                                                         | gen 🔀                                                                                                    | ·                                                                          |
|----------------------------------------------------------------------------------------------------|----------------------------------------------------------------------------------------------------|----------------------------------------------------------------------------|
| <b>Konto automatisch einricht</b> e<br>Durch das Klicken auf 'Weite<br>Ihren Internetdienstanbiete | en<br>er' wird eine Verbindung zum E-Mail-Server hergestellt, und die Einstellungen für<br>r oder das Microsoft Exchange-Serverkonto werden konfiguriert. | Tragen Sie Ihren<br><b>Namen</b> und                                       |
| Ihr Name:                                                                                          | Max Mustermann<br>Beispiel: Melanie Speckmann                                                                                                    | E-Mail-Adresse ein.<br>Das Feld Kennwort können<br>Sie vorerst ignorieren. |
| E-Mail-Adresse:<br>Kennwort:                                                                       | Max.Mustermann@hs-niederrhein.de <br>Beispiel: melanie@contoso.com                                                                                        | klicken Sie anschließend<br>auf den Button                                 |
| Kennwort erneut eingeben:                                                                          | Geben Sie das Kennwort ein, das Sie vom Internetdienstanbieter erhalten haben.                                                                            | Weiter<br>Es öffnet sich ein                                               |
|                                                                                                    |                                                                                                    | PopUp-Menü bei dem Sie<br>sich erstmalig am Server<br>anmelden.            |
| Servereinstellungen oder zusä                                                                      | tzliche Servertypen manuell konfigurieren                                                                                                    |                                                                            |
|                                                                                                    | < Zurück Weiter > Abbrechen                                                                                                    |                                                                            |

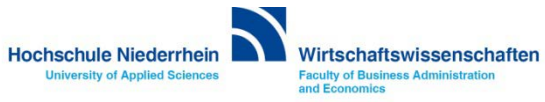

| Neues E-Mail-Konto hinzufügen                                                                                                    |                                                                                                    |                                                                                                    |
|----------------------------------------------------------------------------------------------------|----------------------------------------------------------------------------------------------------|----------------------------------------------------------------------------------------------------|
| Neues E-Mail-Konto hinzufügen         Onlinesuche nach Servereinstellungen         Konfiguration         E-Mail-Servereinstellungen werden konfiguriert. Dieser         ✓       Netzwerkverbindung herstellen         ✓       Netzwerkverbindung herstellen         ✓       Suche nach Max.Mustermann@hs-n         Am Server anmelden | Verbindung zu autodiscover.hs-niederrh ?<br>Wilkommen Benutzername: rmann@hs-niederrhein.de<br>Kennwort:<br>Kennwort speichern<br>OK Abbrechen | Der vorgeschlagene<br>Benutzername muss<br>geändert werden!<br>Klicken Sie auf<br>Anderes Konto<br>verwenden<br>und geben Sie folgende<br>Angaben ein<br>zv\Benutzernamen<br>Passwort<br>(Siehe nächste Seite) |
|                                                                                                    | < Zurück Weiter > Abbrechen                                                                                                    |                                                                                                    |

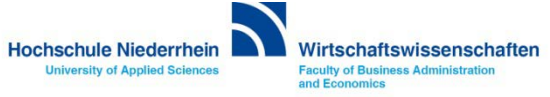

| Neues E-Mail-Konto hinzufügen                                                             | ×                                                                                          | ]                                                                |
|-------------------------------------------------------------------------------------------|--------------------------------------------------------------------------------------------|------------------------------------------------------------------|
| Onlinesuche nach Servereinstellungen                                                      | ×.                                                                                         | Den Benutzernamen und<br>das Passwort finden Sie                 |
| Konfiguration                                                                             | Verbindung zu autodiscover.hs-niederrh ? 🗙                                                 | in Ihren Unterlagen.                                             |
| E-Mail-Servereinstellungen werden konfiguriert. Dieser V<br>Vetzwerkverbindung herstellen |                                                                                            | Geben Sie folgende<br>Angaben ein                                |
| Am Server anmelden                                                                        | Willkommen                                                                                 | zv\Benutzernamen<br>Passwort                                     |
|                                                                                           | Benutzername:       Image: Zv\Mustermann         Kennwort:       Image: Kennwort speichern | Bestätigen Sie<br>anschließend mit dem<br>Button <mark>OK</mark> |
|                                                                                           | OK Abbrechen                                                                               |                                                                  |
|                                                                                           | < Zurück Weiter > Abbrechen                                                                |                                                                  |

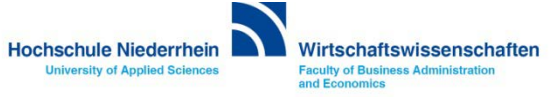

| Neues E-Mail-Konto hinzufügen                                                                                                    |                                                                             |
|----------------------------------------------------------------------------------------------------|-----------------------------------------------------------------------------|
| Der Vorgang wurde erfolgreich abgeschlossen.                                                                                                    | Wenn alle Angaben                                                           |
| Konfiguration                                                                                                    | Exchange-Konto auf dem<br>Server gefunden und in<br>Outlook eingerichtet.   |
| E-Mail-Servereinstellungen werden konfiguriert. Dieser Vorgang kann einige Minuten dauern:<br>V Netzwerkverbindung herstellen<br>Suche nach Max.Mustermann@-hs-niederrhein.de-Servereinstellungen<br>V Am Server anmelden | Schließen Sie die<br>Konfiguration über<br>den Button<br>Fertig stellen ab. |
| Das E-Mail-Konto wurde erfolgreich konfiguriert für die Verwendung von Microsoft Exchange.                                                                                                    | Die Einrichtung ist<br>hiermit abgeschlossen.                               |
| Servereinstellungen manuell konfigurieren                                                                                                    |                                                                             |
| < Zurück Fertig stellen Abbrechen                                                                                                    |                                                                             |

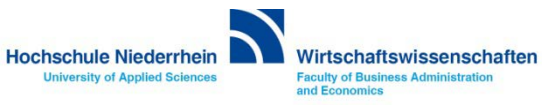

# Software im Fachbereich 08. Exchange-Konto in Outlook 2007.

Einrichtung eines Exchange-Kontos in Outlook 2007 Zurück zur Konfigurationsauswahl

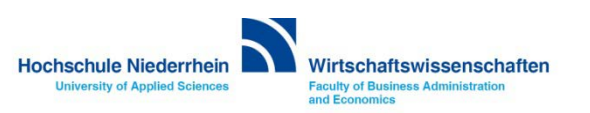

# Software im Fachbereich 08. Exchange-Konto in Outlook 2007.

Manuelle Einrichtung eines Exchange-Kontos

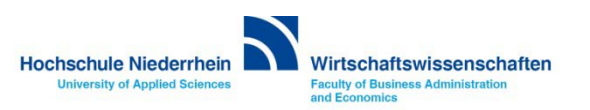

Die Einrichtung erfolgt nicht direkt in Outlook. Sollten Sie Outlook geöffnet haben, schließen Sie bitte das Programm.

Öffnen Sie nun in der Systemsteuerung den Menüpunkt Mail, es öffnet sich ein PopUp-Menü. Start-Menü » Systemsteuerung » Mail

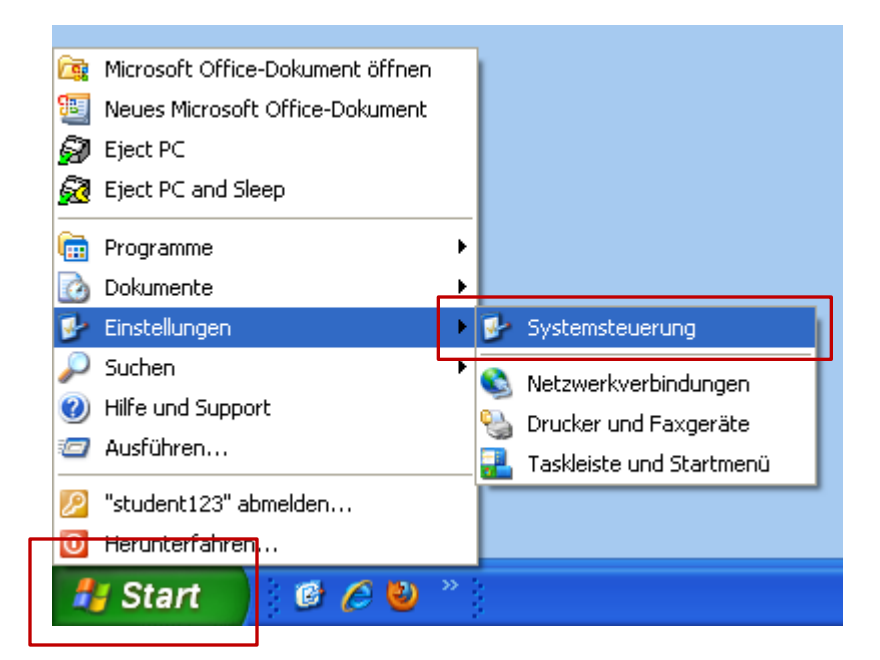

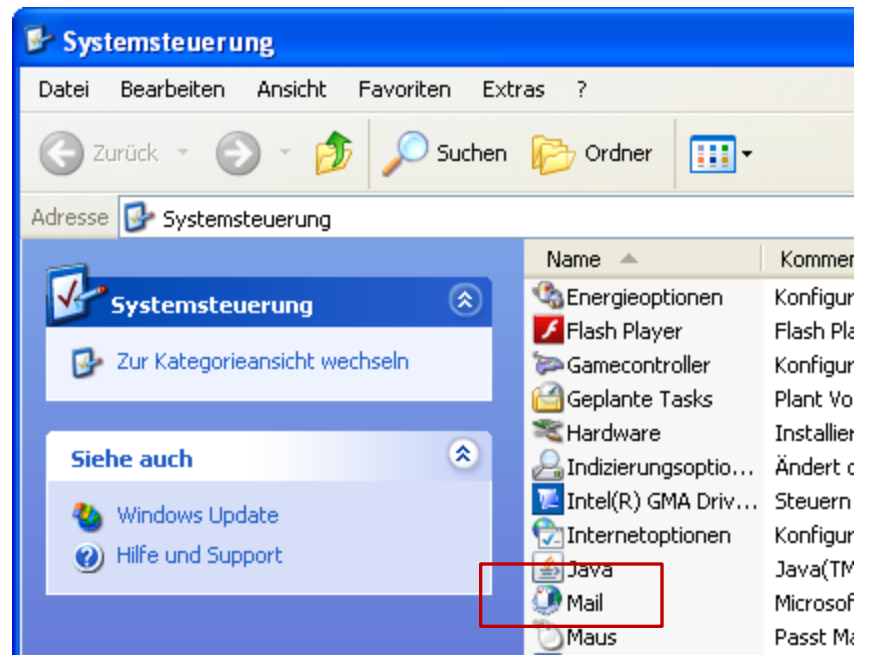

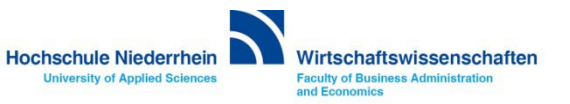

#### **E-Mail-Konten: Neues Konto**

| Kontoeinstellungen                                                                                                    |                      |                                           |
|----------------------------------------------------------------------------------------------------|----------------------|-------------------------------------------|
| <b>E-Mail-Konten</b><br>Sie können ein Konto hinzufügen oder entfernen. Sie können ein Konto auswählen, um dessen Einstellungen z<br>ändern.                                                                                           |                      | n ein neues E-Mail-<br>onto hinzuzufügen, |
| E-Mail Datendateien RSS-Feeds SharePoint-Listen Internetkalender Veröffentlichte Kalender Adressbüch                                                                                                    | her                  | en Sie auf den Button<br>Neu              |
| Name Typ                                                                                                    |                      | Es öffnet sich ein<br>PopUp-Menü.         |
|                                                                                                    |                      |                                           |
| Vom ausgewählten E-Mail-Konto werden neue E-Mail-Nachrichten an den folgenden Speicherort übermittelt:<br>Ordner wechseln <b>Persönliche Ordner\Posteingang</b><br>in Datendatei 'C:\Dokumente und Einstellungen\\Outlook\Outlook.pst' |                      |                                           |
| Sch                                                                                                    | hließen              |                                           |
| 1                                                                                                    | Hochschule Niederrhe | in Wirtschaftswissensch                   |

| Neues E-Mail-Konto hinzufügen 🛛 🔀                                                                                                    |                                                                                                    |
|----------------------------------------------------------------------------------------------------|----------------------------------------------------------------------------------------------------|
| E-Mail-Dienst auswählen                                                                                                    |                                                                                                    |
| Microsoft Exchange, POP3, IMAP oder HTTP<br>Verbindung mit einem E-Mail-Konto des Internetdienstanbieters (ISP) oder dem<br>Microsoft Exchange-Server der Organisation herstellen. | Die vorgeschlagene Option<br>Microsoft Exchange,<br>POP3, IMAP oder HTTP<br>ist korrekt, bestätigen Sie |
| ○ Andere                                                                                                    | die Einstellungen mit                                                                                   |
| Verbindung mit einem der folgenden Servertypen herstellen.<br>Microsoft Office Outlook Connector<br>Outlook Mobile Service (Textnachrichten)                                       | Weiter                                                                                                  |
|                                                                                                    |                                                                                                    |
| < Zurück Weiter > Abbrechen                                                                                                    |                                                                                                    |

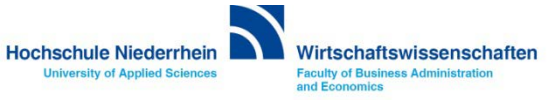

| Neues E-Mail-Konto hinzufügen                                                                                                    |                                                                                                    |
|----------------------------------------------------------------------------------------------------|----------------------------------------------------------------------------------------------------|
| Konto automatisch einrichten                                                                                                    | Tragen Sie ihren<br><b>Benutzernamen</b> und Ihre                                                                                    |
| Ihr Name:     Max Mustermann       Beispiel: Melanie Speckmann       E-Mail-Adresse:     Max.Mustermann@hs-niederrhein.de       Beispiel: melanie@contoso.com | E-Mail-Adresse ein.<br>Aktivieren Sie die Option<br>Servereinstellungen<br>oder zusätzliche<br>Servertypen manuell<br>konfigurieren. |
| Kennwort:                                                                                                    | Bestätigen Sie die<br>Einstellungen über den<br>Button Weiter >                                                                      |
| Servereinstellungen oder zusätzliche Servertypen manuell konfigurieren                                                                                        |                                                                                                    |

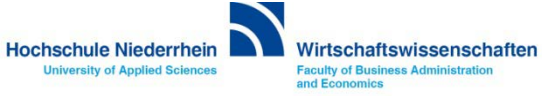

| Neues E-Mail-Konto hinzufügen 🛛 🔀                                                                                                    |                                                                 |
|----------------------------------------------------------------------------------------------------|-----------------------------------------------------------------|
| E-Mail-Dienst auswählen                                                                                                    |                                                                 |
| Internet-E-Mail<br>Verbindung mit dem POP-, IMAP- oder HTTP-Server herstellen, um E-Mail-Nachrichten zu senden und zu<br>empfangen.                          | Aktivieren Sie die Option<br>Microsoft Exchange.                |
| Microsoft Exchange<br>Verbindung mit Microsoft Exchange herstellen, um auf Ihre E-Mails, den Kalender, Kontakte, Faxe und Voicemail<br>zuzugreifen.          | Bestätigen Sie die<br>Einstellungen über den<br>Button Weiter > |
| Andere      Verbindung mit einem der folgenden Servertypen herstellen.      Microsoft Office Outlook Connector      Outlook Mobile Service (Textnachrichten) |                                                                 |
| < Zurück Weiter > Abbrechen                                                                                                    |                                                                 |

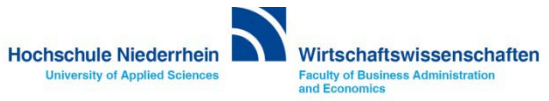

#### Manuelle Einrichtung des Mail-Kontos

| ange".                                             |  |
|----------------------------------------------------|--|
| icrosort Exchange                                  |  |
| Beim Start                                         |  |
| <ul> <li>Verbindung automatisch pr üfen</li> </ul> |  |
| 🔿 Verbindung manuell prüfen                        |  |
| Verbindungstyp bei jedem Start auswählen           |  |
| Standardverbindungsstatus                          |  |
| <ul> <li>Netzwerkverbindung herstellen</li> </ul>  |  |
| Offline arbeiten (Einwählverbindung)               |  |
| 30 Sek. bis zum Serververbindungstimeout           |  |
|                                                    |  |
|                                                    |  |
|                                                    |  |
|                                                    |  |

# Reiter: AllgemeinesDie vorgeschlagenen<br/>Angaben unter dem Reiter<br/>Allgemeines können<br/>übernommen werden.Den Namen für das Konto<br/>können Sie individuell<br/>ändern. Z.B.<br/>Hochschule, oder<br/>Exchange-Konto, etc.Wechseln Sie<br/>anschließend zum<br/>nächsten Reiter<br/>Erweitert.

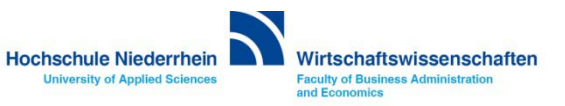

| Microsoft Exchange                                                                                                    |                                                                                                    |
|----------------------------------------------------------------------------------------------------|----------------------------------------------------------------------------------------------------|
| Allgemeines Erweitert Scherheit Verbindung Remote-E-Mail                                                                                                    | Reiter: Erweitert                                                                                                    |
| Zusätzlich diese Postfächer öffnen:<br>Linstellungen für den Exchange-Cache-Modus<br>Einstellungen für den Exchange-Cache-Modus<br>Exchange-Cache-Modus verwenden<br>Freigegebene Orloger herunterladen (E-Mail-Ordner werden ausgeschlossen)<br>Öffentliche Ordner-Favoriten herunterladen | [x] Exchange-Cache-Modus<br>Im Cache-Modus wird eine<br>lokale Kopie Ihrer Mail-Daten a<br>dem Rechner gespeichert. Die<br>original Daten bleiben weiterhi<br>auf dem Server bestehen.<br>Wenn diese Option abgewähl<br>wird, arbeiten Sie ausschließlig<br>auf dem Exchange–Server. |
| Postfachmodus<br>Der Postfachmodus ist zurzeit unbestimmt. Er wird beim nächsten Start von Outlook<br>festgelegt.<br>Einstellungen Offlineordnerdatei                                                                                                    | Hierzu ist eine<br>Internetverbindung zwingend<br>notwendig, ansonsten startet<br>Outlook nicht.                                                                                                    |
| OK Abbrechen Übernehmen                                                                                                    |                                                                                                    |

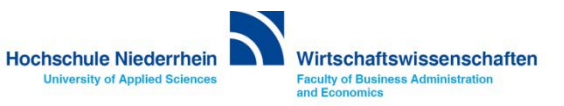
| Microsoft Exchange                                                                                      |                                         |
|----------------------------------------------------------------------------------------------------|-----------------------------------------|
| Allgemeines Erweitert Sicherheit verbindung Remote-E-Mail                                               | Reiter: Sicherheit                      |
| Verschlüsselung  Daten zwischen Microsoft Office Outlook und  Microsoft Exchange verschlüsselp          | Aktivieren Sie hier                     |
| Benutzeridentifikation                                                                                  | Kerberos-Kennwort-<br>authentifizierung |
| Immer zur Eingabe von Anmeldeinformationen<br>auffordern                                                | Die Option zur<br>Datenverschlüsselung  |
| Netzwerksicherheit bei der Anmeldung:<br>Kerberos-Kennwortauthentifizierung                             | muss nicht zwingend aktiviert sein.     |
| Aushandlungsauthentifizierung<br>Kerberos-Kennwortauthentifizierung<br>Kennwortauthentifizierung (NTLM) | Speichern Sie die vorgenommenen         |
|                                                                                                    | Einstellung über den<br>Button          |
|                                                                                                    | Übernehmen                              |
|                                                                                                    |                                         |
| OK Abbrechen Übernehmen                                                                                 |                                         |

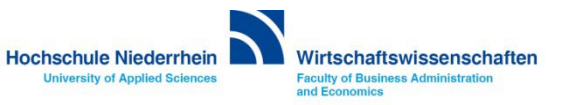

| Microsoft Exc | hange                                                                                                    | ×    |
|---------------|----------------------------------------------------------------------------------------------------|------|
| 4 Authentifi  | zierungskonfigurationswarnung                                                                                                    |      |
| 1             | Kerberos wurde als Protokoll für die Netzwerkauthentifizierung<br>festgelegt. Wenn Sie über HTTP eine Verbindung mit Ihrem<br>Microsoft Exchange-Postfach herstellen, wird nur bei einer<br>Verbindung innerhalb des Firewalls Kerberos zur<br>Authentifizierung verwendet. Verbinden Sie sich von<br>außerhalb des Firewalls, wird die NTLM-Authentifizierung |      |
|               | verwendet.  Diese Meldung nicht mehr anzeigen.  OK Abbrechen                                                                                                    |      |
|               | OK Abbrechen Übern                                                                                                    | hmen |

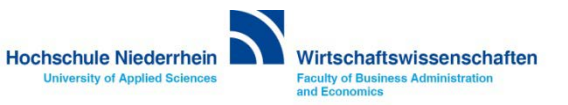

| Microsoft Exchange 🛛 🔀                                                                                                    |
|----------------------------------------------------------------------------------------------------|
| Allgemeines Erweitert Sicherheit Verbindung Remote-E-Mail                                                                                                    |
| <ul> <li>Verbindung</li> <li>Im Offlinemodus folgende Einstellungen zur Verbindung mit Microsoft Exchange verwenden:</li> <li>Über das lokale Netzwerk verbinden (LAN)</li> <li>Über Modem verbinden</li> <li>Internetverbindung manuell herstellen</li> </ul> |
| Modem Die folgende DFÜ-Netzwerkverbindung verwenden:                                                                                                    |
| Eigenschaften       Hinzufügen         Von beliebiger Stelle aus auf Outlook zugreifen         Verbindung mit Microsoft Exchange über HTTP herstellen         Exchange-Proxyeinstellungen                                                                      |
| OK Abbrechen Übernehmen                                                                                                    |

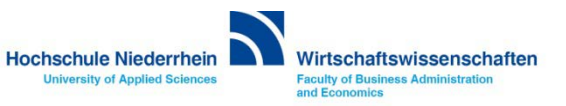

## Manuelle Einrichtung des Mail-Kontos

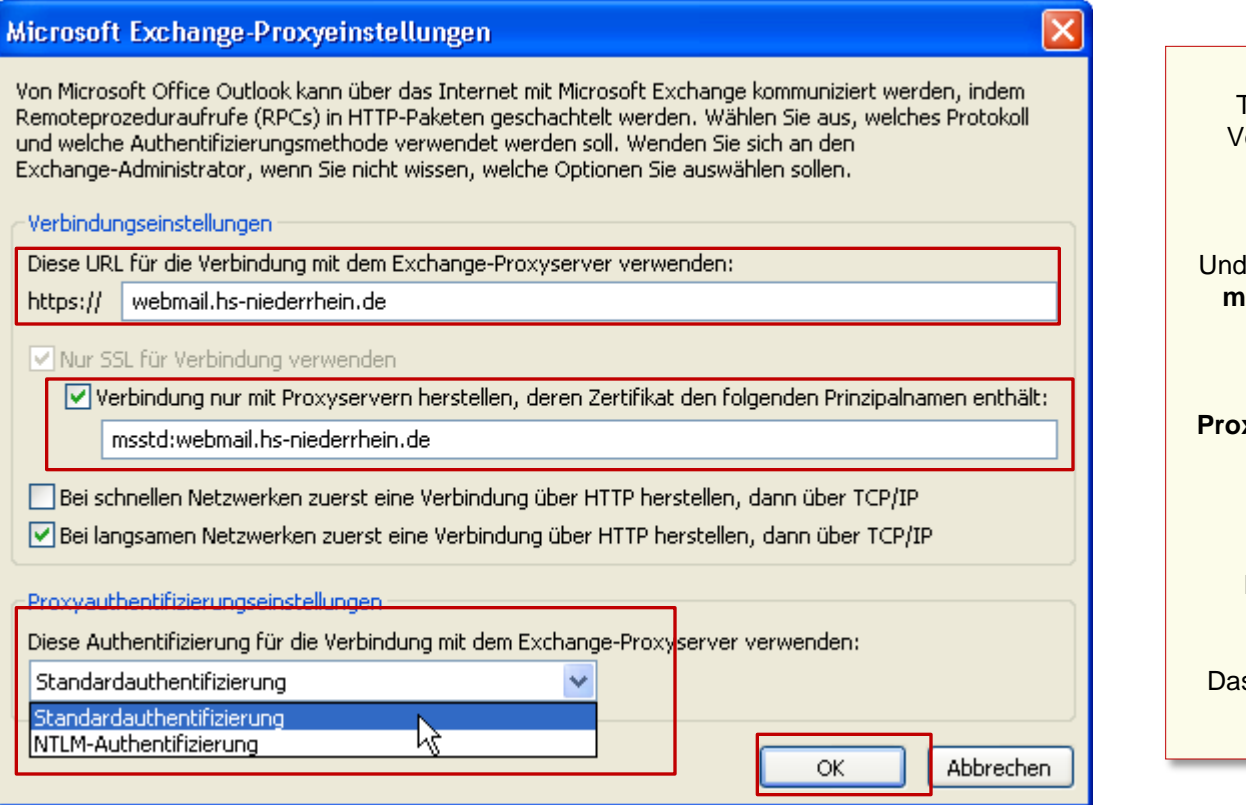

Tragen Sie unter dem Menüpunkt Verbindungseinstellungen folgende Adresse ein webmail.hs-niederrhein.de

Und bei Verbindung nur mit Proxyserver msstd:webmail.hs-niederrhein.de (siehe Abbildung).

Achten Sie darauf das unter Proxyauthentifizierungseinstellungen Standardauthentifizierung ausgewählt ist.

Bestätigen Sie die Einstellungen anschließend mit OK

Das PopUp-Fenster wird geschlossen.

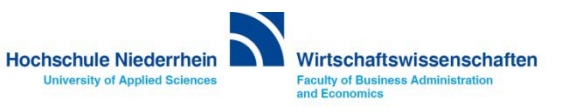

| soft Exchange                                                                                                    | × |
|----------------------------------------------------------------------------------------------------|---|
| Image: Soft Exchange         Image: Soft Exchange Postfach Protokoll für die Netzwerkauthentifizierung festgelegt. Wenn Sie über HTTP eine Verbindung mit Ihrem Microsoft Exchange-Postfach herstellen, wird nur bei einer Verbindung innerhalb des Firewalls Kerberos zur Authentifizierung verwendet. Verbinden Sie sich von außerhalb des Firewalls, wird die NTLM-Authentifizierung verwendet.         Image: Diese Meldung nicht mehr anzeigen.         Image: OK       Abbrechen |   |
|                                                                                                    |   |

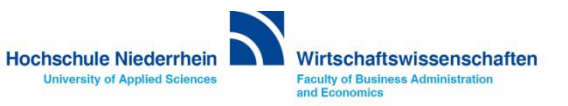

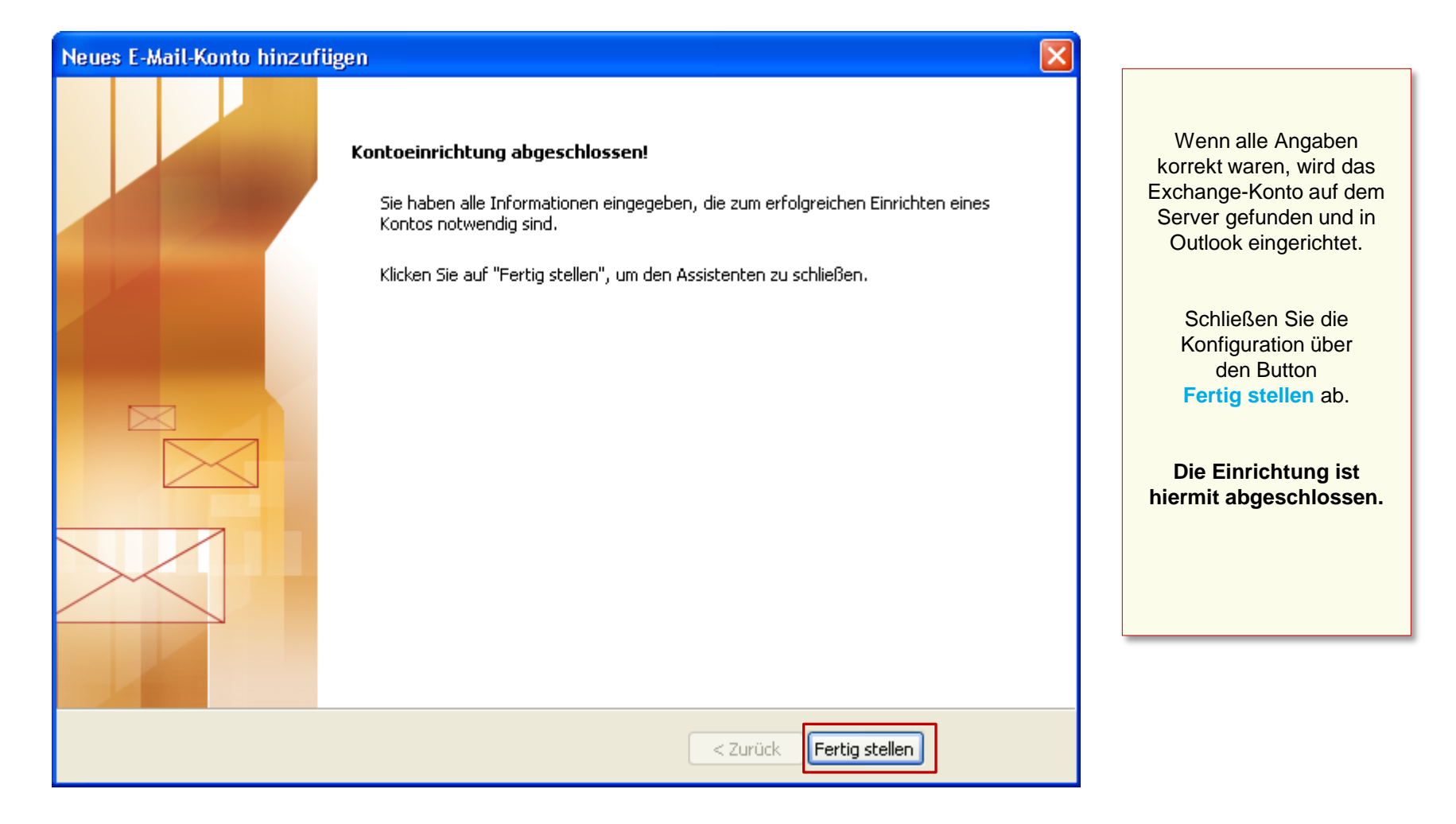

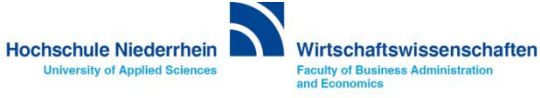

## Anmeldung am Exchange-Server

| Verbindung zu autodiscover.hs-niederrh ? 🗙            | Verbindung zu autodiscover.hs-niederrh ? 🗙 | Ändern Sie den<br>vorgegebenen<br>Benutzernamen!           |
|-------------------------------------------------------|--------------------------------------------|------------------------------------------------------------|
| Willkommen                                            | Willkommen                                 | Setzen Sie vor Ihren<br>Benutzernamen ein zv\              |
| Benutzername: 😰 max.mustermann@hs-nied 🕶<br>Kennwort: | Benutzername: 😨 zv\Mustermann 💽            | zv\Benutzername                                            |
| Kennwort speichern                                    | Kennwort speichern                         |                                                            |
| OK Abbrechen                                          | OK Abbrechen                               | Geben Sie Ihr Passwort ein<br>und bestätigen Sie mit<br>OK |

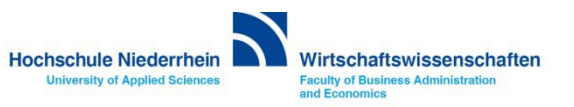

# Software im Fachbereich 08. Exchange-Konto in Outlook 2007.

Manuelle Einrichtung eines Exchange-Kontos Zurück zur Konfigurationsauswahl

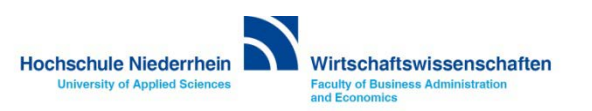

# Software im Fachbereich 08. Exchange-Konto in Outlook 2003.

**Ersteinrichtung eines Exchange-Kontos** 

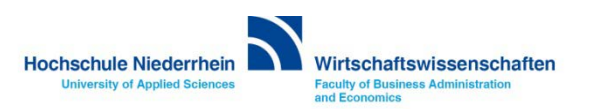

Die Einrichtung erfolgt nicht direkt in Outlook. Sollten Sie Outlook 2003 geöffnet haben, schließen Sie bitte das Programm. Öffnen Sie nun in der Systemsteuerung den Menüpunkt Mail, es öffnet sich ein PopUp-Menü.

#### Start-Menü » Systemsteuerung » Mail

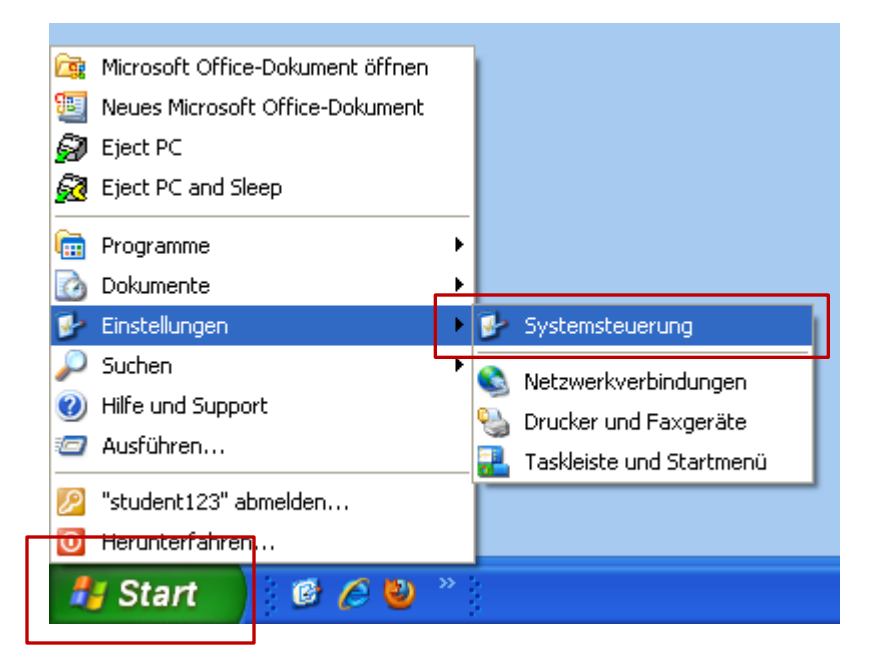

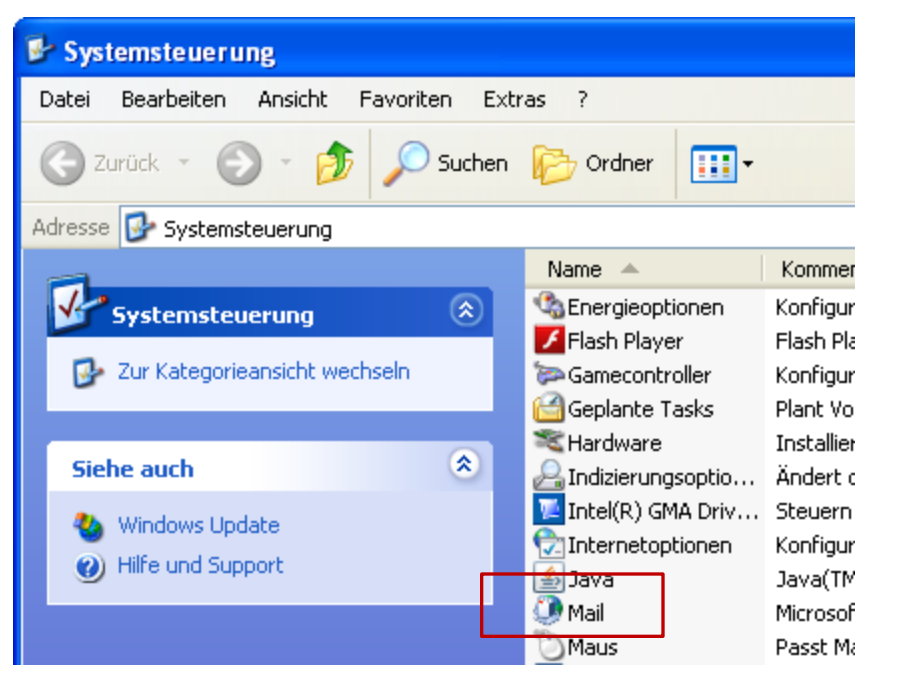

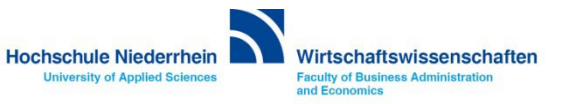

#### Systemsteuerung: Mail – Profil hinzufügen

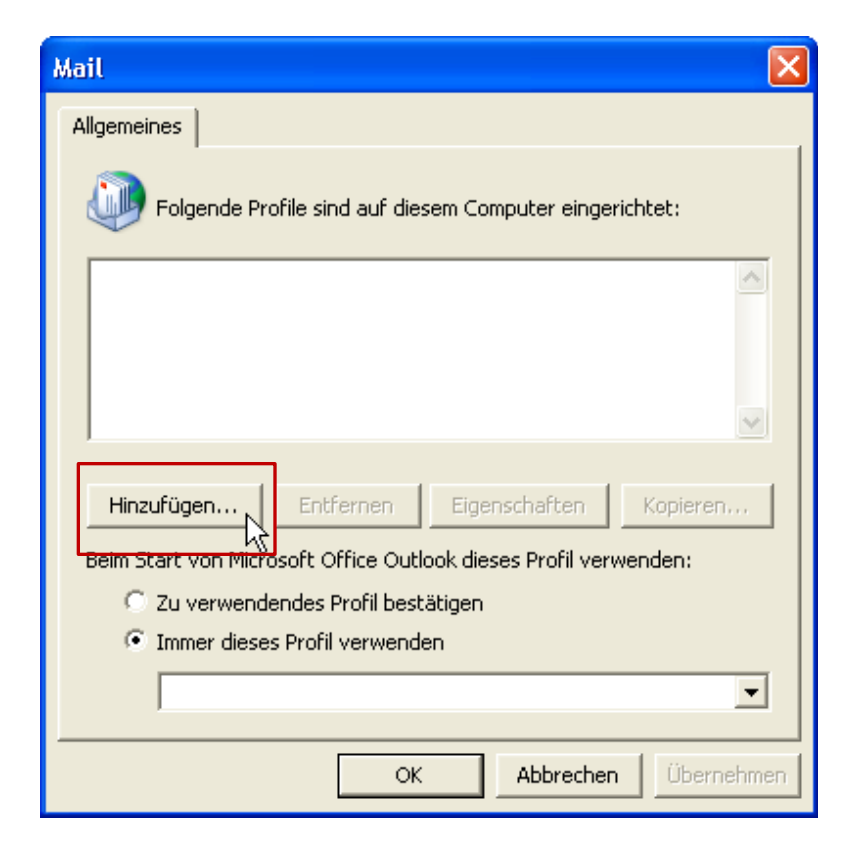

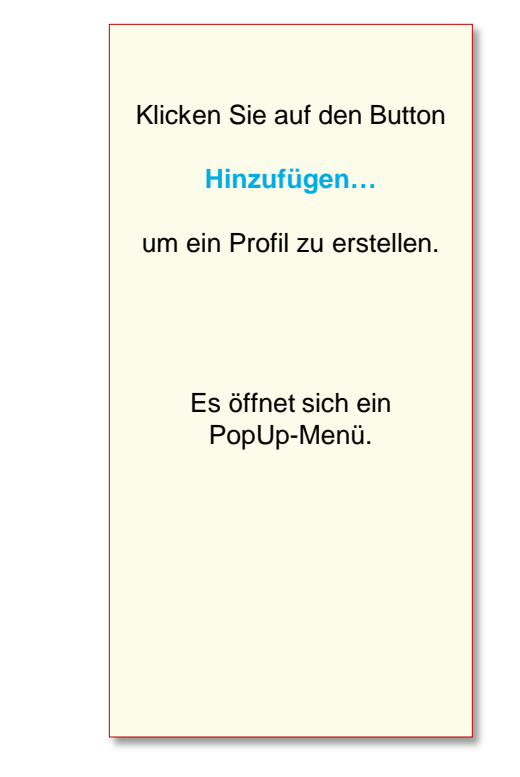

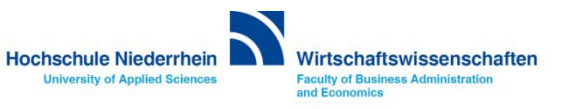

#### Systemsteuerung: Mail – Profil erstellen

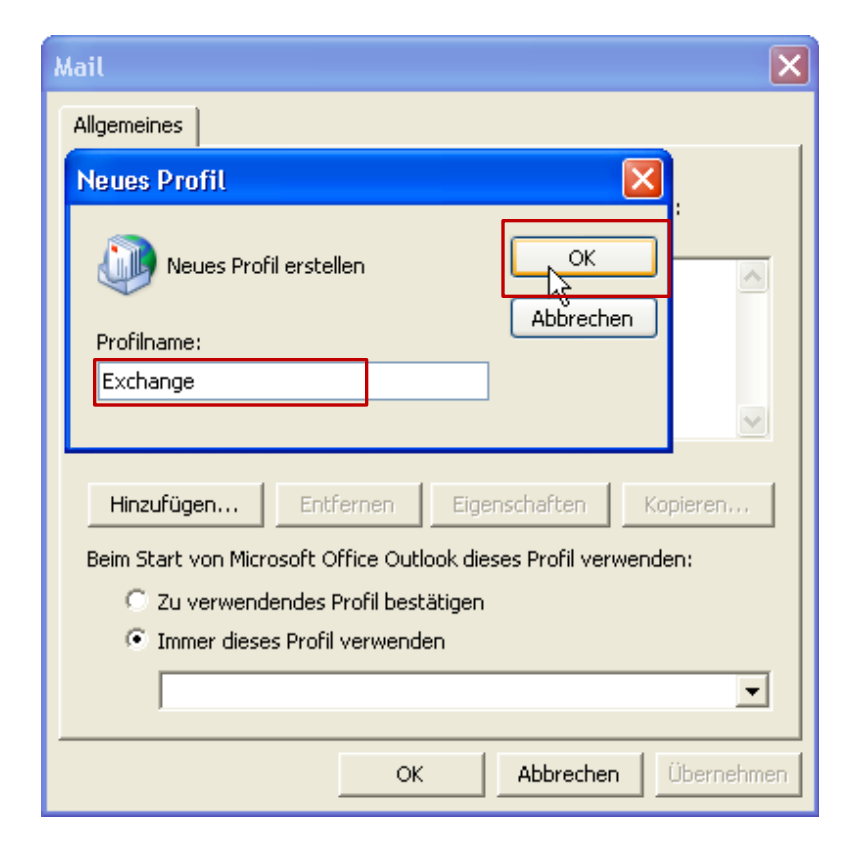

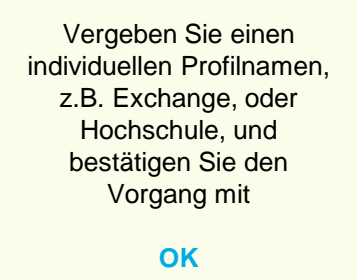

Der Einrichtungsassistenten öffnet anschließend automatisch ein neues PopUp-Fenster um ein E-Mail-Konto einzurichten.

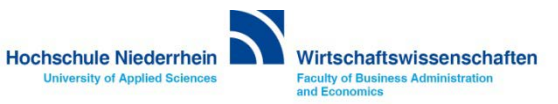

## Exchange E-Mail Konto in Microsoft Outlook 2003.

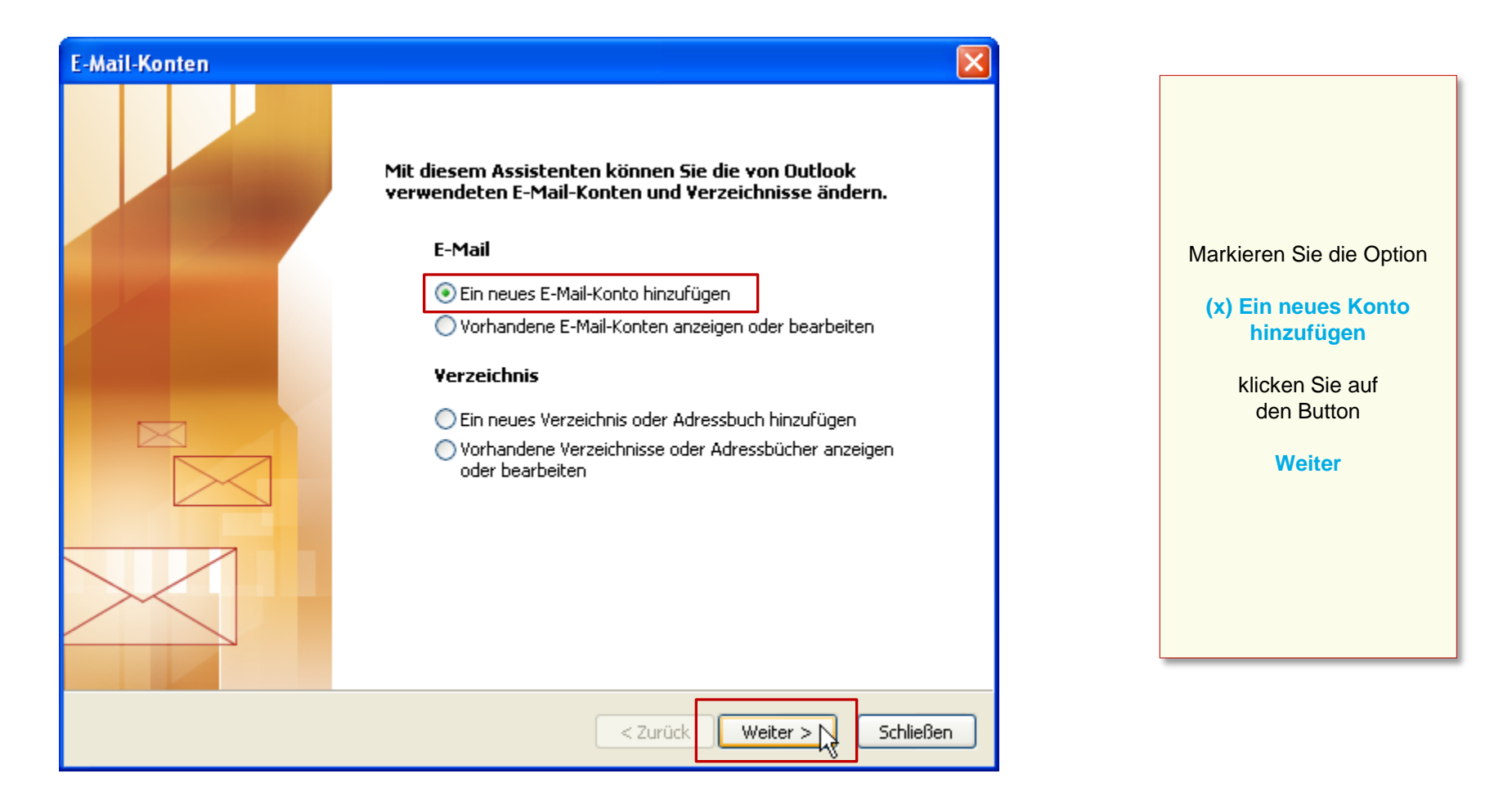

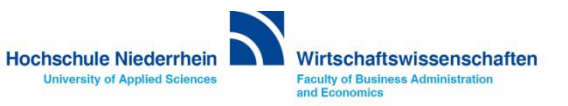

## Konto konfigurieren

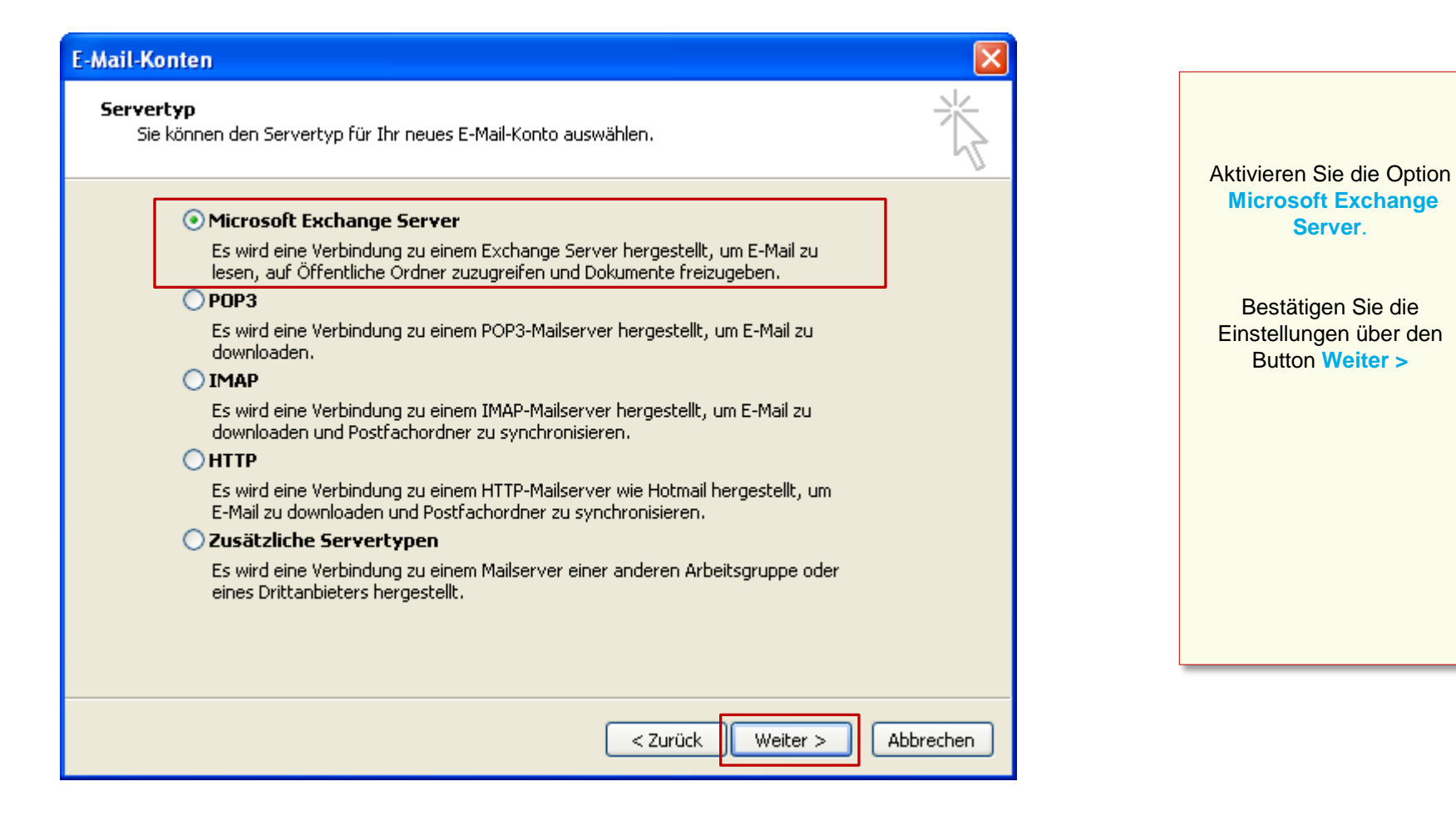

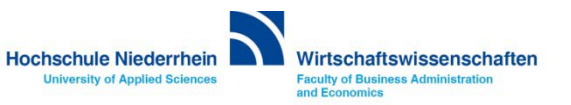

## Serveradresse eingeben

| E-Mail-Konten                                                                                                    |                                                                                                    |
|----------------------------------------------------------------------------------------------------|----------------------------------------------------------------------------------------------------|
| <b>Exchange Server-Einstellungen</b><br>Geben Sie die Informationen ein, die zur Verbindung mit dem Exchange Server erforderlich sind.                                                                                         | Tragen Sie folgende Serveradresse ein<br>pandora.zv.hs-niederrhein.local                                                                                                    |
| Geben Sie den Namen Ihres Microsoft Exchange Servers ein. Wenden Sie sich an Ihren<br>Systemadministrator, falls unbekannt.<br>Microsoft Exchange Server:<br>pandora.zv.hs-niederrhein.local<br>Exchange-Cache-Modus verwenden | [x] Exchange-Cache-Modus<br>Im Cache-Modus wird eine lokale Kopie<br>Ihrer Mail-Daten auf dem Rechner<br>gespeichert. Die original Daten bleiben<br>weiterhin auf dem Server bestehen.        |
| Geben Sie den Namen des Postrachs ein, das rur Sie eingerichtet wurde. Der<br>Postfachname ist normalerweise der gleiche wie der Benutzername.<br>Benutzername: Max.Mustermann@hs-niederrhein.de Namen prüfen                  | Wenn diese Option abgewählt wird,<br>arbeiten Sie ausschließlich auf dem<br>Exchange–Server.<br>Hierzu ist eine Internetverbindung<br>zwingend notwendig, ansonsten startet<br>Outlook nicht. |
| Weitere Einstellungen                                                                                                    | klicken Sie anschließend auf den<br>Button<br><b>Weitere Einstellungen</b><br>Es öffnet sich ein PopUp-Fenster.                                                                               |
| < Zurück Weiter > Abbrechen                                                                                                    |                                                                                                    |

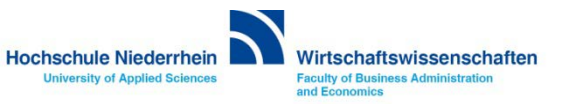

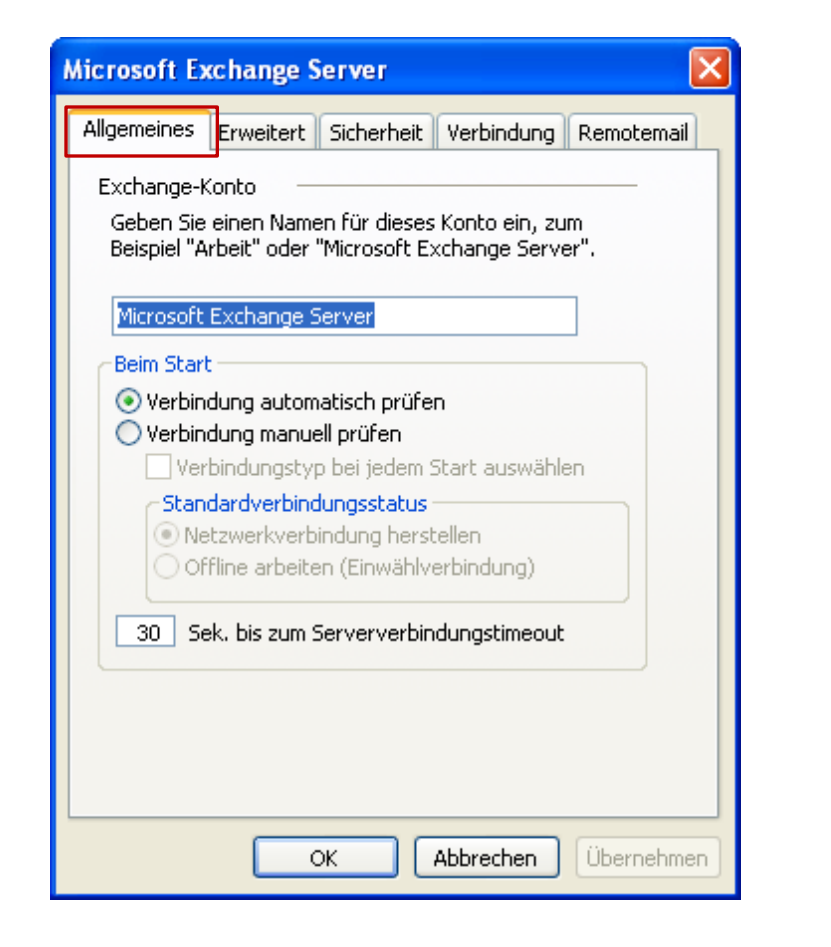

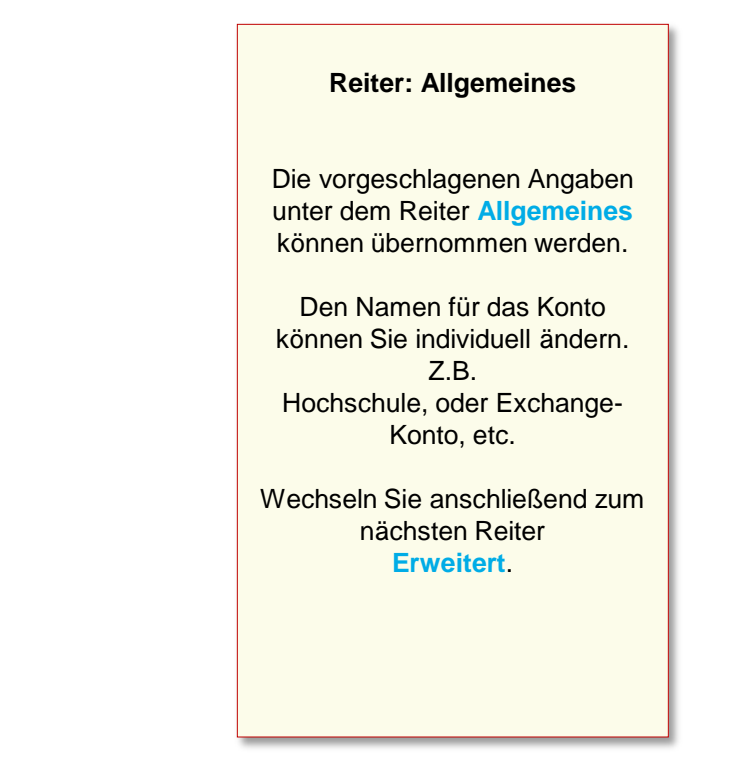

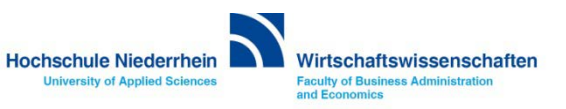

| Microsoft E                                            | xchange S     | erver        |                |            |
|--------------------------------------------------------|---------------|--------------|----------------|------------|
| Allgemeines                                            | Erweitert     | Sicherheit   | Verbindung     | Remotemail |
| Postfäche                                              | r —           |              |                |            |
| Zusätzlich                                             | diese Postfä  | ächer öffnen |                |            |
|                                                        |               |              | Hinz           | ufügen     |
|                                                        |               |              |                |            |
|                                                        |               |              | En             | tfernen    |
|                                                        |               |              |                |            |
| Einstellung                                            | gen für den I | Exchange-C   | ache-Modus –   |            |
| Exchar                                                 | nge-Cache-N   | 1odus verwe  | nden           |            |
| Offe                                                   | entliche Ordi | her-Havorite | n downloaden   |            |
|                                                        |               |              |                |            |
| Postfachn                                              | nodus         |              |                |            |
| Der Postfachmodus ist zurzeit unbestimmt. Er wird beim |               |              |                |            |
| hachsten start von Outlook restgelegt.                 |               |              |                |            |
|                                                        |               |              |                |            |
|                                                        |               | Einstellung  | gen Offlineord | nerdatei   |
|                                                        |               |              |                |            |
|                                                        |               | ж. [         | Abbrechen      | Übernehmen |

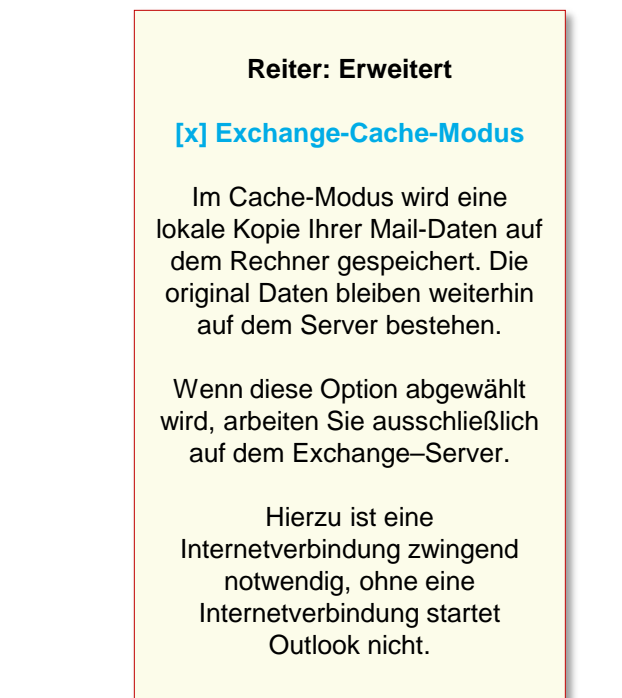

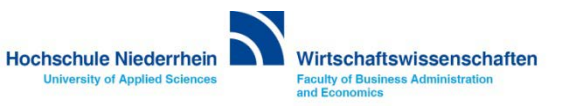

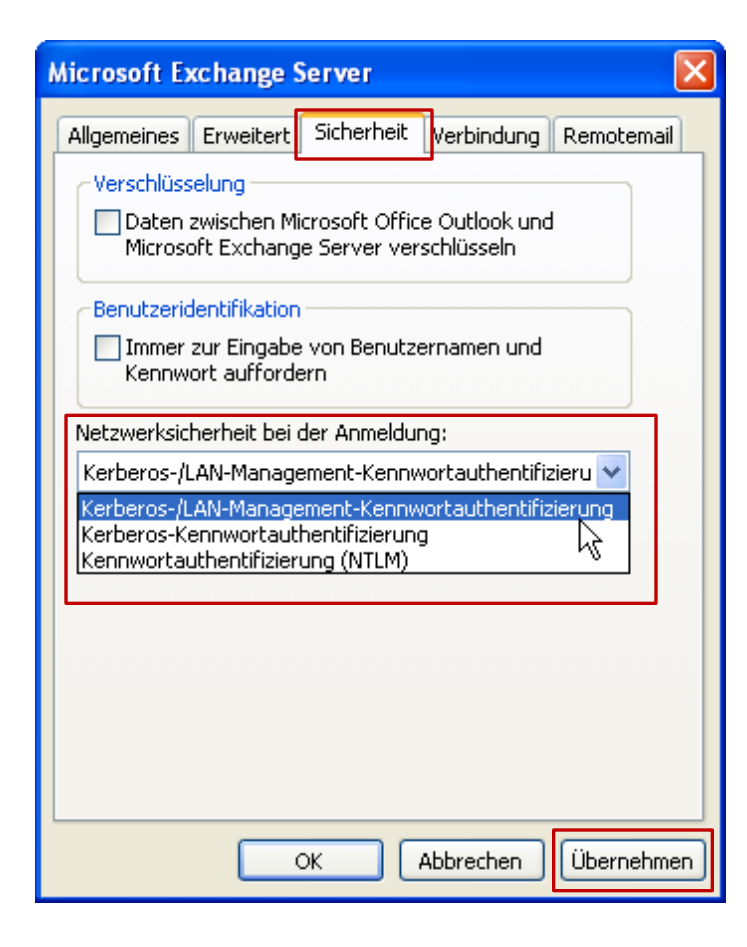

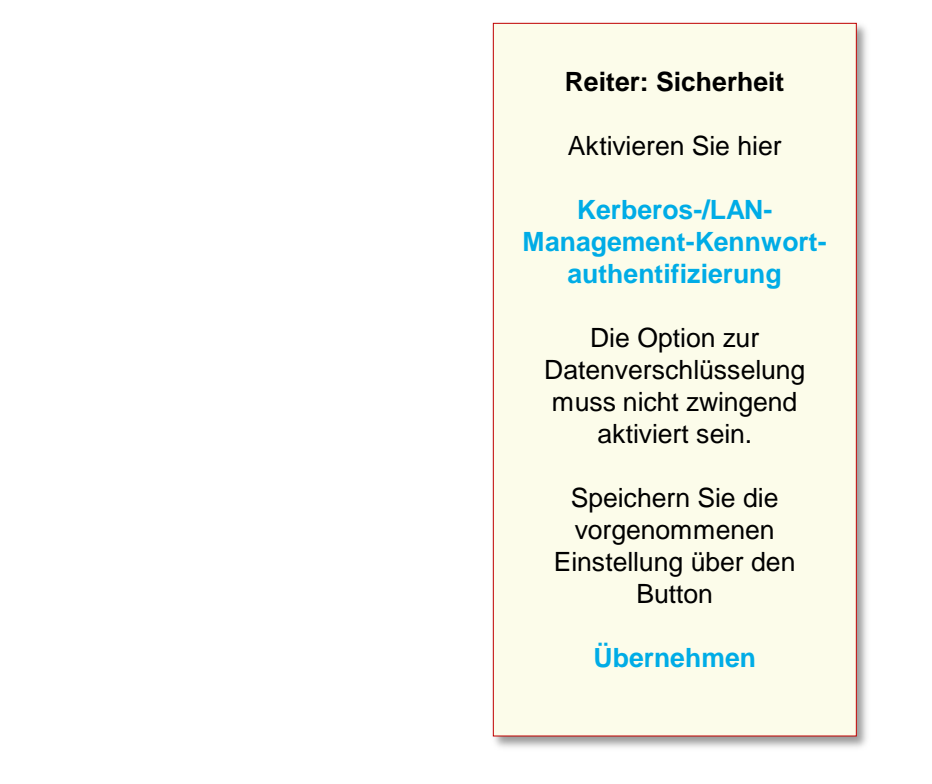

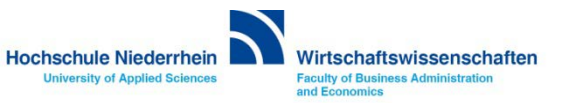

| Microsoft Exchange Server                                                                   |  |  |  |
|---------------------------------------------------------------------------------------------|--|--|--|
| Allgemeines Erweitert Sicherheit Verbindung Remotemail                                      |  |  |  |
| Verbindung                                                                                  |  |  |  |
| Im Offlinemodus folgende Einstellungen zur<br>Verbindung mit dem Exchange Server verwenden: |  |  |  |
| ⊙ Über das lokale Netzwerk verbinden (LAN)                                                  |  |  |  |
| 🔘 Über Modem verbinden                                                                      |  |  |  |
| Internetverbindung manuell herstellen                                                       |  |  |  |
| Modem                                                                                       |  |  |  |
| Die folgende DFÜ-Netzwerkverbindung verwenden:                                              |  |  |  |
| ~                                                                                           |  |  |  |
| Eigenschaften Hinzufügen                                                                    |  |  |  |
| Exchange via Internet                                                                       |  |  |  |
| Exchange-Verbindung mit HTTP herstellen                                                     |  |  |  |
| Exchange-Proxyeinstellungen                                                                 |  |  |  |
|                                                                                             |  |  |  |
| OK Abbrechen Übernehmen                                                                     |  |  |  |

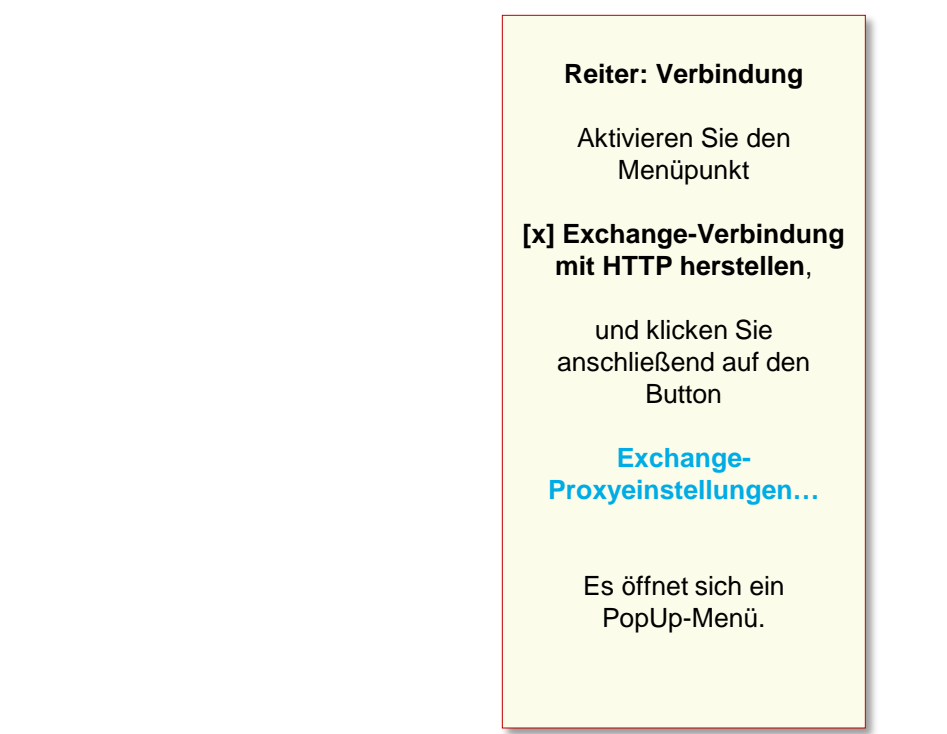

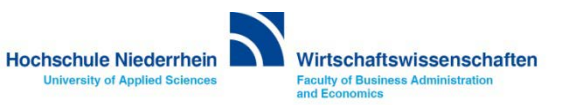

#### **Einrichtung des Mail-Kontos**

## Exchange-Proxyeinstellungen Microsoft Office Outlook kann über das Internet mit dem Microsoft Exchange Server Daten austauschen, indem Remoteprozeduraufrufe (RPC) in HTTP-Paketen geschachtelt werden. Wählen Sie, welches Protokoll und welche Authentifizierungsmethode verwendet werden soll. Wenden Sie sich an den Exchange-Serveradministrator, wenn Sie nicht wissen, welche Optionen Sie wählen sollen. Verbindungseinstellungen Diesen URL für die Verbindung mit dem Exchange-Proxyserver verwenden: https:// webmail.hs-niederrhein.de Nur SSL für Verbindung verwender Sitzung gegenseitig authentifizieren, wenn Verbindung mit SSL hergestellt wird Hauptname des Proxyservers: msstd;webmail.hs-niederrhein.de Bei schnellen Netzwerken zuerst eine Verbindung über HTTP herstellen, dann über TCP/IP Bei langsamen Netzwerken zuerst eine Verbindung über HTTP herstellen, dann über TCP/IP. Proxyauthentifizierungseinstellungen Diese Authentifizierung für die Verbindung mit dem Exchange-Proxyserver verwenden: Standardauthentifizierung Standardauthentifizierung μ₹ NTLM-Authentifizierung Abbrechen OK

Tragen Sie unter dem Menüpunkt Verbindungseinstellungen folgende Adresse ein webmail.hs-niederrhein.de

Und bei Verbindung nur mit Proxyserver msstd:webmail.hs-niederrhein.de (siehe Abbildung).

Achten Sie darauf das unter **Proxyauthentifizierungseinstellungen Standardauthentifizierung** ausgewählt ist.

Bestätigen Sie die Einstellungen anschließend mit OK

Das PopUp-Fenster wird geschlossen.

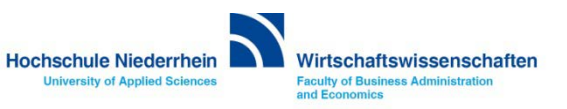

| icrosoft Exchange Server 🛛 🛛 🗙                                                              |
|---------------------------------------------------------------------------------------------|
| Allgemeines Erweitert Sicherheit Verbindung Remotemail                                      |
| Verbindung                                                                                  |
| Im Offlinemodus folgende Einstellungen zur<br>Verbindung mit dem Exchange Server verwenden: |
| ⊙ Über das lokale Netzwerk verbinden (LAN)                                                  |
| 🔘 Über Modem verbinden                                                                      |
| 🔘 Internetverbindung manuell herstellen                                                     |
| Modem                                                                                       |
| Die folgende DFÜ-Netzwerkverbindung verwenden:                                              |
| ~                                                                                           |
| Eigenschaften Hinzufügen                                                                    |
| Exchange via Internet                                                                       |
| Exchange-Verbindung mit HTTP herstellen                                                     |
| Exchange-Proxyeinstellungen                                                                 |
| OK Abbrechen Übernehmen                                                                     |

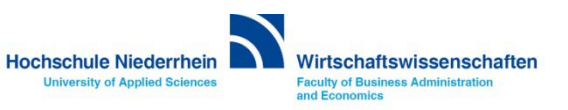

## Einrichtung abschließen

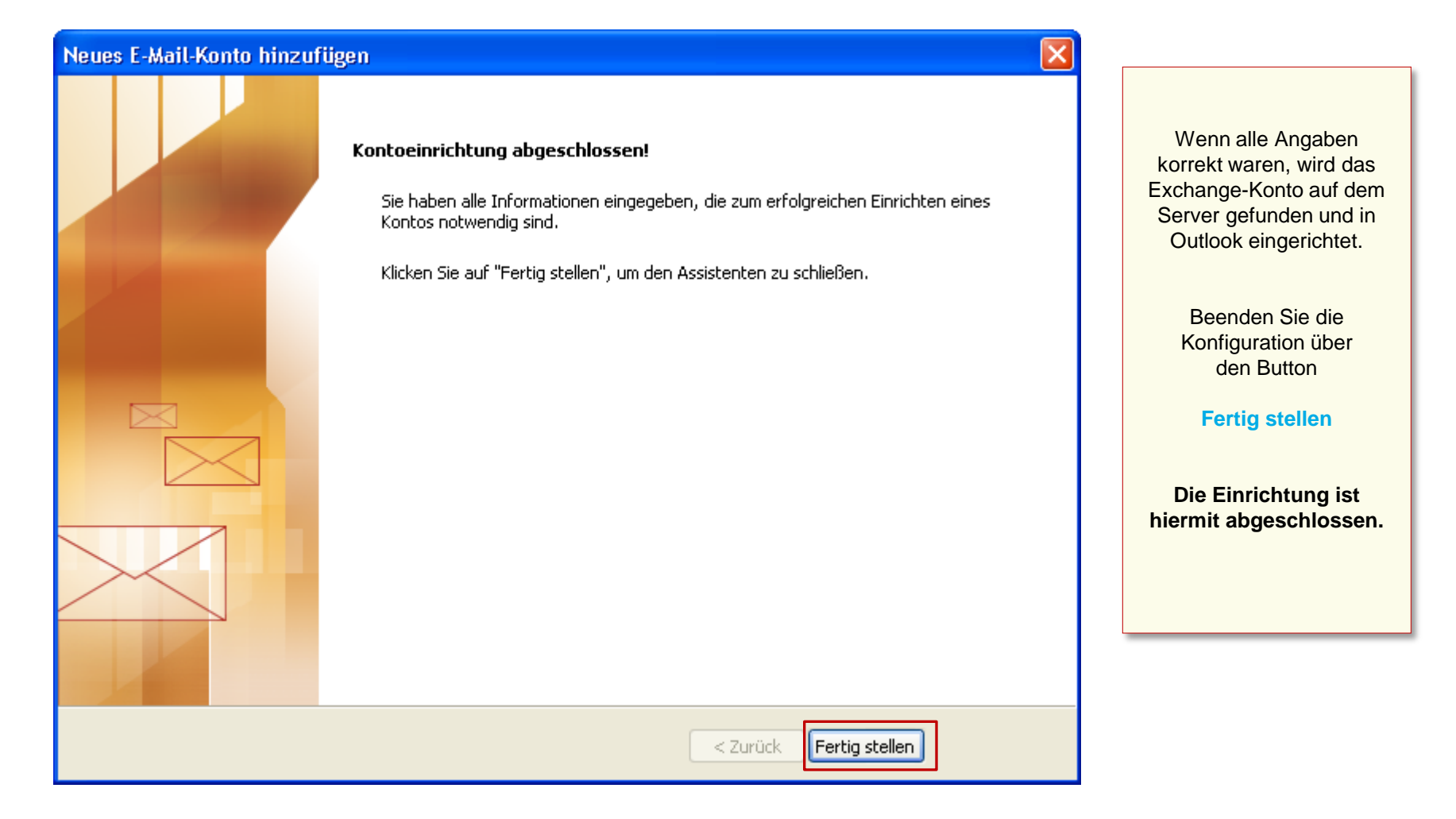

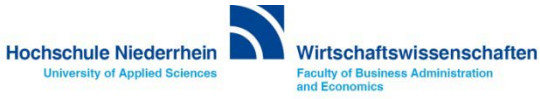

## Anmeldung am Exchange-Server

| Verbindung zu autodiscover.hs-niederrh ? 🔀 | Verbindung zu autodiscover.hs-niederrh ? 🗙 | Ändern Sie den<br>vorgegebenen<br>Benutzernamen!                      |
|--------------------------------------------|--------------------------------------------|-----------------------------------------------------------------------|
| Willkommen                                 | Willkommen                                 | Setzen Sie vor Ihren<br>Benutzernamen ein zv\                         |
| Benutzername: 🙍 max.mustermann@hs-nied 🗙   | Benutzername: 🕵 zv\Mustermann 💌            | zv\Benutzername                                                       |
| Kennwort:                                  | Kennwort:                                  | Tragen Sie Ihr persönliches<br>Passwort ein und<br>bestätigen Sie mit |
| OK Abbrechen                               | OK Abbrechen                               | OK<br>Den Benutzernamen und<br>das Passwort finden Sie                |

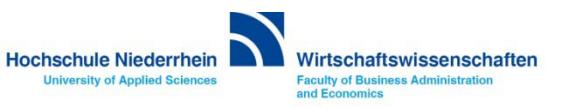

# Software im Fachbereich 08. Exchange-Konto in Outlook 2003.

Ersteinrichtung in Outlook 2003 Zurück zur Konfigurationsauswahl

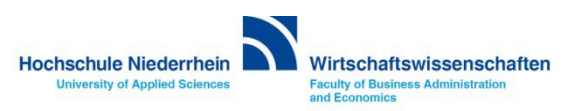

# Software im Fachbereich 08. Exchange-Konto in Outlook 2003.

Einrichtung eines Exchange-Kontos bei vorhandenem Konto

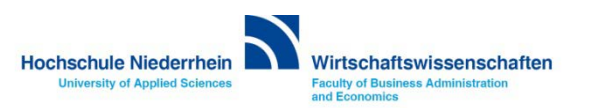

Die Einrichtung erfolgt nicht direkt in Outlook. Sollten Sie Outlook 2003 geöffnet haben, schließen Sie bitte das Programm. Öffnen Sie nun in der Systemsteuerung den Menüpunkt Mail, es öffnet sich ein PopUp-Menü.

## Start-Menü » Systemsteuerung » Mail

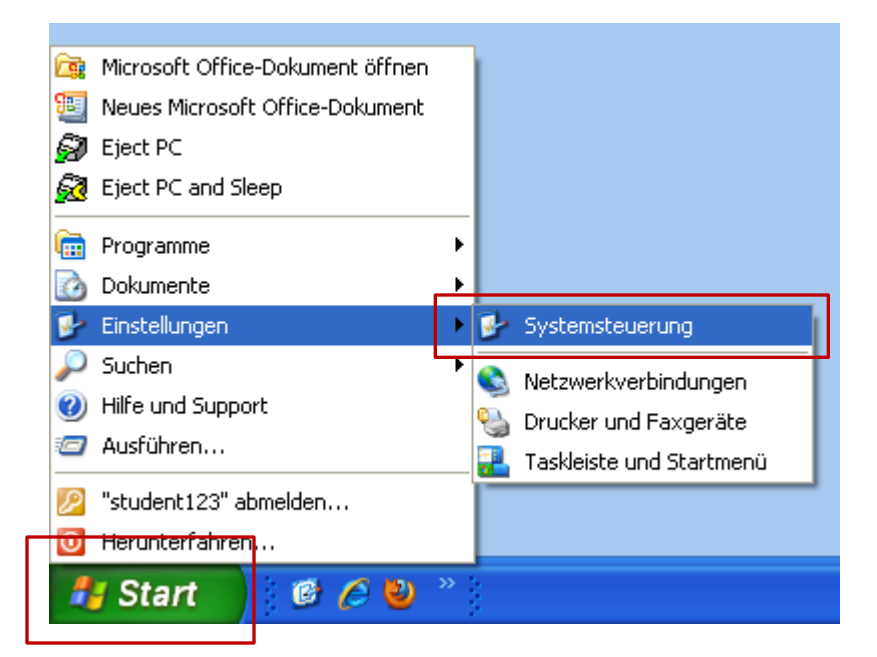

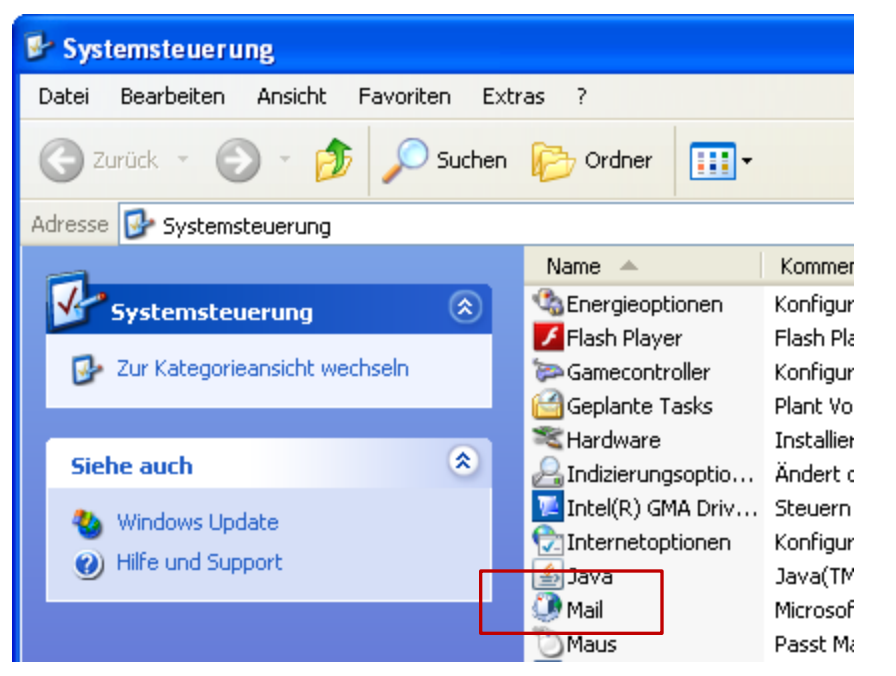

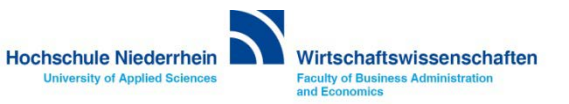

## Exchange E-Mail Konto in Microsoft Outlook 2003.

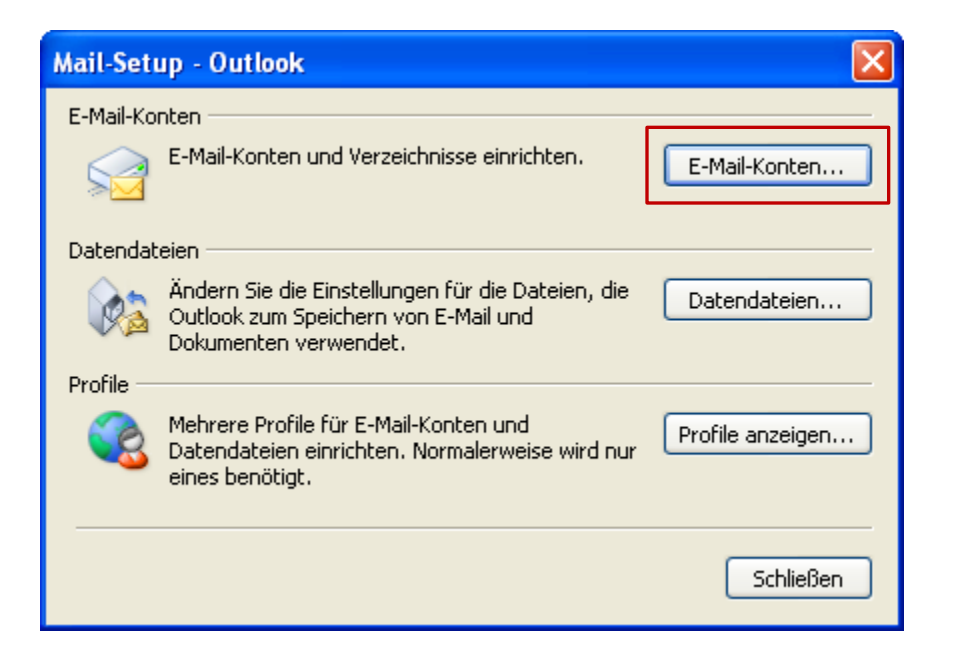

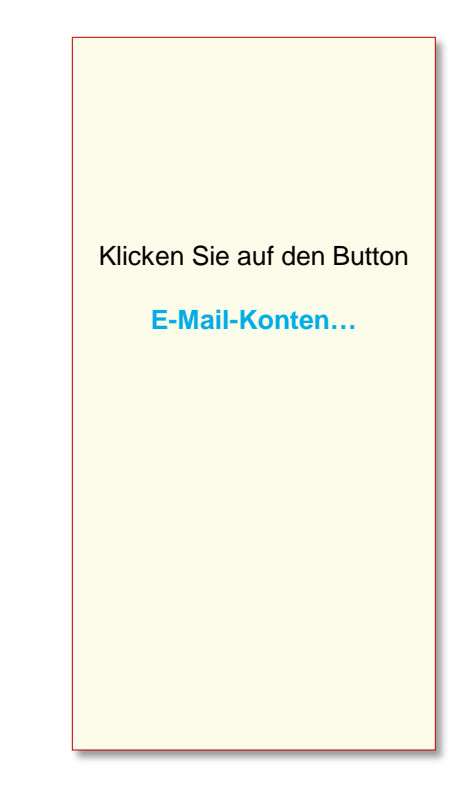

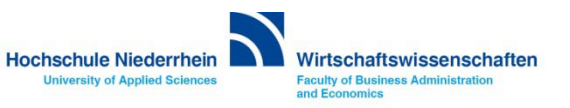

## Exchange E-Mail Konto in Microsoft Outlook 2003.

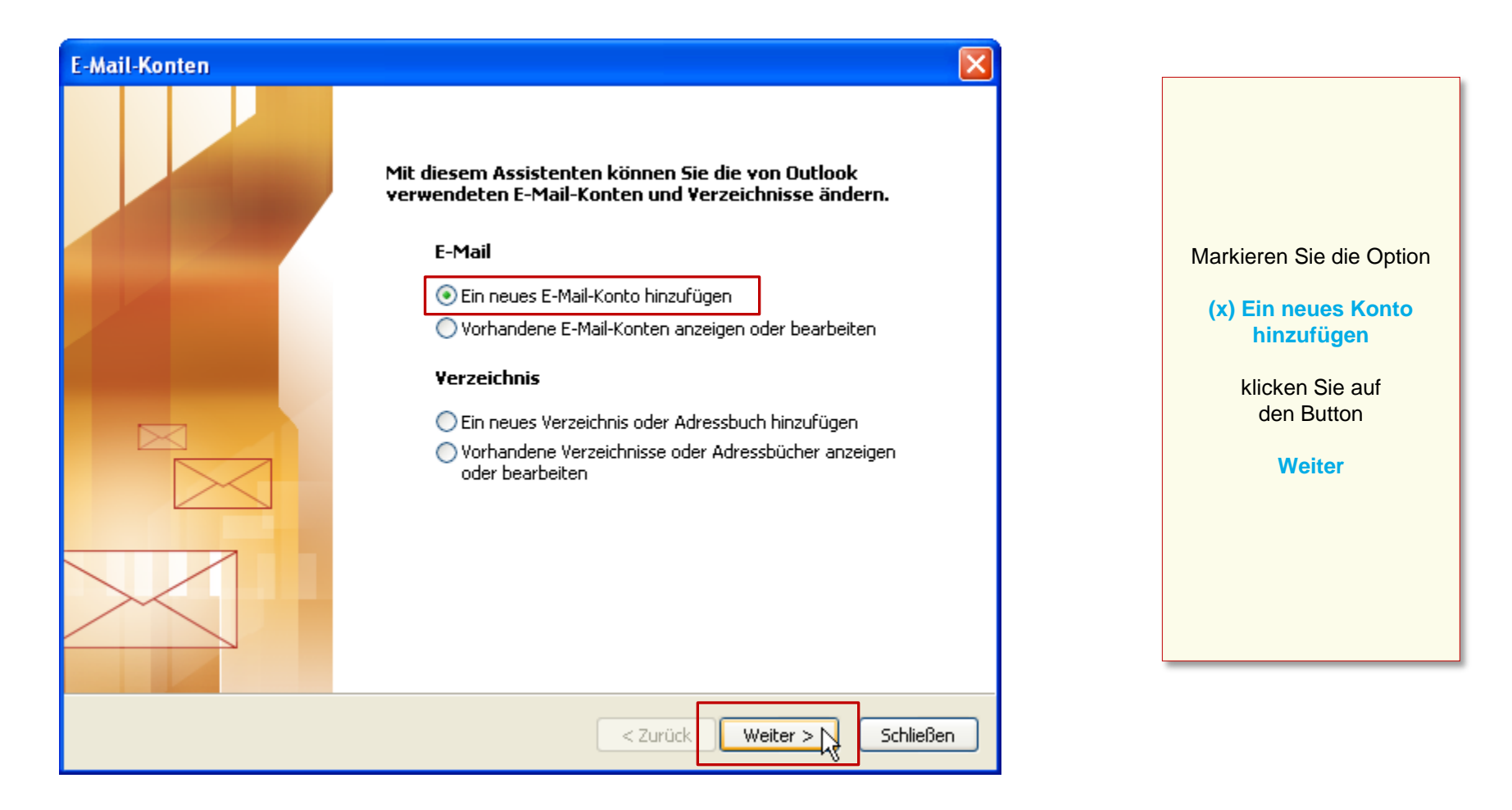

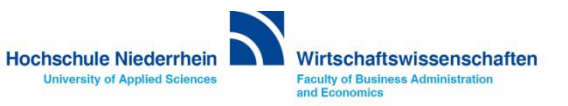

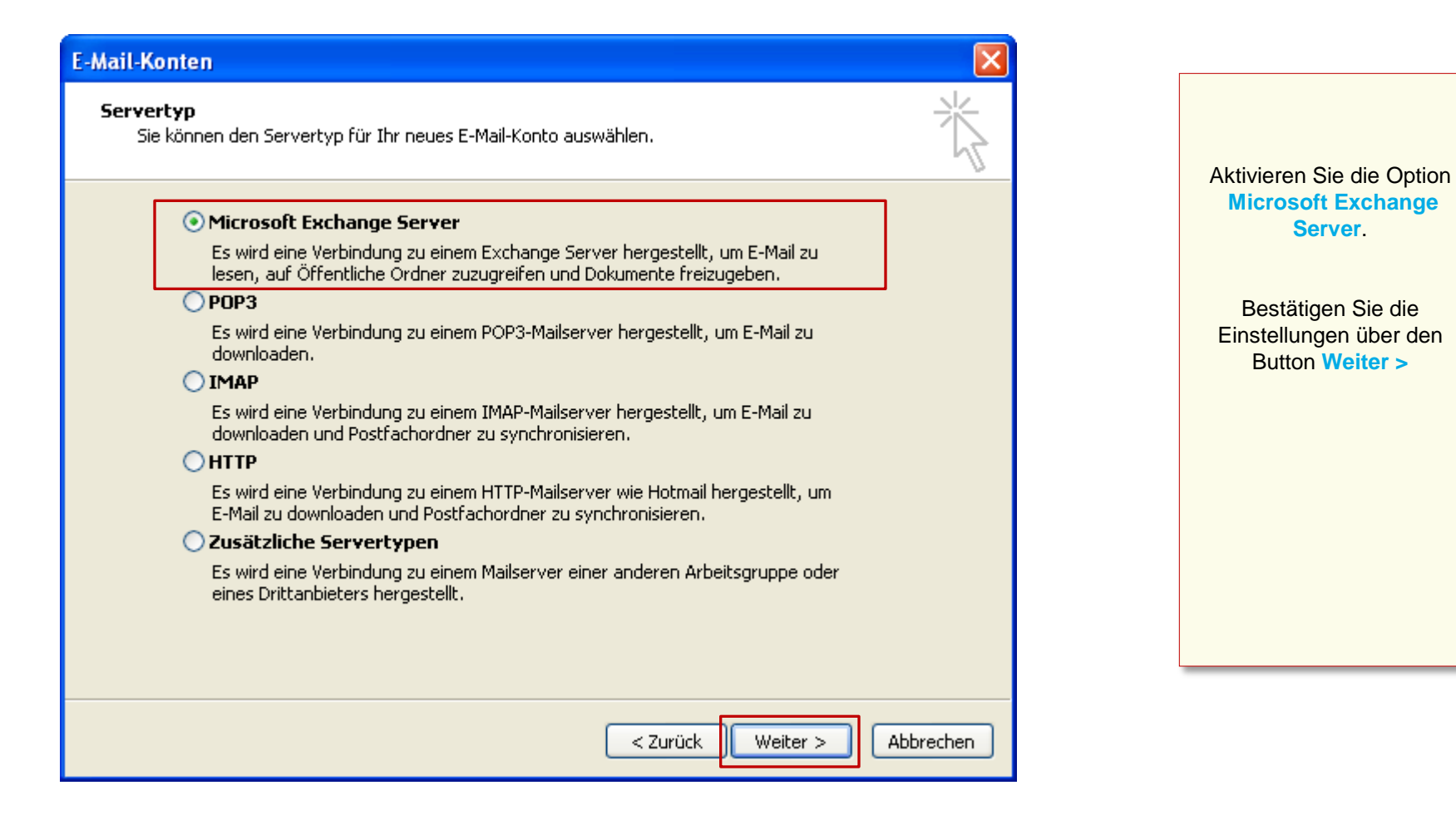

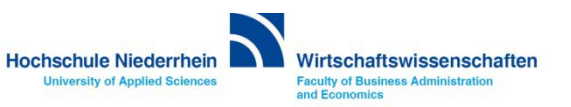

| E-Mail-Konten                                                                                                    |                                                                                                    |
|----------------------------------------------------------------------------------------------------|----------------------------------------------------------------------------------------------------|
| <b>Exchange Server-Einstellungen</b><br>Geben Sie die Informationen ein, die zur Verbindung mit dem Exchange Server erforderlich sind.                                                                                                    | Tragen Sie folgende Serveradresse ein<br>pandora.zv.hs-niederrhein.local                                                                                                    |
| Geben Sie den Namen Ihres Microsoft Exchange Servers ein. Wenden Sie sich an Ihren         Systemadministrator, falls unbekannt.         Microsoft Exchange Server:         pandora.zv.hs-niederrhein.local         Image: Cache-Modus verwenden         Geben Sie den Namen des Postfachs ein, das für Sie eingerichtet wurde. Der         Postfachname ist normalerweise der gleiche wie der Benutzername.         Benutzername:       Max.Mustermann@hs-niederrhein.de         Max.Mustermann@hs-niederrhein.de       Namen prüfen | <ul> <li>[x] Exchange-Cache-Modus</li> <li>Im Cache-Modus wird eine lokale Kopie<br/>Ihrer Mail-Daten auf dem Rechner<br/>gespeichert. Die original Daten bleiben<br/>weiterhin auf dem Server bestehen.</li> <li>Wenn diese Option abgewählt wird,<br/>arbeiten Sie ausschließlich auf dem<br/>Exchange–Server.</li> <li>Hierzu ist eine Internetverbindung<br/>zwingend notwendig, ansonsten startet<br/>Outlook nicht.</li> <li>klicken Sie anschließend auf den<br/>Button</li> <li>Weitere Einstellungen</li> <li>Es öffnet sich ein PopUp-Fenster.</li> </ul> |
| < Zurück Weiter > Abbrechen                                                                                                    |                                                                                                    |

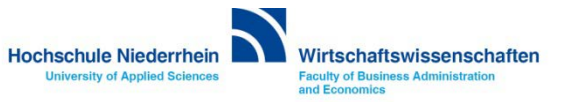

| E-Mail-Konten                                                                                                    |                                                                                                    |
|----------------------------------------------------------------------------------------------------|----------------------------------------------------------------------------------------------------|
| <b>Exchange Server-Einstellungen</b><br>Geben Sie die Informationen ein, die zur Verbindung mit dem Exchange Server erforderlich sind.                                                                                                    | Tragen Sie folgende Serveradresse ein<br>pandora.zv.hs-niederrhein.local                                                                                                    |
| Geben Sie den Namen Ihres Microsoft Exchange Servers ein. Wenden Sie sich an Ihren         Systemadministrator, falls unbekannt.         Microsoft Exchange Server:         pandora.zv.hs-niederrhein.local         Image: Cache-Modus verwenden         Geben Sie den Namen des Postfachs ein, das für Sie eingerichtet wurde. Der         Postfachname ist normalerweise der gleiche wie der Benutzername.         Benutzername:       Max.Mustermann@hs-niederrhein.de         Weitere Einstellungen | [x] Exchange-Cache-ModusIm Cache-Modus wird eine lokale Kopie<br>Ihrer Mail-Daten auf dem Rechner<br>gespeichert. Die original Daten bleiben<br>weiterhin auf dem Server bestehen.Wenn diese Option abgewählt wird,<br>arbeiten Sie ausschließlich auf dem<br>Exchange-Server.<br>Hierzu ist eine Internetverbindung<br> |
| <pre>&lt; Zurück Weiter &gt; Abbrechen</pre>                                                                                                    |                                                                                                    |

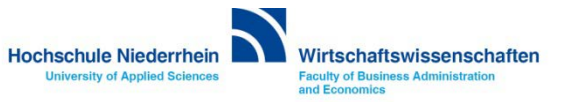

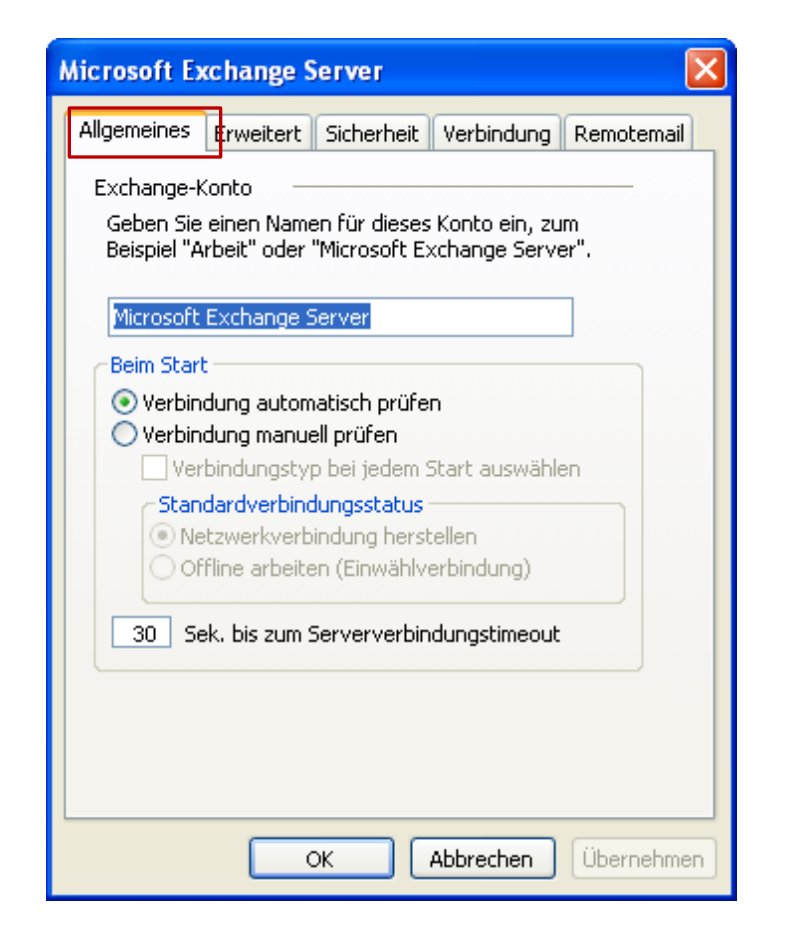

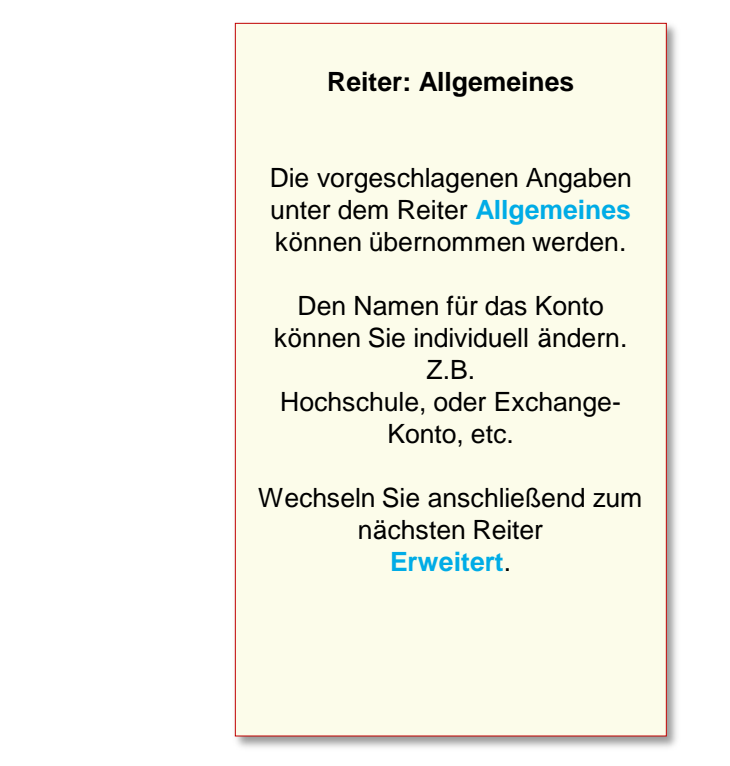

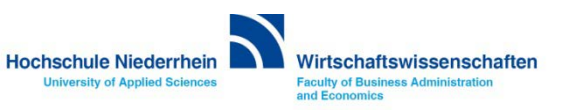

| Microsoft E                                            | xchange S | erver      |            |            |
|--------------------------------------------------------|-----------|------------|------------|------------|
| Allgemeines                                            | Erweitert | Sicherheit | Verbindung | Remotemail |
| Postfächer                                             |           |            |            |            |
| Zusätzlich diese Postfächer öffnen:                    |           |            |            |            |
|                                                        |           |            | Hinz       | ufügen     |
|                                                        |           |            |            |            |
|                                                        |           |            | En         | tfernen    |
|                                                        |           |            |            |            |
| Einstellungen für den Exchange-Cache-Modus             |           |            |            |            |
| Exchange-Cache-Modus verwenden                         |           |            |            |            |
| Öffentliche Ordner-Favoriten downloaden                |           |            |            |            |
|                                                        |           |            |            |            |
| Postfachmodus                                          |           |            |            |            |
| Der Postfachmodus ist zurzeit unbestimmt. Er wird beim |           |            |            |            |
| nächsten Start von Outlook festgelegt.                 |           |            |            |            |
|                                                        |           |            |            |            |
| Einstellungen Offlineordnerdatei                       |           |            |            |            |
|                                                        |           |            |            |            |
|                                                        |           | ж [        | Abbrechen  | Übernehmen |

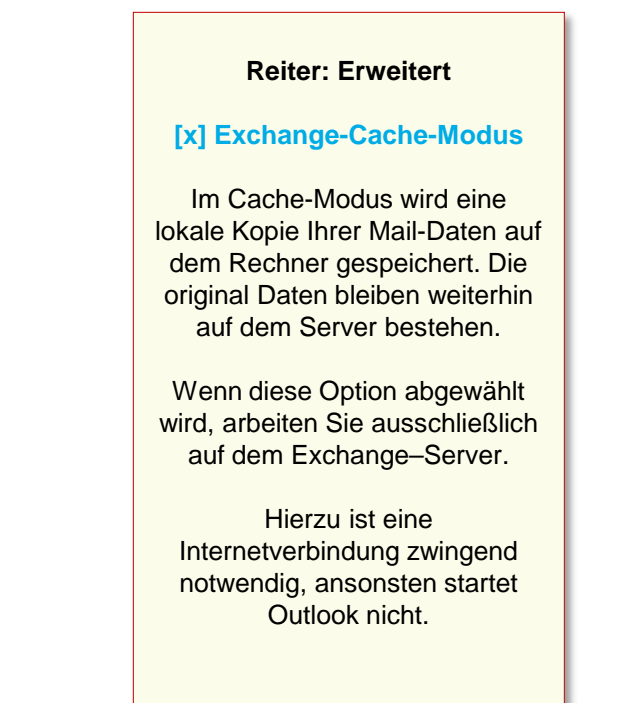

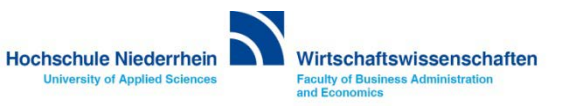

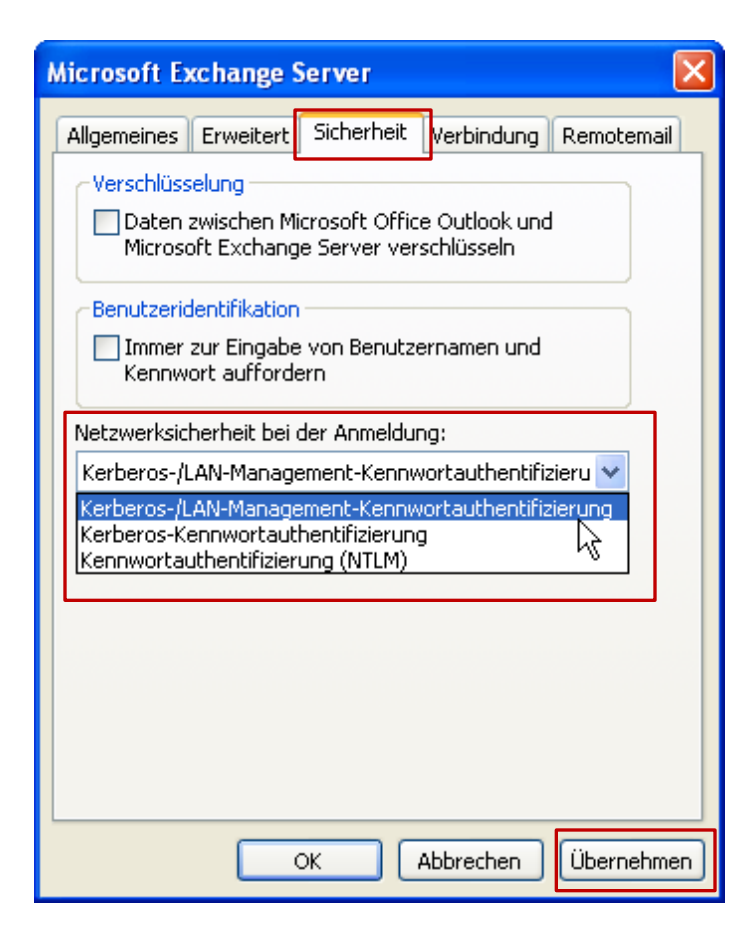

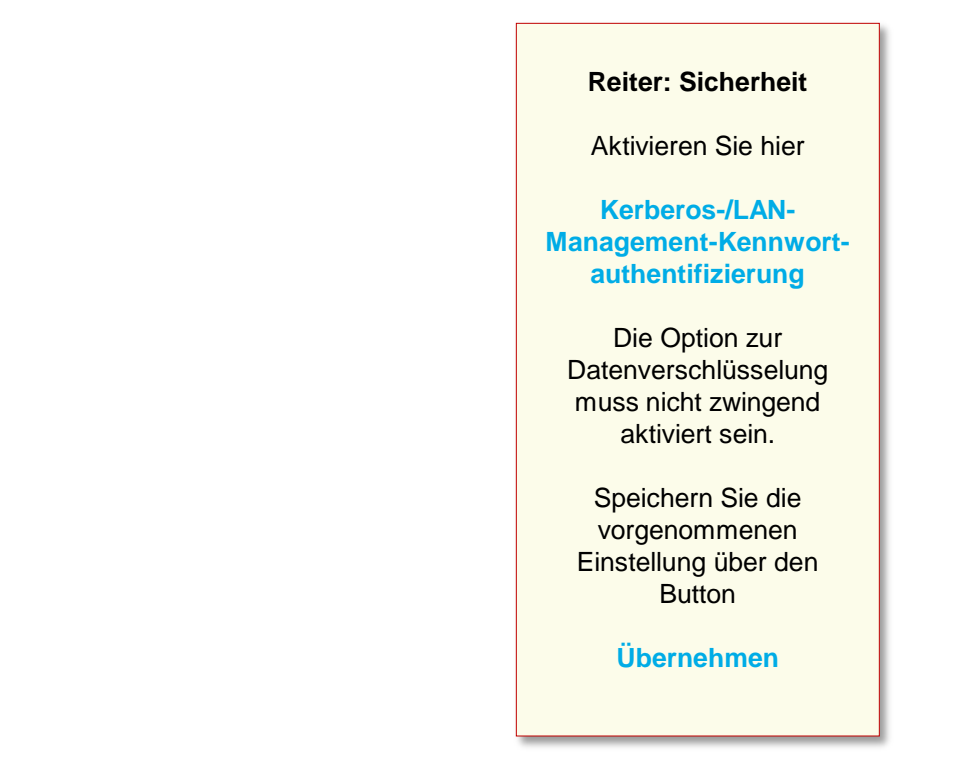

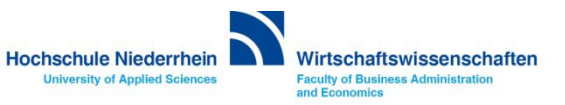

| Microsoft Exchange Server                                                                   |  |  |  |  |
|---------------------------------------------------------------------------------------------|--|--|--|--|
| Allgemeines Erweitert Sicherheit Verbindung Remotemail                                      |  |  |  |  |
| Verbindung                                                                                  |  |  |  |  |
| Im Offlinemodus folgende Einstellungen zur<br>Verbindung mit dem Exchange Server verwenden: |  |  |  |  |
| 📀 Über das lokale Netzwerk verbinden (LAN)                                                  |  |  |  |  |
| 🔘 Über Modem verbinden                                                                      |  |  |  |  |
| 🔘 Internetverbindung manuell herstellen                                                     |  |  |  |  |
| Modem                                                                                       |  |  |  |  |
| Die folgende DFÜ-Netzwerkverbindung verwenden:                                              |  |  |  |  |
| ~                                                                                           |  |  |  |  |
| Eigenschaften Hinzufügen                                                                    |  |  |  |  |
| Exchange via Internet                                                                       |  |  |  |  |
| Exchange-Verbindung mit HTTP herstellen                                                     |  |  |  |  |
| Exchange-Proxyeinstellungen                                                                 |  |  |  |  |
| <u> </u>                                                                                    |  |  |  |  |
| OK Abbrechen Übernehmen                                                                     |  |  |  |  |

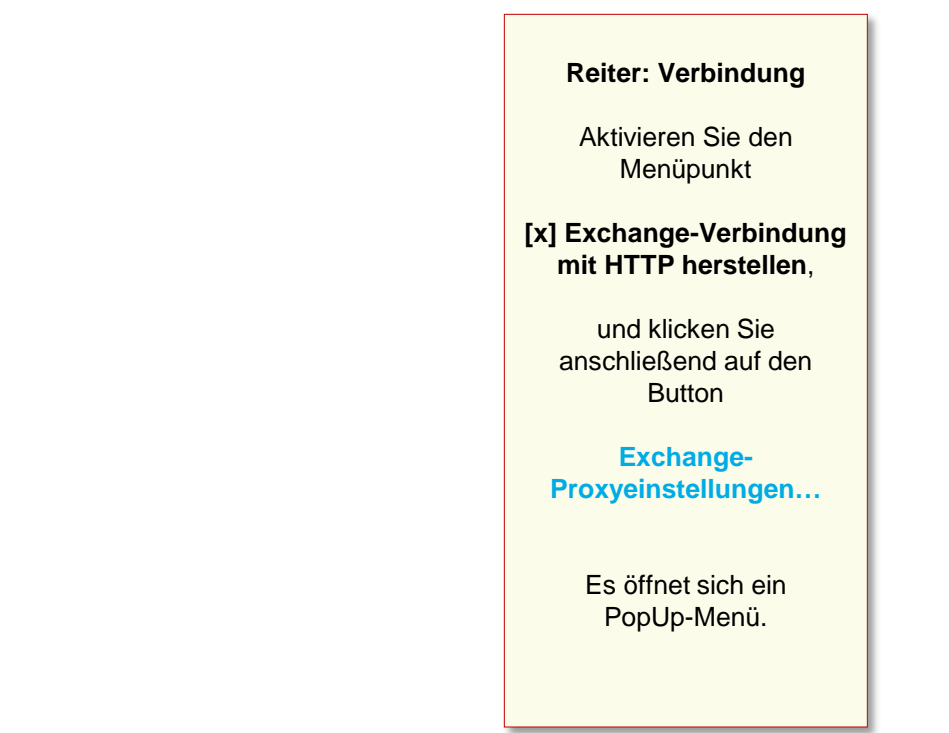

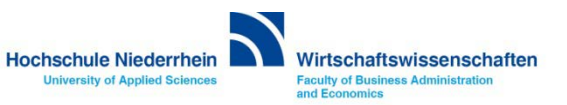

## **Einrichtung des Mail-Kontos**

| Exchange-Proxyeinstellungen                                                                                                    |  |  |
|----------------------------------------------------------------------------------------------------|--|--|
| Microsoft Office Outlook kann über das Internet mit dem Microsoft Exchange Server Daten<br>austauschen, indem Remoteprozeduraufrufe (RPC) in HTTP-Paketen geschachtelt werden.<br>Wählen Sie, welches Protokoll und welche Authentifizierungsmethode verwendet werden soll.<br>Wenden Sie sich an den Exchange-Serveradministrator, wenn Sie nicht wissen, welche Optionen<br>Sie wählen sollen. |  |  |
| Verbindungseinstellungen                                                                                                    |  |  |
| Diesen URL für die Verbindung mit dem Exchange-Proxyserver verwenden:                                                                                                    |  |  |
| https:// webmail.hs-niederrhein.de                                                                                                    |  |  |
| V Nur SSI für Verbindung verwenden                                                                                                    |  |  |
| Sitzung gegenseitig authentifizieren, wenn Verhindung mit SSI bergestellt wird                                                                                                    |  |  |
| Hauntname des Proxyservers:                                                                                                    |  |  |
| msstd:webmail.bs-niederrhein.de                                                                                                    |  |  |
|                                                                                                    |  |  |
| Bei schnellen Netzwerken zuerst eine Verbindung über HTTP herstellen, dann über TCP/IP                                                                                                    |  |  |
| Bei langsamen Netzwerken zuerst eine Verbindung über HTTP herstellen, dann über TCP/IP                                                                                                    |  |  |
| Browney theortifiziery page instelly page                                                                                                    |  |  |
| Diese Authentifizierung für die Verbindung mit dem Exchange Drewuseruer verwenden.                                                                                                    |  |  |
| Standarda ubentifiziorung                                                                                                    |  |  |
| Standardautientinzierung                                                                                                    |  |  |
| NTLM-Authentifizierung                                                                                                    |  |  |
|                                                                                                    |  |  |

Tragen Sie unter dem Menüpunkt Verbindungseinstellungen folgende Adresse ein webmail.hs-niederrhein.de

Und bei Verbindung nur mit Proxyserver msstd:webmail.hs-niederrhein.de (siehe Abbildung).

Achten Sie darauf das unter **Proxyauthentifizierungseinstellungen Standardauthentifizierung** ausgewählt ist.

Bestätigen Sie die Einstellungen anschließend mit OK

Das PopUp-Fenster wird geschlossen.

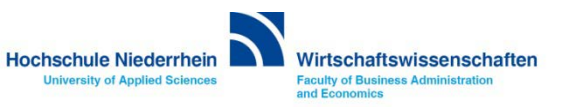
## **Einrichtung eines Exchange E-Mail-Kontos in Microsoft Outlook 2003**

#### **Einrichtung des Mail-Kontos**

| Microsoft Exchange Server 🛛 🔀                                |                                |            |   |
|--------------------------------------------------------------|--------------------------------|------------|---|
| Allgemeines Erweitert Sicherheit                             | Verbindung                     | Remotemail |   |
| Verbindung                                                   |                                |            |   |
| Im Offlinemodus folgende Eins<br>Verbindung mit dem Exchange | tellungen zur<br>Server verwer | iden:      |   |
| 💿 Über das lokale Netzwerk verbi                             | nden (LAN)                     |            |   |
| 🔘 Über Modem verbinden                                       |                                |            |   |
| 🔘 Internetverbindung manuell he                              | rstellen                       |            |   |
| Modem                                                        |                                |            |   |
| Die folgende DFÜ-Netzwerkverbindung verwenden:               |                                |            |   |
|                                                              | ~                              |            |   |
| Eigenschaften Hinzufügen                                     |                                |            |   |
| Exchange via Internet                                        |                                |            |   |
| Exchange-Verbindung mit HTTP herstellen                      |                                |            |   |
| Exchange-Proxyeinstellunger                                  | ٦                              |            |   |
| ОК                                                           | Abbrechen                      | Übernehmer | n |

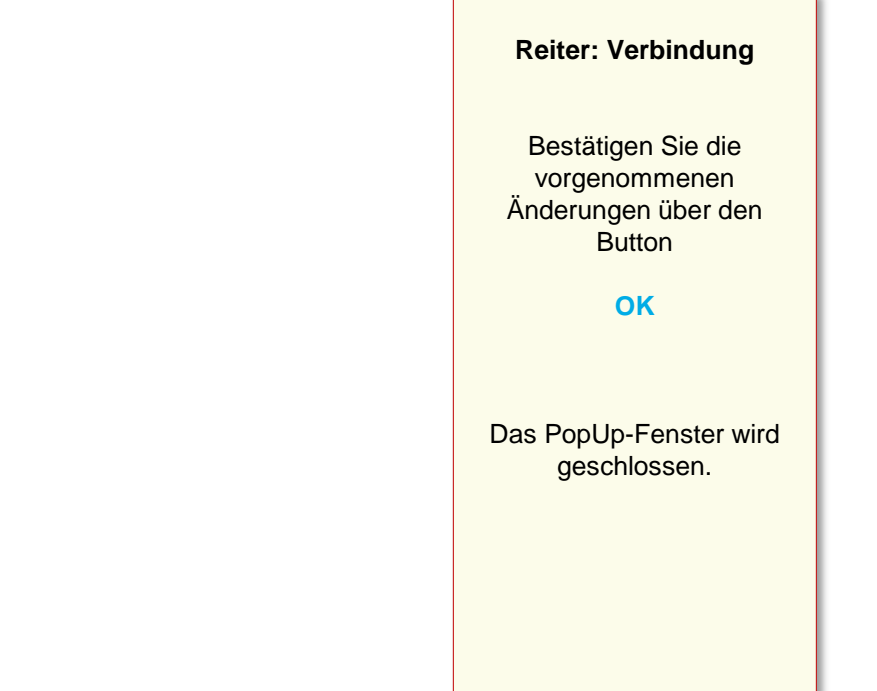

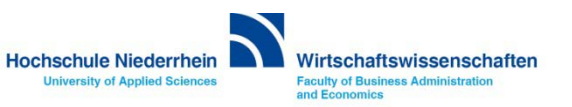

## Einrichtung eines Exchange E-Mail-Kontos in Microsoft Outlook 2003

#### Einrichtung abschließen

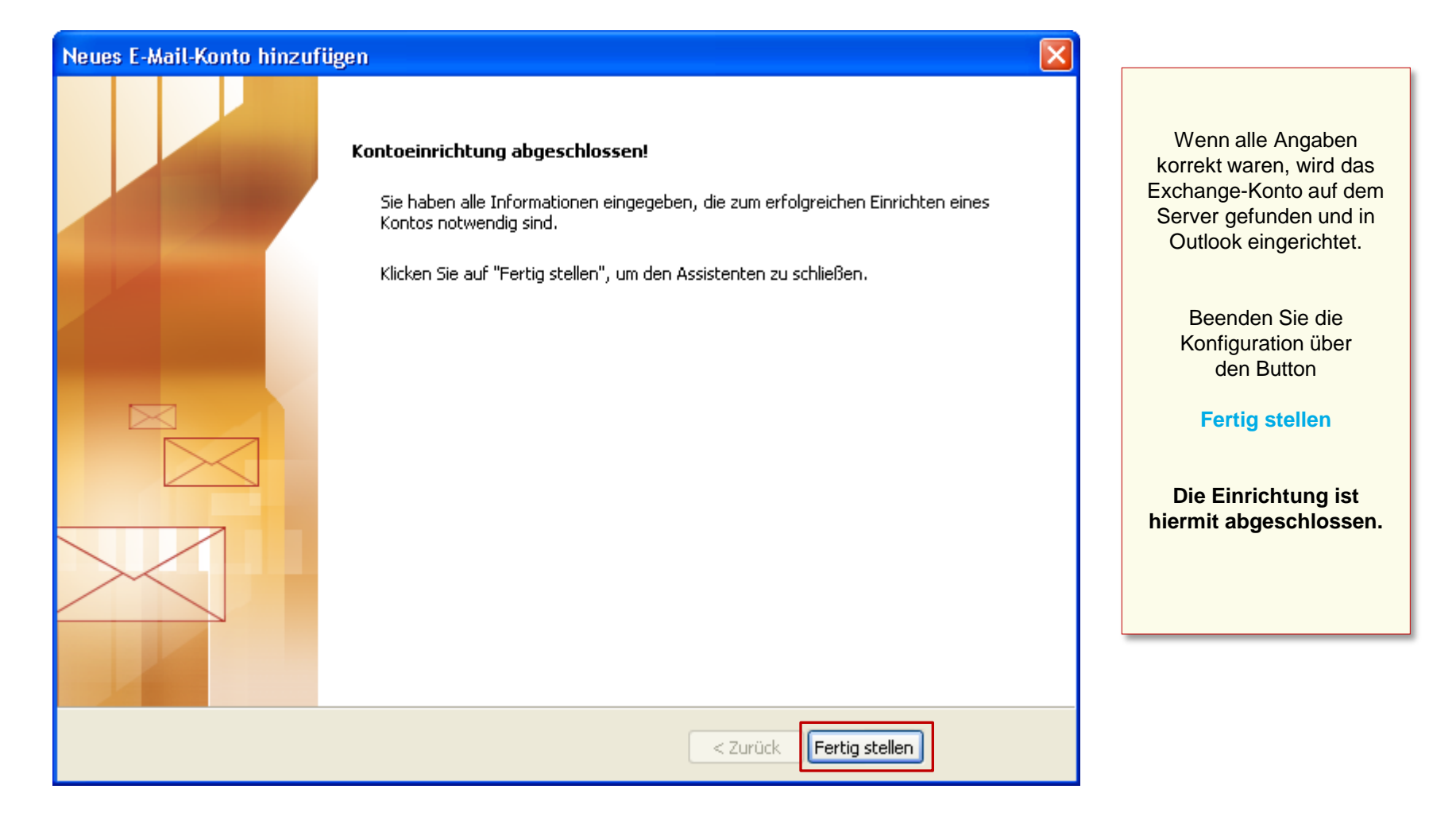

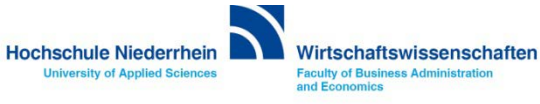

## **Einrichtung eines Exchange E-Mail-Kontos in Microsoft Outlook 2003**

#### Anmeldung am Exchange-Server

| Verbindung zu autodiscover.hs-niederrh ? 🗙 | Verbindung zu autodiscover.hs-niederrh ? 🗙                              | Ändern Sie den<br>vorgegebenen<br>Benutzernamen! |
|--------------------------------------------|-------------------------------------------------------------------------|--------------------------------------------------|
| Willkommen                                 | Willkommen                                                              | Setzen Sie vor Ihren<br>Benutzernamen ein zv\    |
| Benutzername: g max.mustermann@hs-nied     | Benutzername:     Image: 2v\Mustermann       Kennwort:     Image: 1mile | zv\Benutzername                                  |
| Kennwort speichern                         | Kennwort speichern                                                      |                                                  |
| OK Abbrechen                               | OK Abbrechen                                                            | Bestätigen Sie mit<br>OK                         |

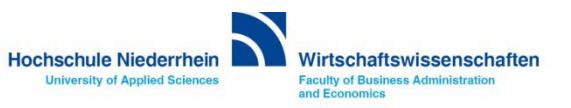

## Software im Fachbereich 08. Exchange-Konto in Outlook 2003.

Einrichtung in Outlook 2003 Zurück zur Konfigurationsauswahl

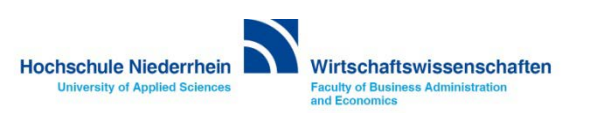

### Exchange E-Mail-Konto über einen Webbrowser abrufen

Anmeldung am Exchange-Server über OWA (Outlook Web Access)

Sie können Ihr Postfach auch über eine Weboberfläche im Browser aufrufen. Öffnen Sie dazu einen beliebigen Browser, und geben Sie folgende Adresse ein: https://webmail.hs-niederrhein.de

Beachten Sie das HTTPS anstelle des normalen HTTP.

| Couldook Web App - Internet Explorer | 47 D3 Outlook Web App ×                                                                                                    | Hinweis:                                                                                                    |
|--------------------------------------|----------------------------------------------------------------------------------------------------|----------------------------------------------------------------------------------------------------|
| 0                                    | Outlook® Web App                                                                                                    | Wenn Sie Ihr Passwort ändern<br>möchten, klicken Sie innerhalb<br>von OWA auf <b>Optionen</b> . Hier<br>wählen Sie anschließend den<br>Menüpunkt auf der linken Seite:<br><b>Kennwort ändern</b> . |
| т                                    | Kennwort:                                                                                                    | Das Passwort kann nur über die<br>Weboberfläche (OWA) geändert<br>werden.                                                                                                    |
|                                      | Privater Computer ( <u>Was ist das?</u> )<br>Warnung: Bei Auswahl dieser Option bestätigen Sie, dass dieser Computer die<br>Sicherheitsrichtlinien Ihrer Organisation erfüllt. | Siehe auch hier.                                                                                                    |
|                                      | ④ Anmelden                                                                                                    |                                                                                                    |
|                                      | Em a a a a a a a a a a a a a a a a a a a                                                                                                    |                                                                                                    |

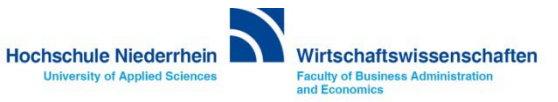

## Passwort ändern in OWA (Outlook Web Access)

#### Das Ihnen zugesandte Passwort kann ausschließlich über die die Weboberfläche (OWA) geändert werden!

| or Outlook Web App | 🗀 <sup>1</sup> E-Mail Kalender Personen                                                                     | Aufgaben Flore, Frank 🗸 🔅 ?                                               |
|--------------------|----------------------------------------------------------------------------------------------------|---------------------------------------------------------------------------|
| ⊕ Neue E-Mail      | <ul> <li>E-Mail und Personen durchsuchen</li> <li>POSTEINGANG</li> <li>UNTERHALTUNGEN NACH DATUM</li> </ul> | Aktualisieren<br>Automatische Antworten festlegen<br>Anzeigeeinstellungen |
| «                  | Alle Ungelesen An mich Gekennzeichnet                                                                       | Apps verwalten                                                            |
| A Favoriten        | 0                                                                                                    | Offlineeinstellungen                                                      |
| Posteingang 2      | Provide A star and a star of the second star 9:14                                                           | Design ändern                                                             |
| Gesendete Elemente |                                                                                                    | Kennwort ändern                                                           |

#### Speichern Sie Ihre anschließend die Änderung über das Speichern-Symbol.

| Websitepostfächer           | Nach dem Speichern müssen Sie den Benutzernamen und das Kennwort möglicherweise erneut<br>eingeben und sich noch einmal anmelden. Sie erhalten eine Benachrichtigung, sobald das Kennwort |    |  |
|-----------------------------|----------------------------------------------------------------------------------------------------|----|--|
| Einstellungen               | geändert wurde.                                                                                                    |    |  |
| Telefon                     | Domäne\Benutzername:                                                                                                    | ZV |  |
| Blockieren oder<br>Zulassen | Aktuelles Kennwort:                                                                                                    |    |  |
| Apps                        | Neues Kennwort:                                                                                                    |    |  |
|                             | Neues Kennwort bestätigen:                                                                                                    |    |  |
|                             | Speichern                                                                                                    | ß  |  |

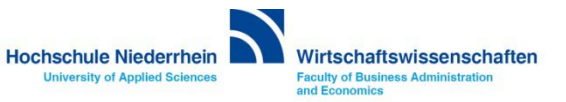

# Software im Fachbereich 08. Exchange-Konto in Outlook.

Einrichtung in Outlook Zurück zum Inhaltsverzeichnis

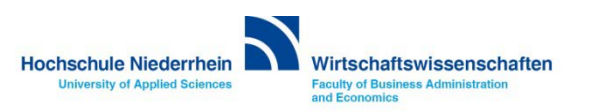

#### Inhaltsverzeichnis

Auswahlmenü Microsoft Outlook 2010, Microsoft Outlook 2007 oder Microsoft Outlook 2003 Auswahlmenü Microsoft Outlook 2010 Ersteinrichtung eines Exchange E-Mail-Kontos in Microsoft Outlook 2010 Einrichtung eines Exchange E-Mail-Kontos bei vorhandenem Konto in Microsoft Outlook 2010 Manuelle Einrichtung eines Exchange E-Mail-Kontos in Microsoft Outlook 2010 Auswahlmenü Microsoft Outlook 2007 Ersteinrichtung eines Exchange E-Mail-Kontos in Microsoft Outlook 2007 Einrichtung eines Exchange E-Mail-Kontos bei vorhandenem Konto in Microsoft Outlook 2007 Manuelle Einrichtung eines Exchange E-Mail-Kontos in Microsoft Outlook 2007 Auswahlmenü Microsoft Outlook 2003 Ersteinrichtung eines Exchange E-Mail-Kontos in Microsoft Outlook 2003 Einrichtung eines Exchange E-Mail-Kontos bei vorhandenem Konto in Microsoft Outlook 2003

Zugriff auf das Exchange-Konto über die Weboberfläche im Browser OWA (Outlook Web Access) Passwort für das Exchange-Konto ändern

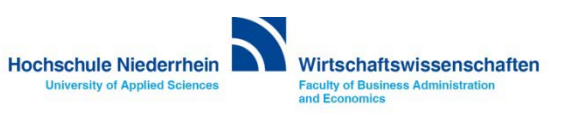